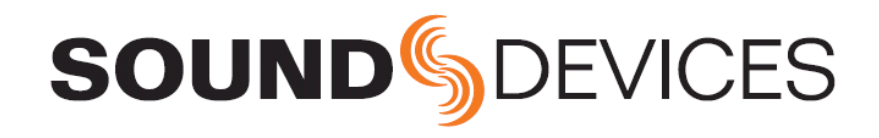

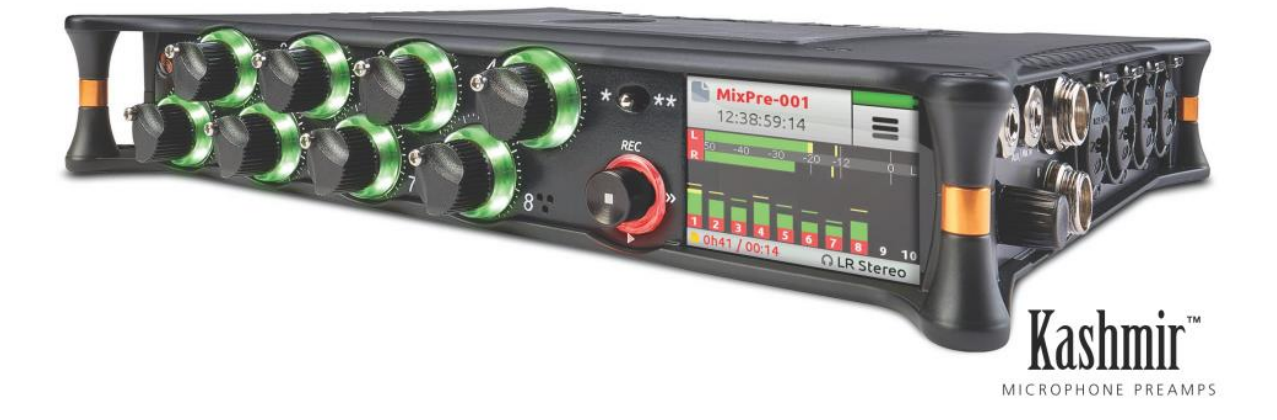

# **MixPre-10T**

Multichannel Recorder | Mixer | USB Audio Interface

## User Guide

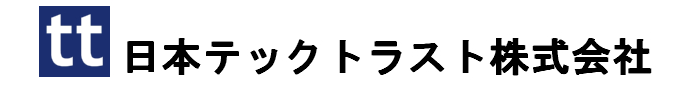

#### Legal Notices

Product specifications and features are subject to change without prior notification.

## Copyright © 2018 Sound Devices, LLC. All rights reserved.

This product is subject to the terms and conditions of a software license agreement provided with the product, and may be used in accordance with the license agreement.

This document is protected under copyright law. An authorized licensee of this product may reproduce this publication for the licensee's own personal use. This docment may not be reproduced or distrib-uted, in whole or in part, for commercial purposes, such as selling copies or providing educational ser-vices or support.

This document is supplied as a technical guide. Spe-cial care has been taken in preparing the information for publication; however, since product specifications are subject to change, this document might contain omissions and technical or typographical inaccura-cies. Sound Devices, LLC does not accept responsi-bility for any losses due to the user of this guide.

#### Trademarks

The "wave" logo and USBPre are registered trademarks, and FileSafe, PowerSafe, SuperSlot, MixAssist and Wave Agent are trademarks of Sound Devices, LLC. Mac and OS X are trademarks of Apple Inc., regis-tered in the U.S. and other countries. Windows is a registered trademark of Microsoft Corporation in the United States and other countries.

#### **FCC Notice**

This device complies with part 15 of the FCC Rules. Operation is subject to the following two conditions: (1) This devices may not cause harmful interference, and (2) This device must accept any interference received, including interference that may cause undesired operation.

#### MixPre-10T User Guide • Nov, 2018

This document is distributed by Sound Devices, LLC in online electronic (PDF) format only. E-published in the USA.

#### Manual Conventions

#### 2019/02/06

| Rev# | Date      | Firmware<br>Version | Description                                                                                                    |
|------|-----------|---------------------|----------------------------------------------------------------------------------------------------|
| 1-A  | Oct 2017  | v1.50               | Initial release                                                                                                    |
| 1-B  | Nov 2017  | v1.51               | Edit FCC / ISED info<br>in System Settings                                                                                                    |
| 2-A  | July 2018 | v2.21               | Add Music Plugin<br>chapter & other<br>misc. updates                                                                                                    |
| 2-B  | Aug 2018  | v2.21               | Add note re:sample<br>rate with plugin                                                                                                    |
| 3-A  | Dec 2018  | v3.00               | Revised Remote<br>Control chapter w/<br>info on Wingman for<br>Music projects. Also<br>added new chapters<br>for USB Controllers,<br>and the Ambisonics<br>Plugin. |

## 目次

| Intro                               | • • • • • • • • • • • • • • • • • •     |                                        | 5        |
|-------------------------------------|-----------------------------------------|----------------------------------------|----------|
| Powering                            |                                         |                                        | 7        |
| Flexible Powering Options           | 7                                       |                                        |          |
| Panels                              | •••••••••••                             |                                        | 9        |
| Front Panel                         | 9                                       | Right Side Panel                       | 10       |
| Left Side Panel                     | 9                                       | Back Panel                             | 10       |
| Touch Screen                        |                                         |                                        | 11       |
| Home Screen                         | 11                                      | Channel Screen                         | 13       |
| Main Menu Screen                    | 12                                      | Using Star Shortcuts(*/**)             | 14       |
| Modes and Presets                   |                                         |                                        | 15       |
| Setting the Mode                    | 15                                      | Custom Mode                            |          |
| Basic Mode                          | 15                                      | User Presets                           | 18       |
| Advanced Mode                       | 16                                      |                                        |          |
| Inputs                              |                                         |                                        | 19       |
| Channel Inputs                      | 19                                      | MS Decoder                             | 22       |
| Linking Channels                    |                                         | Inputs Menu                            |          |
| Gain Staging with Linking           | 21                                      | Selecting Input Sources for Ch9 and 10 | 23       |
| Setting Input Delay                 | 22                                      | Configuring Aux In Mode                | 23       |
| Inverting Phase                     | 22                                      |                                        |          |
| Outputs                             |                                         |                                        |          |
| Routing L/R and X1/X2 Outputs       | 25                                      | Headphone Out                          | 26       |
| Adjusting Output Level and Delay    |                                         | Creating a Custom HP Preset            |          |
| Output Muting                       | 26                                      | Disabling Record Bells in Headphones   | 27       |
| Recording and Playback              |                                         |                                        | 29       |
| Formatting SD Cards & USB Thumbdriv | og 30                                   | Moving Cuo Marke                       | 34       |
| Transport Controls                  | 21                                      | Proviowing Cue Point Positions         | 94<br>21 |
| Record Arming                       |                                         | Clearing & Deleting Cue Points         |          |
| Record Menu                         |                                         | Remixing ISOs                          |          |
| Working with Cue Marks              |                                         |                                        |          |
| Metering                            |                                         |                                        | 37       |
| LEDs and Meter Views                | 37                                      |                                        |          |
| TIGD                                |                                         |                                        | 20       |
|                                     |                                         |                                        | 39       |
| USB Audio Interface                 |                                         | USB Keyboard                           | 41       |
| Low-latency Monitoring              | 40                                      | Adjusting USB Audio Output             | 41       |
| USB File Transier                   | 40                                      | Adjusting USB Audio Output             | 42       |
| Timecode                            | • • • • • • • • • • • • • • • • • • • • |                                        | 43       |
| Timecode /Sync                      | 43                                      | Timecode Display                       | 44       |
| Timecode Modes                      | 43                                      | Setting the Frame Rate                 | 45       |
| Free Run                            | 43                                      | Setting Generator Timecode and UBits   | 45       |
| Rec Run                             |                                         | Jamming Timecode                       | 46       |
| BNC In, Aux TC In (External LTC)    |                                         | BNC Out – Timecode or Word Clock       | 47       |
| HDMITTUIn                           |                                         | BNC In – Timecode or Wordclock         | 47       |
| Off                                 |                                         | Sync kei                               | 47       |
| UII                                 |                                         |                                        |          |

| Projects and Files                                |          |                                      | 49   |
|---------------------------------------------------|----------|--------------------------------------|------|
| Managing Projects                                 | 50       | Track Names and Notes                | 52   |
| File Name Format                                  | 51       | Undo, Trash File                     | 53   |
| Naming a Recording                                | 52       | Sound Reports                        | 53   |
| Pomoto Control                                    |          |                                      | EE   |
| Remote Control                                    |          |                                      | 00   |
| Wingman Application                               | 55       | Linear Timecode (LTC) Record Trigger | 59   |
| Connecting to a MixPre Recorder                   | 56       | Keyboard                             | 60   |
| Music Projects via Wingman<br>HDMI Record Trigger | 58<br>59 | USB キーホード・ショートカット                    | 60   |
|                                                   |          |                                      | 01   |
| USB Controllers                                   | •••••    |                                      | 61   |
| Connecting the MixPre to a Controller             | 61       | Korg NanoKontrol 2 インターフェース          | 64   |
| Map User-Definable Buttons to Shortcuts           | 62       | Korg NanoKontrol Studio インターフェーン     | ス 66 |
| Controller Interface                              | 62       | Novation LaunchControl XL            | 67   |
| Akai MidiMix インターフェース                             | 63       |                                      |      |
| Musician Plugin                                   |          |                                      | 69   |
| Installing and Astivating the Divgin              | 70       | Frahling Manitana                    | 70   |
| Music Projects                                    | 70       | Ling Solo Mute                       |      |
| Music Projects                                    |          | Using Solo/Mute                      |      |
| Music Project Folder Structure                    |          |                                      | 80   |
| Creating a New Music Project                      | 71       | Rendering a Vocal Air Effect         | 80   |
| Import Recording                                  |          | Toggling Phase Inversion             |      |
| Opening and Existing Music Project                |          | Punching In/Out                      |      |
| Home Screen for Music Projects                    | 73       | Working with Cue Points              | 82   |
| Music Control Menu                                | 74       | Bouncing                             | 83   |
| Music Project History                             | 74       | Metronome                            | 85   |
| Track Bank Selector                               | 75       | Record Settings                      | 86   |
| Channel Screens for Music Projects                | 77       | Sharing Projects                     |      |
| Setting Input Source                              | 77       |                                      |      |
| MixPre Amhisonics Plugin                          |          |                                      | 89   |
| Installing and Activating the Division            | 90       |                                      |      |
| Monitoring Ambiannias with Haadahanaa             | 90       |                                      |      |
| Monitoring Ambisonics with fleadphones            | 91       |                                      |      |
| Recording                                         | 93       |                                      |      |
| Appendix A                                        |          |                                      | 95   |
| Basic/Advanced Mode Differences                   | 95       | System Settings                      | 96   |
|                                                   |          |                                      | 07   |
| Specifications                                    | •••••    |                                      | 97   |
| Audio Inputs                                      | 97       | Timecode                             | 99   |
| Audio Outputs                                     | 98       | Remote Control                       | 99   |
| Recorder                                          | 98       | Power                                | 99   |
| USB                                               | 98       | Environmental                        | 100  |
| Touch Screen                                      | 98       | Dimensions and Weight                | 100  |
| Software License                                  |          |                                      | 101  |
| Sourware License                                  | •••••    |                                      | 101  |

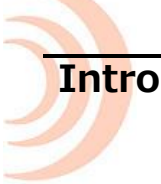

MixPre-10T をお買い上げいただきありがとうございます。 我々はオーディオに情熱を持つプロダク トメーカーです。 我々はデザインとエンジニアチーム(そのほとんどがミュージシャンである)に呼 びかけ、我々自身が欲しくなるようなデバイスを作らせました。 お客様には、その独特なミックス・ パフォーマンス、使いやすさ、そしてこれからの長年に渡ってあなたの創造性豊かな熱意とあなたの かけがえのない作品を生みだす品質を MixPre-10T に感じ取ってもらえれば幸いです。

MixPre-10T は、柔軟性と音質と、3つのベーシックな操作系統を提供すべく細心の工夫により設計されています。

- 10入力(8 mic/line XLR/TRS入力 + 2ch Aux入力)、4-channel 出力ミキサーと登録商標の Kashimir™ディスクリートマイクプリアンプ、ユーザー・セレクト可能なアナログ・リミッター とローカット・フィルター。
- 44.1, 48, 96, 192kHz、16, 24-bit 解像度で 12 チャンネル(Ch 1-8 と Aux in ISO トラックと LR ミックス)を SD カードに録音。
- 12-in, 4-out USB コンピュータオーディオ・インターフェース

MixPre-10Tの運用の可能性は実質的に限界がありませんが、いくつかの用途を上げると…

- ビデオプロダクション用のロケーション・サウンド・レコーディング
- 効果音を捕えるためのフィールド・レコーディング
- DAW アプリケーション用のプレミアム品質の 12x4 USB オーディオインターフェース

MixPre-10T の電源ソースはさまざまなタイプから選べるので使用用途にさらなる柔軟性を提供します。 単三型電池、リチウムイオン充電池、壁コンセントからの AC アダプターによる電源供給が可能なので、 いつでも、どこでも、常にあなたがオーディオを取り扱いたい時に MixPre-10T を御利用いただけま す。

MixPre-10T は、プロ・オーディオ機材で必要とされるプロフェッショナル・レベルの機能を省略する ことなく、初心者にも簡単に使えるように設計されています。 そのコンセプトから、工場出荷時の MixPre-10T はベーシックモードに設定されており、これはプロ・オーディオ機材に未経験なユーザー 向けでありながら、ほとんどのオーディオ・アプリケーションで満足できる設定でもあります。もし、 プロフェッショナルなフル機能をすぐに御利用になりたい場合、アドバンスモードに設定することを お勧めします。モードを切替える方法はこのマニュアルに後述されています。

お客様のオーディオ編集作業が MixPre-10T によってより豊かになることを我々は切に願っております。 MixPre-10T を御利用いただいたお客様の御感想をお聞かせいただけると非常にうれしく思いますので、 support@sounddevice.com までご投稿いただけると幸いです。

MixPre-10T

## Powering

## **Flexible Powering Options**

MixPre-10T の設計段階で、我々はさまざまなアプリケーションや使用環境で運用する事ができる製品 であることが非常に重要であると感じました。 これを実現するために、いくつかの電源ソースを選択 していただける仕様となっています。電源ソースを選択する例として以下があります。

- AC パワーサプライ(XL-WPH3)から 4-pin ヒロセコネクターへ 12VDC 給電
- 8本の単三型アルカリ、または NiMH 充電電池を装着したバッテリースレッド(MX-8AA)
- 1個か2個の Sony タイプ L-mount バッテリーを装着した バッテリースレッド(MX-LMount)

MixPre-10Tの電源スイッチは、左側面の右上に位置しています。

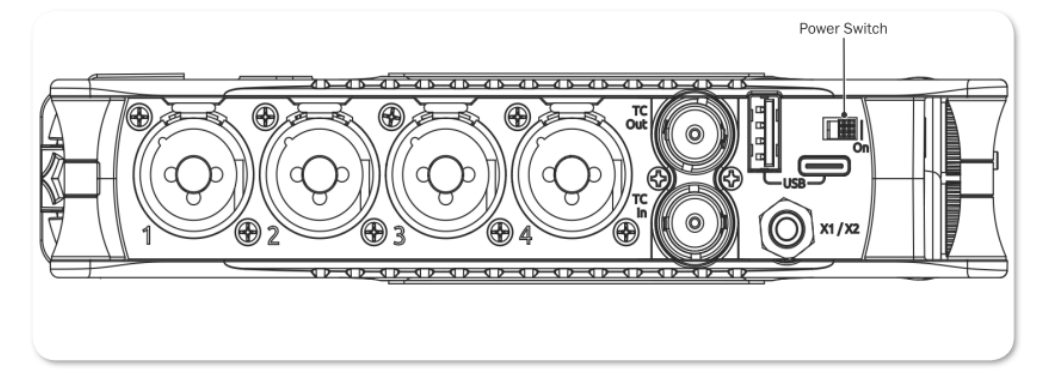

MixPre-10T に装着されたバッテリー放電を抑えるため、4-pin ヒロセの電源ソースとバッテリーが両方とも接続されている場合は、ヒロセ電源の優先的に使用されます。

#### バッテリーの正確なレベルを確認するには:

- 1. 🔳 をタップします。
- 2. サブメニューにある Power をタップします。

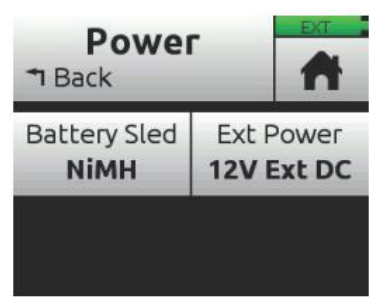

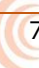

- 3. 次のいずれかを操作します。
  - Battery Sled をタップし、スレッドに使用されているバッテリー・タイプを選択します。
     オプション: MiMH, Alkaline, L-Mount
  - ▶ Ext Power をタップし、使用されているバッテリータイプを選択します。 オプション: 12V Ext DC, NiMH, Exp. NiMH, 12V PbAcid, 14V Li-ion, Full Range(10-17V)

補足: Ext Powerの設定

MixPre-10Tの Menu 階層にある Ext Power 設定には6つのオプションがあります。 以下の表は688の資料から引用した資料です。

| EXT DC REF    | Low Voltage | WARNING VOLTAGE | HIGH VOLTAGE |
|---------------|-------------|-----------------|--------------|
| 12V Ext DC    | 9           | 10              | 11           |
| NiMH          | 11          | 11.5            | 13           |
| Expanded NiMH | 11          | 11.5            | 18           |
| 12V Lead Acid | 10          | 11.4            | 14           |
| 14V Li-ion    | 12.5        | 13.5            | 16.3         |
| Full Range    | 6           | 11.5            | 18           |

- Info: MixPre でバッテリーを使用する時、推奨される単三型は、NiMH 充電電池か、リチウム 一次電池です。アルカリ単三電池は推奨されません。アルカリ電池の高い内部抵抗は、 低消費電流(25mA以下)の製品に向いていますが、MixPre のような大電流を必要と する機材には向いていません。
- *Info:* 間違った電池の使用は爆発の危険があります。同じか同等のタイプに交換してください。 交換後の電池は正しく廃棄またはリサイクルしてください。 電池をクラッシュ、分解、焼却したり、高温の場所や火中に電池を投じないでください。

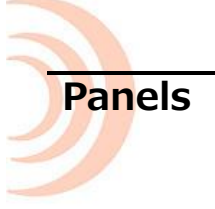

## **Front Panel**

Power ライト、レコーダーのトランスポート用ジョイスティック、スター(\*)トグルスイッチ、チャ ンネルノブ、チャンネルノブ・リング LED、タッチ画面

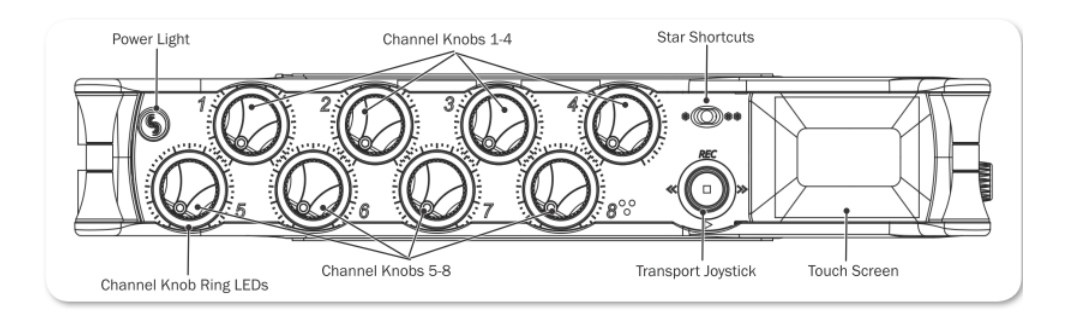

## Left Side Panel

LTC/Word Clock 用 BNC 出力、LTC/Word Clock 用 BNC 入力、USB 接続、XLR コンボソケット (1/4 インチ TRS) 入力、X1/X2 アンバランス出力(3.5mm)、パワースイッチ

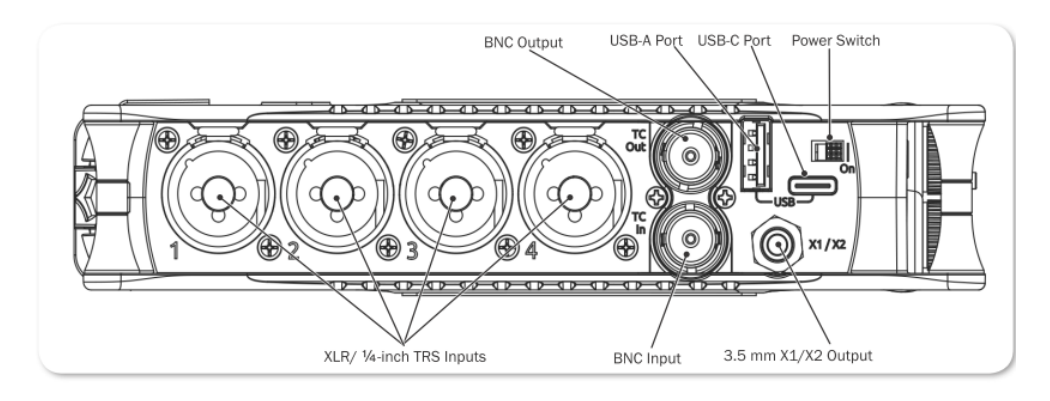

## **Right Side Panel**

3.5mm ヘッドフォン出力ジャック、3.5mm Mic/Aux 入力、XLR コンボソケット(1/4 インチ TRS)、 ヘッドフォン・エンコーダー、HDMI TC 入力

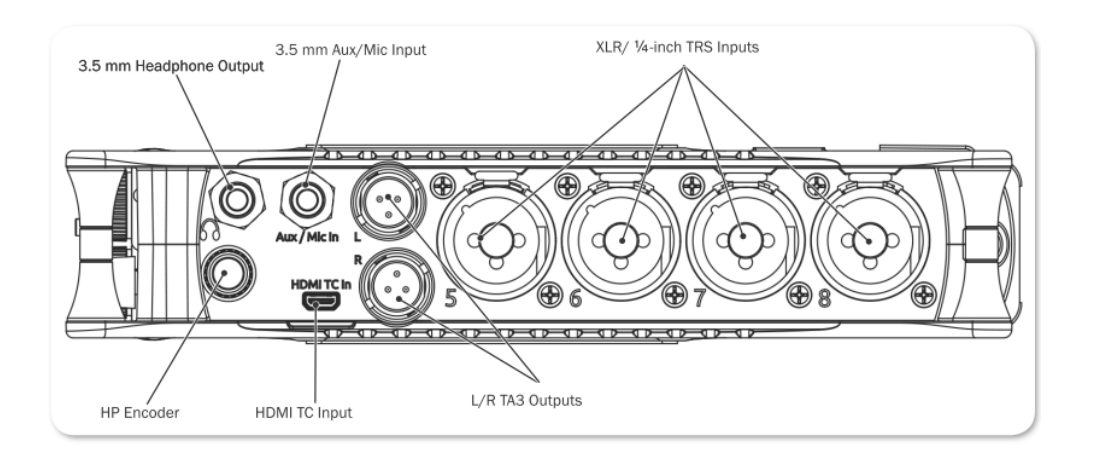

### **Back Panel**

バッテリーマウント、4-pin ヒロセ電源コネクター、SD メモリーカードスロット、六角(アレン)レンチ(1/4 インチ 20 スレッド用)、回転防止固定ピン

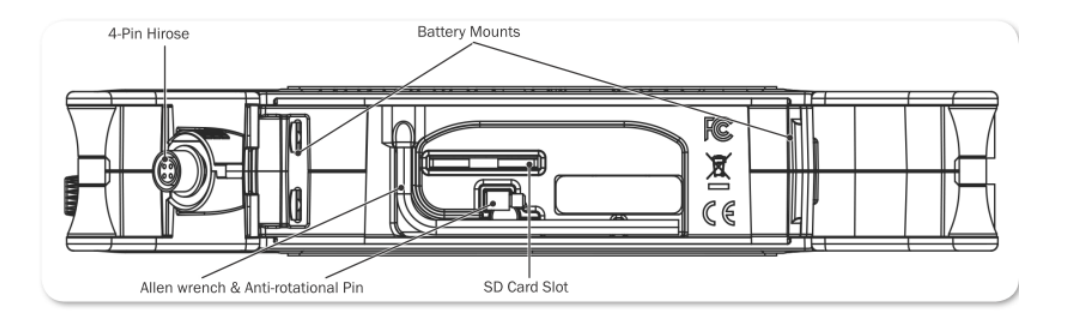

## Touch Screen

MixPre-10T は、日光下でも見やすい高解像度のタッチパネル内蔵ディスプレイを搭載しています。タッチディスプレイは、Home 画面、Main Menu 画面、Channel スクリーンビューから構成されています。 タッチディスプレイは、コントロール用にいくつかのタッチ領域があります。 ユーザーインターフェースとして親しみやすいタッチディスプレイの採用により、インプット、アウトプット、レコーディング、メータリングにすばやく直観的にアクセスすることができます。

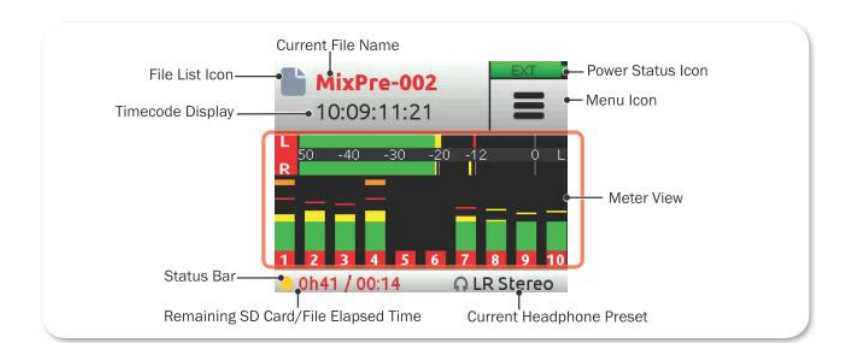

#### **Home Screen**

Home 画面ビューは、デバイスの電源投入後のタッチスクリーンに表示されるデフォルト・ビューです。 この画面には次の情報が表示されます。

- File list アイコンと現在のファイルネーム
- 録音/再生の経過時間カウンター(LTC か HDMI タイムコードが有効の場合は timecode)
- 電源ステータスアイコン

| 電源ステータスアイコン | 詳細                                   |
|-------------|--------------------------------------|
| EXT         | ヒロセコネクターに接続された外部電源ソースは良好。            |
| (緑色・USB)    |                                      |
|             | 良好なバッテリー。 ゲージが 1/4 まで落ちたらバッテリー交換を推奨。 |
| (緑色・バッテリー)  |                                      |
|             | バッテリー残量がありません。すぐにバッテリー交換を推奨。         |
| (赤点滅・バッテリー) |                                      |

- Menu アイコン
- Meter ビュー(タッチ操作により画面をサイクル表示)
  - ・ 2つのミックストラック・メーター
  - ・ 2つのミックストラック、10の個々のトラックメーター
  - ・ 2つのミックストラック、2つの USB 入力メーター、2つの aux 入力 (カメラ) メーター

- ステータス・バー
   SD カードのステータス:カードアクティビティ、録音残時間、ファイルの時間、経過時間、 ヘッドフォンプリセット
  - ・ USB ドライブステータス:コピー機能が有効な時、ドライブの残量
  - サンプルレートとビット深度
  - 日付と時刻

#### Main Menu Screen

Menu 画面は、ほとんどの機能、選択された機能、セットアップがあります。

#### Menu 画面に入るには:

➢ Home 画面で ■ をタップします。

3つの Menu 画面ビューがあります。 これらのビューは、ドットアイコン ● ● ● ● によって表示 されます。 これをタップして、3つの Menu 画面ビューを切替えることができます。

| LR Stereo |         | LR Stereo M<br>o |            | LR Stereo M<br>o |             |
|-----------|---------|------------------|------------|------------------|-------------|
| Presets   | Project | Timecode         | Tone/Slate | USB Drive        | * Shortcuts |
| Inputs    | Outputs | Record           | SD Card    | System           | Power       |

Menu 内のそれぞれのオプションをタップすると、サブメニューが表示されます。

サブメニューからメイン Menu へ戻るには:

➤ BACK をタップします。

メイン Menu から Home 画面に直接戻るには:

> 🧥 をタップします。

| ページ | サブメニュー     | 詳細                                                               |
|-----|------------|------------------------------------------------------------------|
| 1   | Presets    | SD カードと内部メモリーへ、ユーザー設定のセーブとリコール。 ファクトリー                           |
|     |            | デフォルトによる全設定のリセット。                                                |
| 1   | Project    | 新規作成、既存プロジェクトのオープンと削除。                                           |
| 1   | Inputs     | Aux / Plug-in-power Mic / Timecode input / Camera の設定。Ch-9,10 のチ |
|     |            | ャンネル・スクリーンへのアクセス。                                                |
| 1   | Outpus *   | ステレオ出力用のルーティングとゲイン設定。                                            |
| 2   | Timecode   | タイムコードモードの選択。                                                    |
| 2   | Tone/Slate | スレートマイクレベルとテスト・トーン信号の設定。                                         |
| 2   | Record **  | LR ミックスゲイン、サンプルレート、ビット深度、LR インク、HDMI レコード・                       |
|     |            | トリガーの録音設定。                                                       |
| 2   | SD Card    | 挿入されている SD カードの情報、フォーマット、カードを空にする機能。                             |
| 3   | USB Drive  | USB サムドライブの情報の表示、ドライブのフォーマット。                                    |
| 3   | *Shortcuts | さまざまなファンクションをフロントパネルの * / * * トグルスイッチに割り                         |
|     |            | 当て。                                                              |
| 3   | System     | Basic/Advanced/Custom モード、リミッター、USB-C、ファイル転送、                    |
|     |            | Bluetooth、Wingman App パスワード、LCD/LED 輝度、ファームウェアアッ                 |
|     |            | プデート、現在のバージョン。                                                   |
| 3   | Power      | 使用しているバッテリー(アルカリ、NiMH、L-Mount)の種類。 ここの設定で、                       |
|     |            | Home 画面のパワーステータスアイコンでバッテリー残量が正しく表示されま                            |
|     |            | す。                                                               |

\*サブメニュー/設定は Advanced モードだけに表示されます。

\*\*Record サブメニューオプションの一部は Advanced モードだけに表示されます。

#### **Channel Screen**

チャンネル画面は、チャンネルネーム、入力選択、パンニング、48v ファンタム電源、低域カットフィルター などの特定のチャンネル設定を確認、設定することができます。

| 1: Ch1     |            | 1: Ch1     | • 0 <b>EXT</b> |
|------------|------------|------------|----------------|
| Pan        | Input      | Input      | Phantom        |
| <b>C</b>   | <b>Mic</b> | <b>Mic</b> | <b>48V</b>     |
| Phantom    | Low Cut    | Low Cut    | Phase          |
| <b>48V</b> | Off        | Off        | <b>Normal</b>  |

Advanced モードでは、ドット・アイコンをタップすることで2頁目のチャンネル画面にアクセスして、 さらに詳細な設定を行うことができます。

Info: チャンネル画面の左上コーナーには編集可能なチャンネルネームが表示されます。この 部位にタッチして、Vocals や Bob といった判別しやすいチャンネルネームに変更でき ます。チャンネルネームの下はオーディオレベル設定の参考になるチャンネルメーター です。

| ページ | サブメニュー   | 詳細                                           |
|-----|----------|----------------------------------------------|
| 1   | Solo*    | 選択されたチャンネル音がヘッドフォンに出力されます。 デフォルトのソロは、        |
|     |          | 個々のチャンネルを排他的に選択され、一度に1つの入力だけソロになります。         |
|     |          | ソロになると、ライト・リングがオレンジに点灯します。 HP プリセットのサブ       |
|     |          | メニューの中で Multiple(非排他)に設定することができます。           |
| 1   | Arm*     | チャンネルごとの独立した(ISO)トラックを SD カードにプリ・フェーダー録音     |
|     |          | できます。                                        |
| 1   | Gain*    | 入力の感度を設定します。一般的に、音が一番大きな時にメーターの赤い部分に         |
|     |          | 達するくらいにゲインを設定します。                            |
| 1   | Pan      | LR ミックスとステレオ出力のチャンネルのステレオイメージの中で、インプッ        |
|     |          | トチャンネルの位置を定めます。                              |
| 2   | Input    | 選択可能な Mic, Line, USB のいずれかを選択された入力チャンネルに設定しま |
|     |          | す。                                           |
| 2   | Phantom  | チャンネルの mic または line 入力に 48v ファンタム電圧を給電します。   |
| 2   | Low Cut  | ハイパスフィルター(HPF)とも呼ばれる Low Cut フィルターは、マイクを持    |
|     |          | つハンドリング雑音、カプセルに受ける風雑音、不要な低域成分を抑えます。 フ        |
|     |          | ィルターは 18 dB/oct スロープです。                      |
| 2   | Phase*   | 信号の位相を 180 度反転させます。                          |
| 3   | Delay*   | シグナルパスの中にディレイを入れます。 複数のマイクロフォンにおける位相         |
|     |          | や、ビデオ用にリップシンクの調整に用いられます。                     |
| 3   | Linking* | 2 と/か 4チャンネルのリンク。詳細は Linking Channel を参照。    |

\* サブメニュー/設定は Advanced モードだけに表示されます。

#### チャンネル画面に入るには:

- ▶ 任意のチャンネル・ノブを押します。
  - *Info: Ch 9,10* のチャンネル画面に入るには、 *Menu > Inputs* からアクセスするか、*Ch 9/10 Screen* に設定されたスタートグルスイッチ(\*/\*\*)を操作します。

## Using Star Shortcuts(\*/\*\*)

MixPre-10T にはユーザープログラム可能な Star(\*)と呼ばれるトグルスイッチがあり、2つのスイッチ位置 \*と\*\*に設定された機能にすばやくアクセスすることができます。

#### スタートグルスイッチに機能を設定するには:

- 1. 🔳 をタップします。
- 2. \*Shortcuts > \*Shortcut (か\*\*Shortcut) を選択します。
- 3. 表示された \* Menu 画面で、任意の機能を割り当てます。
  - Ch 9/10
  - ・Solo/Mute 画面
  - ・Project 画面
  - ・SD カード画面
  - Undo
  - Slate Mic
  - Tone

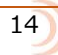

## **Modes and Presets**

## Setting the Mode

MixPre-10T は、プロユーザー向けの本来のプロフェッショナルレベル機能を省略することなく、初心者が簡単に使用できる設計になっています。 我々は、エントリーユーザーとプロフェッショナルユ ーザーの両者に、簡単かつ素早い設定と確実な結果を手にしてもらうよう、MixPre-10T に3つのモー ド(Basic, Advanced, Custom)を実装しました。

#### モードを設定するには:

- 1. すべてのチャンネル・ノブをオフにします。(反時計方向まわしきり)
- 2. 📄 をタップします。
- 3. System > Mode をタップします。 オプションは以下です。 Basic, Advanced, Custom

#### **Basic Mode**

Basic モードは、手間のかからない、プラグアンドプレイ使用を意図しています。 このモードはエン トリーユーザーや MixPre-10Tの基本機能だけを必要とするアマチュアに最適です。

| スクリーン | サブメニュー      | 詳細                                             |
|-------|-------------|------------------------------------------------|
| Menu  | Presets     | SD カードと内部メモリーへ、ユーザー設定のセーブとリコール。 ファク            |
|       |             | トリーデフォルトによる全設定のリセット。                           |
| Menu  | Project     | 新規作成、既存プロジェクトのオープンと削除。                         |
| Menu  | Inputs      | 3.5mm Aux / Mic 入力の設定と、 Ch-9,10 のチャンネル・スクリーン   |
|       |             | へのアクセス。                                        |
| Menu  | Timecode    | Timecode と sync の設定。                           |
| Menu  | Tone/Slate  | Tone/slate mic の On/Off、トーンルーティング、スレートマイクのレ    |
|       |             | ベルの設定。デフォルトで、Tone は 1kHz -20dBFS の sine 波。 デフォ |
|       |             | ルトで slate mic レベルは 25dB で、調整範囲は 0 – 50dB。      |
| Menu  | Record      | カメラからの HDMI 経由、または LTC による自動 start/stop レコーディ  |
|       |             | ング設定。                                          |
| Menu  | SD Card     | 挿入されている SD カードの情報、フォーマット、カードを空にする機能。           |
| Menu  | * Shortcuts | */**トグルスイッチにショートカットとして機能を割り当てます。               |
| Menu  | System      | Basic/Advanced/Custom モード、リミッター、日付と時刻、ファイル     |
|       |             | 転送、Bluetooth、Wingman App パスワード、LCD/LED 輝度、ファー  |
|       |             | ムウェアアップデート、現在のバージョン。                           |
| Menu  | Power       | 使用しているバッテリー(アルカリ、NiMH、L-Mount)の種類。 ここの         |
|       |             | 設定で、Home 画面のパワーステータスアイコンでバッテリー残量が正し            |
|       |             | く表示されます。                                       |
| Menu  | HP Preset   | ヘッドフォンソースの選択 : LR ステレオ、X1X2 ステレオ、USB1,2、       |
|       |             | USB3,4                                         |

| スクリーン   | サブメニュー  | 詳細                                         |
|---------|---------|--------------------------------------------|
| Channel | Pan     | LR ミックスとステレオ出力のチャンネルのステレオイメージの中で、L、        |
|         |         | C、R にパンニングを設定します。                          |
| Channel | Input   | チャンネルの入力タイプを、Mic、Line、Aux、USB から選択します。     |
| Channel | Phantom | チャンネルにコンデンサー・マイクロフォンを使用するときに、48V フ         |
|         |         | アンタム電源をオンにします。                             |
| Channel | Low Cut | ローカット・フィルターを使用する場合に周波数を選択します。 このフ          |
|         |         | ィルターは 18 dB/oct のスロープカーブです。 Basic モードでは、フィ |
|         |         | ルターは On / Off 設定です。                        |

## **Advanced Mode**

アドバンスド・モードは、プロフェッショナル・ユース向けのモードです。使用用途や環境に合わせたより細かなオーディオ設定が求められる場合に使用します。 Basic モードで有効なすべての設定は、 Advanced モードにも適用されます。

| スクリーン   | サブメニュー               | 詳細                                                                                                    |
|---------|----------------------|----------------------------------------------------------------------------------------------------|
| Menu    | Output               | Stereo Out と X1/X2 用のルーティング、ディレイ、ゲイン設定と output ディレイ設定です。                                                                             |
| Menu    | Tone                 | On/Off だけでなく、Coutinuous(連続)と Left Identify(左のみ不連続)、トーンレベルの設定が加わります。                                                                  |
| Menu    | Record               | ゲイン、サンプルレート、ビット深度、LR リンク 機能が加わります。                                                                                                   |
| Menu    | HP Preset            | LR Mono、User Presets 1-4、Edit HP Preset ユーティリティ、HP Solo<br>モード選択。Aux In モードが Camera に設定されると、Camera Stereo<br>と Camera Mono 設定も加わります。 |
| Menu    | System ><br>Limiters | リミッター機能の On / Off。                                                                                                    |
| Channel | Solo                 | ヘッドフォン出力用にチャンネルを solo に設定できます。Solo モード<br>は、HP Preset メニューで Individual (個々) か Multiple (複数) を選択<br>できます。                             |
| Channel | Arm                  | チャンネルのプリ・フェードを個々のアイソレート・トラックへ録音する<br>設定です。                                                                                           |
| Channel | Gain                 | インプットの感度を設定します。<br>一般的に、音声の大きな時にレベルメ<br>ーターが赤いセグメントに届くくらいにゲインを設定します。                                                                 |
| Channel | Pan                  | LR ミックスとステレオ出力のチャンネルのステレオイメージの中で、L<br>から R に無段階でパンニング位置を決めることができます。                                                                  |
| Channel | Linking              | Ch1と2、3と4、5と6、7と8のいずれかをステレオペアまたはミッド・サイドペアとしてリンクできます。Ch9と10もステレオペアとしてリンクできます。また、Ch1-4とCh5-8とリンクもできます。                                 |
| Channel | Low Cut              | 低域カットフィルターが有効になる周波数を設定します。Advanced モードで増えるオプション:Off、40-160Hz (40Hz ステップ)                                                             |
| Channel | Phase                | 位相を、Normal か Inverse に設定。                                                                                                    |
| Channel | Delay                | ディレイ値を 0 - 30 ms に設定。(1ms ステップ)                                                                                                    |

#### **Custom Mode**

カスタム・モードは、ユニットの特徴と機能性をカスタマイズしたいユーザーを対象にします。この モードでは、Advanced モード機能の中からユーザーが任意に On/Off 設定した選りすぐったものをイ ンターフェースに表示してアクセスできるようにするものです。

#### カスタム・セットアップを設定するには:

- 1. 📕 をタップします。
- 2. System > Mode をタップし、Custom を選択します。
- 3. System > Custom Setup をタップして、任意の機能をカスタマイズします。

カスタム・セットアップのオプションは以下です。

| ページ | サブメニュー    | 詳細                                      |
|-----|-----------|-----------------------------------------|
| 1   | Channel   | ソロ、トラックアーム、拡張パン、入力セレクト、ファンタム、ディレイ、ロー    |
|     |           | カット(周波数設定可)。                            |
| 1   | Gain      | チャンネル・ゲイン(2 ステージ)、リミッターとリンキング。          |
| 1   | Headphone | ヘッドフォン・ソース選択オプション。 ファクトリー、ユーザーHP プリセット、 |
|     |           | プリセット編集、個々/マルチのチャンネル用のソロセットアップ。         |
| 1   | Record    | 録音に関する追加設定。ゲイン、サンプルレート、ビット深度、LR アーミング   |
|     |           | とリンキング、ISO トラックアーミング/ネーミング。             |
| 2   | Metadata  | トラックネーム変更、ファイルのリネーム、ノート記述、録音アンドゥ。       |
| 2   | Outputs   | Stereo 出力用のルーティング、ゲイン、トーンモードとレベル。       |

#### **User Presets**

柔軟性は MixPre-10T の特徴です。 さまざまな利用状況に即して簡単に MixPre-10T を使えるように、 MixPre-10T のすべての設定をストアし、それをリコールする機能がユーザープリセットです。 MixPre-10T 本体に4つのインターナル・プリセットのスロットがあります。プリセットは SD カード にも保存できるので、保存できるプリセット数は実質的に制限がありません。

3つの一般的な使用例:

- ある日、MixPre-10 をミキサーやレコーダーのようなプロダクション・オーディオ・リグの一部 として利用します。
- 次の日、MixPre-10をコンピュータベースの編集セッション用の USB 接続のマルチチャンネルオ ーディオインターフェースとして利用します。
- ・ 土曜日の夜に、地元のオーケストラの演奏を録音するよう頼まれて、MixPre-10T を利用して8チャンネルのマイクプリアンプで複数の楽器音や空間アンビエンス音を収録します。

プリセットを使用して、これらの異なるシナリオに適したセッティングを、4つのインターナル・プリセットまたは SD カードへ簡単に保存することができます。一度セーブすれば、最適なプリセットを簡単にロードしてすぐさまセッティングを呼び出せます。

#### プリセットをセーブするには:

- 1. 📄 をタップします。
- 2. Presets > Save to … とタップし、Internal 1-4 か SD カードを選びます。
- 3. プリセットネームを入力して OK をタップします。

#### プリセットをロードするには:

- 1. 📕 をタップします。
- 2. Presets > Load Preset とタップします。
- 3. エンコーダを操作して、プリセットを選択します。
- 4. OK をタップします。

MixPre-10T の柔軟性は、ミキサーチャンネルへさまざまな入力タイプを選択できることにより拡張されます。 MixPre-10T の各チャンネルの入力ソースは、XLR mic/line インプット、3.5mm Aux 入力またはプラグイン・パワーMic インプットから、またはコンピュータからの USB チャンネル 1-4 のいずれかのチャンネル音声からアサインされます。

## **Channel Inputs**

#### BASIC MODE -

すばやく簡単にオーディオを扱う現場では、任意のチャンネルのチャンネル・ノブを押すことで、インプットセッティングにアクセスすることができます。 表示されるチャンネル・スクリーンは以下です。

| 1: Ch1     | EXT     |
|------------|---------|
| Pan        | Input   |
| C          | Mic     |
| Phantom    | Low Cut |
| <b>48V</b> | Off     |

ここでは、チャンネルのインプット・ソースの選択、ミックスバスとステレオ出力への Left, Center, Right へ送る設定、ファンタム電源(コンデンサー・マイクロフォンとアクティブ DI 用)の設定、ロ ーカット・フィルターの設定 があります。

Basic モードでは、フロントパネルにあるチャンネル・ノブによってレベル調整される1つのゲイン・ ステージをインプット・チャンネルに持ちます。

MixPre-10T の Kashimir<sup>™</sup> マイクプリアンプは非常に広いダイナミックレンジ、ローノイズなオーディオ特性に加えてアナログ・リミッター機能が基本的に備わっているので、LR ミックス録音チャンネルと LR 出力に送るためにチャンネル・ノブを調整してレベル調整する以外には細かな調整を必要としません。

リミッターは、各インプットチャンネルと LR ミックスバスにそれぞれ備わります。 リミッターを持たないプリアンプではクリップしてしまってミックスの音質が損なわれるようなピーク信号であっても、リミッター機能によって Stereo 出力やレコーダーに録音される音が歪んでしまうことを防ぐことができます。

#### ADVANCED MODE -

アドバンスド・モードは、アイソレート・トラックへの録音、ソロ、チャンネルリンク、拡張ゲイン 設定、リミッターバイパス、などの複雑な設定が要求されるシチュエーション向けです。

| 1: Ch1 | • 0  | EXT            | 1: Ch1              | 0.                    | EXT             |
|--------|------|----------------|---------------------|-----------------------|-----------------|
| Solo   | Mute | Arm            | Input<br><b>Mic</b> | Phantom<br><b>Off</b> | Phase<br>Normal |
| Gain   | Pan  | Low Cut<br>Off | Delay<br>0 ms       | Linking<br>Off        |                 |

#### CUSTOM MODE -

Channel Custom 設定を Advanced に、Gain Custom 設定を Basic に設定することで、1つのゲイン ステージをフロントパネル・ノブでコントロールしながらインプットチャンネルのパラメータを拡張 することができます。 そして、フロントパネル・ノブで調整されるレベルは ISO トラックへ送られま す。

#### チャンネルを設定するには:

- 1. 任意のチャンネルのロータリー・ノブを押します。
- 2. Input をタップし、つぎの入力タイプから選択します。

| INPUT<br>Types | DESCRIPTION                                                                             |
|----------------|-----------------------------------------------------------------------------------------|
| Mic            | Use for microphones. For condenser mics requiring 48v phantom power, set Phantom to On. |
| Line           | Use this type for balanced analog line level sources.                                   |
| Aux In 1-2     | Use for unbalanced stereo input.                                                        |
| USB 1-4        | Use for external audio from a computer.                                                 |
| Off            | Turn the input off.                                                                     |

- 3. ウィンドノイズやハンドリングノイズを軽減するために、必要に応じて、Low Cut をタップしてロ ーカット・フィルターを設定します。
- 4. Pan をタップして、ミックスバスや Stereo out へのパンニングを設定します。

#### **Linking Channels**

キーボードやステレオ・マイクのようなステレオソースを利用する場合、MixPre-10T のインプット 1-2, 3-4, 5-6,7-8 のいずれかをステレオペアや MS(mid-side)ペアでリンクすると便利です。Ch 9-10もステレオペアとしてリンクすることができます。 次の例では、チャンネル1と2をリンクする 手順を紹介します。

#### Ch 1,2 をリンクするには:

- 1. チャンネル画面に入るために Ch-1 のノブを押します。
- 2. 画面のページ3で、Linkingをタップします。

- 3. 次のいずれかを操作します。
- ▶ ステレオソース用に 1-2 を選択します。
- ▶ MS (ミッドアンドサイド) 用に 1-2ms を選択します。

設定されると、Ch1,2の両方のチャンネルは、Ch-1のノブでレベルコントロールできます。 Ch2の ノブは、ステレオリンクされたときはバランス調整として、MSリンクされたときは width 調整として 機能します。

MixPre-10T は、Channel 1-4 と 5-8 用の 4 チャンネルリンクを組むこともできます。

#### マルチチャンネルリンクを組むには:

- 1. System > Mode が Advanced に設定されていることを確認します。もし Custom モードを使用 しているなら、Channel が Advanced に設定されていることを確認します。
- 2. Ch1-# (#には 3-8 が入ります)の場合は Channel-1 のノブを押します。5-7、5-8 の場合は、 Channel 5 のノブを押して、チャンネル画面にアクセスします。
- 3. Linking をタップし、1-4 か 5-8 をそれぞれ選択します。

マルチチャンネルリンクが組まれると、ゲイン、フェーダー、リミッター、トラックアーム、ロ ーカットフィルター、インプットディレイ がすべてリンクされ、Ch-1(または Ch-5)の画面と ノブからコントロールされます。

また、Link Type メニューは、3つ以上のチャンネルがリンクされるとき、リンク動作するパラメータを設定することができます。

- ・ Link Type で "All" を選択すると、input type, trim, gains, faders, limiters, low cuts, record arms, delay の全オプションがリンクします。
- ・ Link Type で "Faders Only" を選択すると、フェーダーだけがリンクします。

#### Gain Staging with Linking

リンクを組む場合に、1つのゲインステージか2つのゲインステージ(trim/gain)のどちらかに設定して操作することができます。

例えば、インプットの 1-2 または 1-4 をリンクしたい時に、ゲインステージを 1つ (フロントパネルの Ch-1 ノブから全レベルコントロールを行う) にするには、System > Mode で Custom に設定し、 Custom Setup で Gain を Basic に、Custom Setup で Channel を Advanced にそれぞれ設定しま す。

上記と同じインプットをリンクしたい時に、チャンネルのゲインステージを2つに設定するには、Gain と Channel の両方を Advanced に設定するか、あるいは Custom Setup で Gain と Channel を両方 とも Advanced に設定します。これで、リンクされたチャンネルのゲインレベルが Ch-1 の画面から調 整され、リンクされたチャンネルのフェーダーレベルが Ch-1 ノブで調整できます。

#### Setting Input Delay

インプット・ディレイは、たとえばブームマイクとワイヤレス・ラジオマイクが同じ音源を収音した 場合にそれぞれの音源からの到達時間の違いによる位相ズレのオーディオを補償するために用いるこ とがあります。

チャンネルのインプットディレイを設定するには:

- 1. チャンネルノブを押して相当するチャンネル画面にアクセスします。
- 2. ページ3 にある Delay をタップします。
- 3. 画面の矢印をタップするか、エンコーダを操作して設定します。 各チャンネルで最高 30ms まで ディレイをかけられます。
- ディレイの効果は、レコーダーや出力へ送られる前に適用されます。

Info: インプットディレイは Basic モードでは無効です。

#### **Inverting Phase**

位相反転(または極性反転)は、間違って配線されたバランスケーブル、反対方向に向いて設置された 2つのマイクロフォン、MS コンフィグレーションで左右逆になるマイキング、などを補正するために 用いられます。

#### チャンネルの位相を反転するには:

- 1. チャンネルノブを押して相当するチャンネル画面にアクセスします。
- 2. ページ2にある Phase をタップして Invert に設定します。

*Info:* 位相反転は *Basic* モードでは無効です。

#### **MS Decoder**

MS デコーダーをミックスだけに適用し、isolate トラックに適用しない設定ができます。

#### MS Decode を設定するには:

- 1. 📕 をタップします。
- 2. Inputs > MS Decode をタップします。オプション: ISO&Mix, Mix Only

#### **Inputs Menu**

Input メニューは、Ch9, 10 のチャンネル画面、Aux In モード設定にアクセスできます。 Aux In モードは Aux/Mic In 3.5mm コネクターをどのように使用するかを設定できます。

#### Selecting Input Sources for Ch9 and 10

Ch 1-8 のチャンネル画面と同様に、Ch5,6 のインプットソースもこれらの画面から選択することができます。

オプションは:

- Channel 9 : Aux In 1, USB 1, Off
- Channel 10: Aux In 2, USB 2, Off
  - Info: これらの画面からソロ、アームトラック、ゲイン調整、PAN、ローカット、リンキングの 設定もできます。

#### **Configuring Aux In Mode**

Aux/Mic In コネクターを設定するには、Input メニューから Aux In Mode をタップして、つぎのオプションから1つを選択します。

- ・ Mic: このオプションは、Aux/Mic In にプラグイン・パワーのマイクが使用されるときに設定します。
- Line: このオプションは、Aux/Mic In にアンバランスの2 チャンネル・ラインソースを接続 するときに設定します。例えば、スマートフォンのヘッドフォン出力、ステレオラインソース など。
   Mic か Line のオプションのどちらかが Aux In モードとして選択されるとき、この3.5mm ジャックの入力はチャンネルで Aux In 1 か Aux In 2 と設定することでインプット・ソースと して利用することができます。
  - Camera: このオプションは、ビデオカメラのオーディオ出力を Aux/Mic In を使ってモニタ ーするときに設定します。ビデオカメラ音声は、MixPre-10T のヘッドフォンとメータービュ ー3 に位置する C1/C2 メーターでモニターすることができます。

これはカメラに録音されるオーディオを劇的に改善するために MixPre-10T を使用するユーザ ーにとって特に便利です。 カメラのマイク入力端子のオーディオクォリティは高くないこと はよく知られており、その代わりに MixPre-10T の入力にマイクロフォンを接続し、 MixPre-10T のステレオ出力をカメラのオーディオ入力に接続ことで非常に優れたサウンド・ クォリティを得ることができます。 その後、カメラのオーディオ出力を MixPre-10T の Aux/Mic In に接続することによって、カメラオーディオの出力にノイズやディストーション が無いことをチェックすることができます。

このオプションが選択されるとき、Camera Gain と呼ばれる追加のオプション設定が Input メ ニューに現れます。 これは入力されるカメラオーディオのレベルを調整するためのゲインで す。

カメラモニタリングのオプションは、HPプリセットメニューにもあります。

Info: Aux In モードが Camera に設定されると、チャンネルの入力に Aux In がルーティン グされなくなり、もしアサインされていたとしたら録音できません。

- Timecode: このオプションは、Aux/Mic In をタイムコード入力として使用するときに設定します。 3.5mm TRS コネクターの tip にタイムコード信号が入力されるように配線してください。
  - *Info:* このオプションを利用する時、*Menu > Timecode > TC Mode が Aux TC In* である ことを確認してください。
- ・ Off: このオプションは、Aux/Mic Input 回路をオフにします。

## **Out**puts

入力に関していかに柔軟性を持たせるかを慎重に考えて設計されているように、出力に関しても同様 に設計されています。

#### Routing L/R and X1/X2 Outputs

MixPre-10T は 2 ペアの出力、L/R と X1/X2 のトータル 4 出力バスを持ちます。 L/R TA3 出力はバランスで、X1/X2 の 3.5mm はアンバランスです。 Basic モードでは、 LR ミックストラックが L/R とX1/X2 の両方から出力されます。 Advanced モードでは、L, R, X1, X2 出力コネクターの信号ソースは channel, aux input, USB input, LR ミックストラック からそれぞれ選択することができます。

#### L/R と X1/X2 ステレオ出力へ送るには:

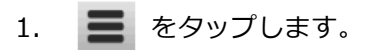

- 2. Outputs をタップします。
- 3. 次のいずれかを選択します。
  - L Output
  - R Output
  - X1 Output
  - $\cdot$  X2 Output
- 4. ルーティングマトリクスから、どのチャンネルをアウトプットへ送るかを選択します。 下図では、2つのマトリクス設定例を示しています。

| L Output                      | X1 Output       Image: State State Stat |
|-------------------------------|----------------------------------------------------------------------------------------------------|
| Mix L R                       | Mix L R                                                                                                    |
| Chan 12345678                 | Chan 12345678                                                                                                    |
| Aux In 1 2                    | Aux In 1 2                                                                                                    |
| USB In 1 2 3 4                | USB In 1 2 3 4                                                                                                    |
| 1-8 Key: Prefade 🔳 Postfade 💻 | 1-8 Key: Prefade 🔳 Postfade 🔳                                                                                                    |

それに加え、チャンネルをアウトプットに送る場合、プリフェードかポストフェードのどちらか を選択することができます。

#### **Adjusting Output Level and Delay**

出力ゲインの調整は、トランスミッター、外部ミキサー、PA など、出力に接続された機材へ送る信号 を適切なレベルにするために重要です。出力ディレイは、プロダクションでビデオ・オペレーターに オーディオを送る時に、カメラ映像とオーディオの同期を合わせるために用いられます。

#### 出力ゲインとディレイを調整するには:

- 1. 📄 をタップします。
- 2. Outputs をタップします。
- 3. 次のいずれかを選択します。
  - ・LR Gain ・X1X2 Gain どちらもゲインの調整範囲は 0~ -40dB です。
- 4. Delay を選択します。 ディレイは 0~400 ms を 1ms 単位で調整できます。

#### **Output Muting**

MixPre-6 上で、3.5mm stereo output をミュートすることができます。

#### Output をミュートするには:

- 1. = をタップします。
- 2. Outputs をタップします。
- 3. St Out Mute をタップし、Mute on/off を切替えます。

Info: Output Mute 機能を \*ショートカットボタンに割り当てることができます。

#### **Headphone Out**

MixPre-10Tのオーディオ愛好家向けヘッドフォン・アンプリファイアは、ハイパワーで低ノイズなので、MixPre-10Tが取扱うオーディオを正確にヘッドフォンや環境に関係なくモニターすることができます。 ヘッドフォンプラグを(右側面にある)3.5mm ジャックに接続してください。 ヘッドフォン 音量ボリュームは、ヘッドフォンジャックの隣にあるエンコーダで調整することができます。

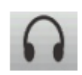

Menu 画面から、画面の左上にあるヘッドフォンのアイコンにタッチして、ヘッドフォン・ プリセット (HP Presets) にアクセスすることができます。 このアイコンの上に、現在選択 されている HP プリセットが表示されます。 HP Presets メニューに入り、LR Stereo、LR Mono、X1/X2 Stereo、USB1,2、USB3,4、User Presets 1-4 の中から選択することができます。

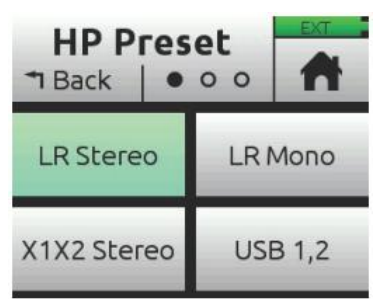

*Info:* ここにリスト表示されているオプションは、*Advanced*モードで有効です。*LR Stereo*、 *X1/X2 Stereo、USB 1,2、USB3,4* だけは *Basic*モードでも有効です。

#### **Creating a Custom HP Preset**

#### カスタム HP プリセットを作成するには:

- 1. HP Preset メニューで、User HP Preset の編集や名前を付けるために、Edit HP Preset を選択し ます。 (Advanced モードのみ)
- 2. 次に、ソロ機能をシングルかマルチに設定するために、HP Solo モードを Individual か Multiple に設定します。

ヘッドフォンアンプは非常に大きな音を出力する能力があるため、不適切な音量レベルにより聴覚に 障害を引き起こす場合があるので、ヘッドフォンを装着するときは御注意ください。

Info: ヘッドフォンにクリップ(歪み)が起きると、画面右上の Power ステータス部分に Clip インジケータが表示されます。

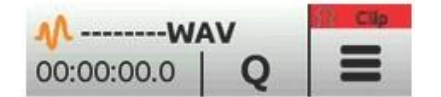

#### **Disabling Record Bells in Headphones**

Audioプロジェクトではデフォルトで録音開始と停止時にヘッドフォンに Recordベルが聞こえます。 これをオフにすることができます。

#### Record ベルをオフにするには:

- 1. = をタップします。
- 2. Record > Record Bells をタップし、on/off を切替えます。

MixPre-10T

## **Recording and Playback**

MixPre-10T は、業界標準 WAV ファイル形式で SD カード (SD, SDHC, SDXC) に 192kHz, 24-bit d で最高 12 オーディオトラックまで録音することができます。 SD カードに録音された.WAV ファイルは、MAC、Windows、Linux コンピュータにインストールされたオーディオ・アプリケーション (ProTools、 Reaper、 Cubase、Garageband、Audacity など) にインポートされ再生することができます。

安心してお使いいただけるよう、SD カードにオーディオを録音しながら MixPre-10T は USB-A ポートに装着された外部 USB サムドライブに自動的にコピーする機能を持ちます。これはバックアップ目的として、またセッション終了直後にコピーをすぐ渡せるという意味でも理想的です。 また、アクティブなプロジェクトだけでなく事前に保存されたプロジェクトなど、どのプロジェクトでも手動でコピーすることができます。

MixPre-10T を USB オーディオインターフェースとして使用しながら、オーディオのミックス、SD カードへの録音を行うことができます。 これは、コンピュータの USB オーディオ出力を録音したり、 MixPre に接続されるマイクやラインソースとミックスしたりするすばらしい機会を提供します。これ はポッドキャストや Skype 経由でのインタビュー録音、その他の VoIP アプリケーションに理想的な機 材です。

レコーディングと USB オーディオストリーミングを同時に行う能力は、コンピュータへバックアップ として MixPre は理想的な機材です。 特に、コンピュータ1台のみに頼るにはリスクのある重要なイベ ントの録音に最適です。

レコーディング機能は、オペレーティングモード(Basic モードか Advanced モード)に依存します。

Basic モードでは、MixPre-10T は 2 トラック 48kHz レコーダーとして機能します。この 2 トラック には LR ミックスが録音され、このオーディオはチャンネルノブ・ゲインによってレベルコントロール されたものです。

Advanced モードでは、MixPre-10T は 12 トラックレコーダーとして機能し、サンプルレートやビッ ト深度はさまざまな組み合わせ(44.1, 48, 96, 192kHz / 16, 24-bit)を設定できます。 LR ミックス トラックだけでなく、各 10 チャンネルのアイソレート・トラックも録音することができます。 ISO トラック用のオーディオは、"prefade" として録音され、これはチャンネルノブ・ゲインより前の音 なので、チャンネル・ノブの操作は LR ミックスだけに影響し、ISO トラックに録音されるレベルに影 響しません。 これは、後でこれらのトラックを元に別のミックスを作成したいポストプロダクション でのオーディオ・プロセッシングで特に便利です。

Custom モードでは、ユーザーの好みに合わせて、チャンネルノブでレベル調整した信号(つまり"postfade")を ISO トラックで録音するように変更することができます。

#### ISO トラックへのレベルをポストフェードに設定するには:

- 1. メニュー画面の System > Mode で Custom に設定します。
- 2. Sysmte > Custom Setup > Gain で Basic に設定します。

#### Formatting SD Cards & USB Thumbdrives

信頼性を持った録音・再生のために、SD カードは必ず MixPre-10T でフォーマットされていなければ なりません。

USB サムドライブが USB A ポートに挿入されている場合、MixPre-10T は自動的に現在のプロジェクトで録音されたファイルをそれにコピーします。 この USB ドライブも使用する前に必ず MixPre-10T でフォーマットされていなければなりません。

## *Info:* メディアをフォーマットするとその中にすべてのデータが消えるため、フォーマットする前に必要なデータを必ずバックアップしてください。

MixPre-10T には、最高のパフォーマンスを提供するために最適化された Sound Devices 社ブランドの SD カードを御使用されることを強くお勧めいたします。推奨されるメディアがお手元にない場合、もっとも信頼できる製造元(SanDisk か Delkin)のメディアで、class 10 speed を満たすかそれ以上のものが望ましいです。USB サムドライブに関して、動作の信頼性のために Sound Devices の認証メディア(Approved Media)の使用を強く推奨します。

#### SD カードをフォーマットするには:

- 1. 背面パネルに位置する挿入口に SD カードを挿入します。
- 2. 📃 をタップします。
- 3. SD Card > Edit > Format とタップします。
- 4. カードをフォーマットする確認画面が表示されたら、OK をタップします。

32GB とそれ以下の容量のカードは FAT32 でフォーマットされます。 32GB より大きな容量の SD カードは exFAT でフォーマットされます。

#### USB サムドライブをフォーマットするには:

- 1. 背面パネルに位置する挿入口に SD カードを挿入します。
- 2. 📃 をタップします。
- 3. USB Drive > Edit > Format とタップします。
- 4. メディアをフォーマットするためのコマンドの確認を求められたら、OK をタップします。 メデ ィアは exFAT としてフォーマットされます。
  - *Info:* exFAT ファイルシステムは、Windows XP や Mac OSX 10.6.4 以前に互換性がありません。

## **Transport Controls**

フロントパネルにあるジョイスティック(と点灯式 LED リング)は、さまざまなトランスポートコン トロール操作に使用することができます。

| ファンクション         | コントロール | 詳細                                                                                                    |
|-----------------|--------|----------------------------------------------------------------------------------------------------|
| 録音              |        | 新しくファイルを録音開始するときに押します。 録音中、LED リング<br>が赤く自照します。                                                                                                    |
| 停止              | Rec D  | 録音中に押すと停止します。 再生中に押すと停止します。 スタンバイ<br>中に押し続けると、次に録音するテイクのテイクネームが表示されま<br>す。                                                                                 |
| 再生 /<br>ポーズ     |        | 押すと最後に録音されたファイルまたは現在ロードされているファイ<br>ルが再生されます。再生中、LED リングが緑色で自照します。再生中に<br>押すとポーズになり、もう一度押すと再生を再開します。再生ポーズ中、<br>LED リングとファイルネームが点滅します。                       |
| 早戻し/<br>前テイク呼出  |        | スタンバイ中に押すと前のテイクをロードします。 再生中に押し続け<br>ると早戻しします。 再生中かポーズ中に押し続けると、2x 速で早戻し<br>を始め、5 秒後に x16 速まで加速します。                                                          |
| 早送り /<br>次テイク呼出 |        | スタンバイ中に押すと次のテイクをロードします。 再生中に押し続け<br>ると早送りします。 再生中かポーズ中に押し続けると、2x 速で早送り<br>を始め、5 秒後に x16 速まで加速します。                                                          |
| Scrub           |        | 再生か再生ポーズ中、ヘッドフォン・エンコーダーを長押しするとスク<br>ラブモードに入ります。時計回転方向にまわすと早送り、反時計方向に<br>まわすと早戻しになり、速度は 1/8x, 1/4x, 1/2x, 1x, 2x, 4x, 8x, 16x<br>です。オーディオは 2 倍速まで聴くことができます。 |

#### **Record Arming**

#### チャンネルをアームするには:

- 1. チャンネル・ノブを押します。
- 2. Arm をタップします。

アームされたチャンネルは、メーター・ビューの中でチャンネル番号を囲むラベルが赤く表示されます。 もし隣りのチャンネルとステレオリンクされている場合、それらのラベルが合体してリンクされていることを示します。

L,R ミックストラックをアームするには:

- 1. 📃 をタップします。

3. 以下から選択します。

- ・L&R Linked 両方のアーム、ゲインはリンク
- ・L&R 両方のアーム、ゲインはLとRで別々
- ・L L アームのみ
- ・R R アームのみ
- ・Off どちらもアームしない
- ・Off & Linked どちらもアームしない、ゲインはリンク

#### **Record Menu**

Basic モードでは、互換性のある HDMI 機材のトリガー信号またはタイムコードソースを検知して MixPre-10T が自動的に録音スタートとストップを行う Trigger ファンクションが有効になっています。 これにより、カメラ側のレコーディング・スタートボタンだけを押すことで、カメラと MixPre-10T が 同時にレコーディングを開始させることができ、MixPre-10T の録音スタートを忘れる可能性を排除し ます。

| サブメニュー        | 詳細                           | オプション                 |
|---------------|------------------------------|-----------------------|
| Rec L, R Mix  | L と R のミックスバスのアーム            | • Off                 |
|               |                              | ۰L                    |
|               |                              | ٠R                    |
|               |                              | •L&R                  |
|               |                              | LR Linked             |
| Left Gain     | L ミックス用のゲイン設定。               | ・-30 – 0dB (1dB ステップ) |
| Right Gain    | R ミックス用のゲイン設定。               | ・-30 – 0dB (1dB ステップ) |
| Sample Rate   | インターナル・サンプルレートと録音される WAV     | • 44.1 kHz            |
|               | ファイルのサンプルレート。                | ・48kHz                |
|               | デフォルトは 48kHz です。             | ・96 kHz               |
|               |                              | ・192 kHz              |
| Bit Depth     | 録音される WAV ファイルのビット深度。        | · 24                  |
|               | デフォルトは 24 です。                | · 16                  |
| Pre-roll Time | REC が押される前のオーディオ記録を可能にしま     | ・0-5 (1 秒ステップ)        |
|               | す。                           |                       |
|               |                              |                       |
|               | Info:最大プリロール時間は、96kHz とそれ以上で |                       |
|               | 減少します。                       |                       |

Advanced モードでは、下の表に示されるように多くのセッティングがあります。

| サブメニュー                                 | 詳細                        | オプション       |
|----------------------------------------|---------------------------|-------------|
| Rec Trigger レコード・トリガーをタイムコードか HDMI フラグ |                           | • Off       |
|                                        | に設定できます。                  | • HDMI flag |
|                                        | デフォルトは Off です。            | • Timecode  |
| Remix                                  | 既存の録音されたファイルを再生し、新しい L&R  | • Off       |
|                                        | ミックス・トラックを作成するものです。Remix  | • On        |
|                                        | はデフォルトで Off です。           |             |
| Record Bells                           | ヘッドフォンに REC 開始/停止のベルを鳴らしま | • Off       |
|                                        | す。デフォルトは On です。           | • On        |

#### **Working with Cue Marks**

MixPre レコーダーは、重要なポイントにすばやくロケートすることを簡単にするために cue マークを利用できます。

#### Cue マークを追加するには:

録音中、再生中、またはポーズ中Q を追加することができます。 Cue mark 番号(01から始まり、新しい cue mark が追加されると 1つずつ増える)はQアイコンの横に表示されます。

すでに登録された cue mark の間に新たに cue mark を追加すると、MixPre は自動的に cue mark 番号を最初から最後まで、 - 01, 02, 03 というように振りなおします。ファイルごとに最高 99 個まで cue mark を登録できます。

登録された Cue は Cue List の中に、次のイメージ画像のように表示されます。

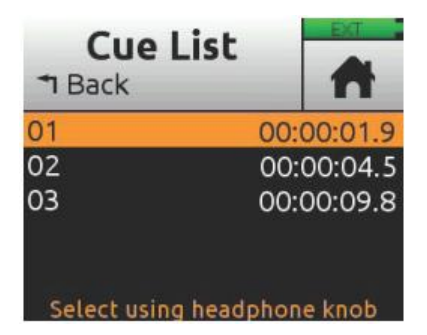

#### Cue マークにアクセスするには:

- 1. 🍂 をタップします。
- 2. HP エンコーダを操作して、ファイルを1つ選択します。
- 3. Menu から Cue List をタップします。

Cue List では、Cue に名前を付けたり、時間修正したり、削除したりできます。

Info: Musician plugin がインストールされていると、トランスポート cue point としてオートパンチ in/out に使用することができます。 これらの再生・録音用 In/Out ポイントをリネームすることはできません。

#### Cue マークに名前を付けるには:

1. Cue List から HP エンコーダを操作して cue mark を選択します。

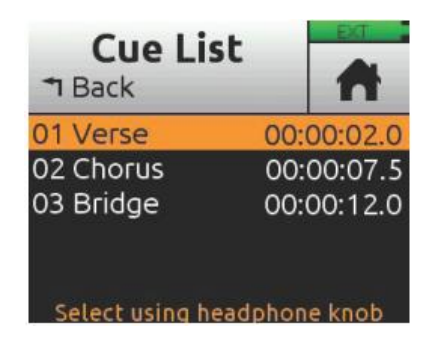

2. Name をタップし、新しいネームを入力します。

#### **Moving Cue Marks**

Cue mark の時間は、0.1 秒単位で細かく調整することができます。

#### Cue マークを移動するには:

1. Cue List から HP エンコーダを操作して、cue mark を選択します。

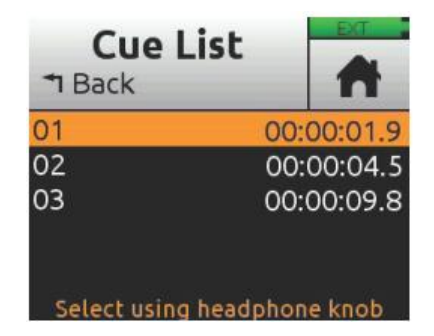

2. Move をタップし、HP エンコーダを操作して、0.1 秒単位で調整します。

#### **Previewing Cue Point Positions**

Cue point を細かく調整するために、オーディオをプレビュー再生できます。この再生は cue point の 数秒前から再生されます。 もし cue point がわずかに遅いか早い場合、move 機能を使って位置を細 かく調整できます。

#### Cue point をプレビューするには:

1. Cue List の中で1つ選択し、Play を押します。

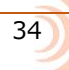

#### **Clearing & Deleting Cue Points**

Cue mark、Play In, Record In/Out, Stop ポイントを、Cue Points メニューか、Cue List スクリーン から削除することができます。

#### すべての In と Out ポイントを消すには:

➢ Clr In/Out をタップします。

#### 個々の Play In, Record In/Out, Stop ポイントを消すには:

Cue List から1つ選択し、Disable をタップします。

#### Cue mark を1つ消すには:

- 1. Cue List から1つ cue mark を選択します。
- 2. Delete をタップします。

#### **Remixing ISOs**

ロケ現場で ISO トラックと一緒に録音された L&R ミックストラックが、後になって良くなかったと判明したことを想像してください。 もしかすると、ISO トラックの 1 つが小さくてセリフが聞き取りづらいとか、もしかすると誰かのラベリアマイクが擦れて ISO トラックに大きなノイズが入っていたとか。

通常再生は録音されたL&R ミックストラックを聞きます。 しかし、Remix機能は選択されたファイル を再生し、その ISO トラックのフェーダーやパンニングを再調整することができます。 その再生をリ ミックスすることで、オリジナルからメタデータを継承しつつ、新しい L&R ミックスを再録音するこ とができます。 再録音された2チャンネルL&R ミックスは、ソースファイルと同じファイル名の頭に "R\_" がつけられ、新しい poly wav ファイルとして保存されます。

Remix に必要な条件:

- ・ Advance モード、または、Gain が Advanced に設定された Custom モード。
- ・ 少なくとも1つ以上 ISO トラックを持つソースファイル。

#### Remix を有効にするには:

- 1. = をタップします。
- 2. Record > Remix > On とタップします。

#### L&R トラックに新しいリミックスを再録音するには:

- 1. Remix が On であることを確認します。
- 2. 사 をタップします。
- 3. HP エンコーダを操作して、ファイルを選択します。 (Edit をタップしても選択できます。)
- 4. RE-record LR をタップすると、ただちに再生開始されて再録音されます。
- 5. 再生中にフェーダーを操作してレベルを調整できます。

MixPre-10T
Metering

## **LEDs and Meter Views**

MixPre-10Tの input と output のメーター監視には 5 つの基本的な方法があります。

チャンネル・ノブ・リング LED - 各 LED リングは、グリーン、オレンジ、レッドに光ります。
 LED リングの明るさは、インプットのレベルに応じています。 グリーン = 信号有り、レッド = シグナル・ピーキング、オレンジ = リミッター機能動作中。 また、チャンネル・ソロ中は、チャンネルのリング LED がオレンジで点滅し、シンク・リファレンスをロストして同期できないときに赤く点滅します。

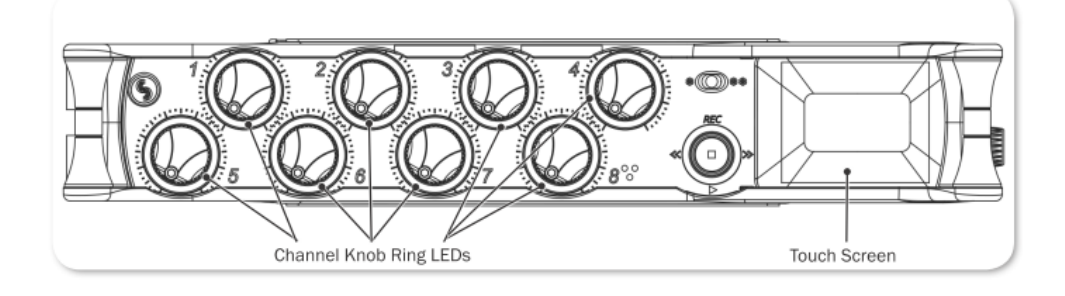

チャンネル・スクリーン・メーター

| 1: Ch1 | • 0  | EXT            |
|--------|------|----------------|
| Solo   | Mute | Arm            |
| Gain   | Pan  | Low Cut<br>Off |

・ メイン LR ステレオメーター

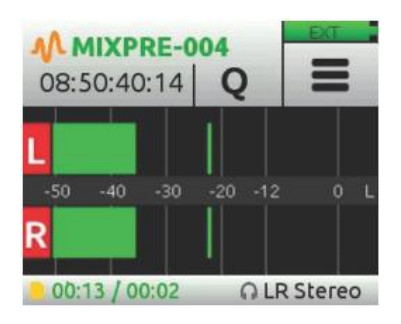

・ LR、1-10 マルチトラックメーター

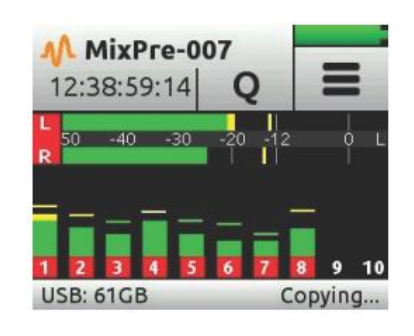

・ LR、Camera リターン(Aux In)、USB 1,2 メーター

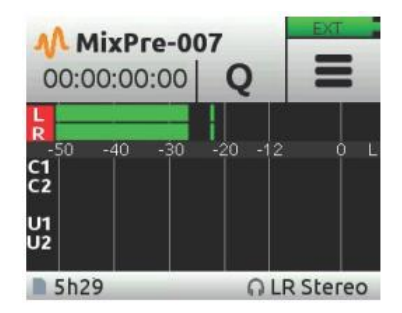

3つのメインメーター・ビューを切替えるのは簡単です。 メーターをタッチするだけで、異なるビュ ーが順に切り替わります。 メーターは信号レベルだけでなく、レコーダー用の各トラックのアームス テータス、L, R と各チャンネルのリミッター動作状況も表示されます。

## **USB Audio** Interface

**USB** 

MixPre-10T は、12-in, 4-out の Mac か PC コンピュータと使用するための core audio コンパチブル なオーディオ・インターフェースを内蔵しています。

PC ユーザーの場合、特定の ASIO ドライバーがインストールされない限り、2x2 オーディオインター フェースとして MixPre-10T が認識されます。

最新の ASIO ドライバーとインストールインストラクションは、以下から無料でダウンロードできます。 www.sounddevice.com/support/downloads

ホストコンピュータから USB オーディオとして働かせるには、USB 1-4 ソースを適切にルートする必要があります。 ホストコンピュータからの USB オーディオと MixPre-10T の入力であるライブオーディオを一緒に LR バスへ送ってミックスしたい場合、チャンネル画面を使ってインプットソースを選択してください。 USB ホストコンピュータオーディオをヘッドフォンで聴くだけであれば、HP プリセットを USB 1,2 か USB 3,4 に設定してください。

MixPre-10T は USB ホストへのストリーミング・オーディオと録音を同時に行う能力があります。 また、コンピュータからの USB オーディオ・ストリーム出力を SD カード・レコーダーで直接録音する 能力もあります。 これはあらゆるコンピュータベースの録音作業において非常に便利な機能です。 以下の表は、MixPre-10T のチャンネルが USB オーディオの出力へアサインされる詳細について示します。

| サブメニュー     | 詳細            |
|------------|---------------|
| Channel 1  | USB stream 1  |
| Channel 2  | USB stream 2  |
| Channel 3  | USB stream 3  |
| Channel 4  | USB stream 4  |
| Channel 5  | USB stream 5  |
| Channel 6  | USB stream 6  |
| Channel 7  | USB stream 7  |
| Channel 8  | USB stream 8  |
| Channel 9  | USB stream 9  |
| Channel 10 | USB stream 10 |
| Mix bus L  | USB stream 11 |
| Mix bus R  | USB stream 12 |

## Low-latency Monitoring

レイテンシ(オーディオのプロセッシング・ディレイ)を小さくするために、ハードウェア、ロジック、 ソフトウェアのデザインチームは非常に苦労して MixPre-10T を設計しました。 多くの状況において、 DAW(Digital Audio Workstation)を通してモニタリングするときのレイテンシは、DAW ソフトウェ ア、プラグイン、コンピュータのハードウェア次第で、完全に許容範囲にあります。

スループット・レイテンシが望まれるものよりも高い場合(遅延時間が長い)には、MixPre-10T に入力される信号をヘッドフォン出力で直接モニターすることができます。

#### Zero レイテンシでヘッドフォンモニターするには:

- 1. MixPre-10T をコンピュータに接続します。
- 2. HP Preset として "LR Stereo" が選択されていることを確認します。
- 3. Channel 9 用に"USB1" を選択し、Pan L にします。
- 4. Channel 10 用に"USB2" を選択し、Pan R にします。
- 5. Channel 1-8 にマイクロフォンや他のソースを接続します。
- 6. Channel 1-8 を適切な入力タイプに設定します。これらはコンピュータの USB ストリーム 1-8 に それぞれ現れます。
- DAW ソフトウェアで Channel 1-8 に相当するソースで新しいトラックを設定します。そしてこれ らのトラックのレコード・モニタリングが無効であることを確認します。(また、念の為に DAW 内のチャンネル出力をミュートしておきます。)
- 8. Channel 9, 10 を通して DAW オーディオの出力を調整し、ヘッドフォンで聴くことができます。 また、Channel 1-8 のノブを使用してヘッドフォンでモニターされる低レイテンシ(と DAW に 送られるレベル)を調整することができます。 Channel 1-8 と DAW オーディオのミックスを調 整するには、Channel 9, 10 のノブを使用します。

#### **USB File Transfer**

MixPre-10T は、USB 接続されたホストコンピュータと内蔵 SD カード間のファイル転送をサポートします。 この機能を使うには、MixPre-10T を File Transfer モードにしなければなりません。(USB オ ーディオ機能は無効になります。)

#### SD カードをフォーマットするには:

- 1. 📄 をタップします。
- 2. System > File Transfer とタップします。
- 3. ファイル転送が完了したら、コンピュータを操作して SD カードをアンマウントします。 次に USB-C File Trnaser モード画面の Exit をタップして、前の運用状態に戻します。

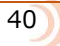

## **USB Keyboard**

スタンダード USB コンピュータ・キーボードをサポートしています。 MixPre-10T を使用していて、 メタデータ入力、タイトル入力、ワイヤーリモートコントロール機能が必要とされるときは、USB キ ーボードを接続してください。

Info: USB ハブが内蔵されたキーボードや Apple 製のキーボードはサポートしていません。 また、MixPre-10Tの電源を入れた後に接続しないと認識されないものもあります。

## **Copying to a USB Drive**

MixPre-10T は、USB A ポートに装着された USB サムドライブに SD カード上のアクティブなプロジェクトを自動的にコピーすることができます。 この便利な機能により、クライエントにコピーデータを渡したり、バックアップ目的に利用できます。 USB サムドライブを挿すだけで、あとは MixPre-10T が処理を行います。

USB サムドライブが接続されると、SD カード録音された現在のプロジェクトのミラーを自動的に作成 します。前に録音されたファイルのメタデータを編集しても、USB サムドライブに自動的にアップデ ートされます。

自動コピーは、再生や次の新しい録音開始に影響されることなく、ファイル録音が終了するとコピーを 開始します。これはタイムラグを減らします。その日の収録作業が終わる時、最後の録音ファイルが SD カードへの保存完了を待つだけです。

また、Project Copy 機能を使うことで、前のプロジェクトを手動でコピーすることもできます。

*Info: USB* サムドライブの動作の信頼性のために *Sound Devices* の認証メディア(*Approved Media*) の使用を強く推奨します。*Approved Media List* は *web* ページから参照ください。www.sounddevices.com/support/approved-media

### USB サムドライブへ project を auto-copy するには:

レコーダーの USB A ポートに USB サムドライブを挿入します。
 SD カードに録音されると自動的にコピー作業が発生します。

#### copyの進行中を確認するには:

USB ドライブのステータスが表示されるまで、ステータス・バーをタップします。

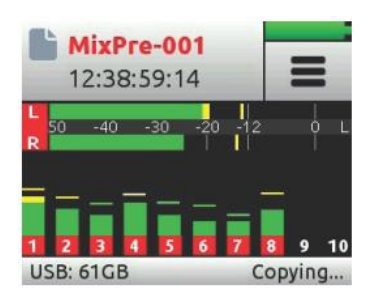

Info: copy 進行中に USB ドライブをレコーダーから抜かないでください。

auto-copy 中、電源が失われたり USB サムドライブが誤って抜かれたりしても、コピーされたファイルを修復することができます。 単純に、ドライブを挿し直したあとに録音してください。

#### 前に録音されたプロジェクトを手動コピーするには:

- 1. 📄 をタップします。
- 2. Project > Copy  $\geq 9 \vee \mathcal{J} \cup 1 = 0$
- コピーしたいプロジェクトをリストの中から選択します。
  プロジェクトがコピーされると、コピー進捗状況が表示されます。

### **Adjusting USB Audio Output**

MixPre は、USB オーディオのマルチチャンネルをサポートしない(コンピュータ上の)アプリケーションと互換性を高めるために、(MixPre の)USB Audio インターフェースを 2 チャンネルだけ出力するように設定できます。

USB Audio 出力を 2ch に設定するには:

- 1. 📄 をタップします。
- 2. Sytem > USB Audio とタップし、 Stereo Out に設定します。
  - *Info: USB Audio を Stereo Out* に設定すると、*MixPre* はコンピュータからの *USB* オーディ オをレシーブできません。また、同設定にて、*ASIO* ドライバー(*Windows* 用) もサポ ートされません。

## Timecode

## **Timecode /Sync**

動画撮影と共にサウンド収録するための機材に、Sound Devices はタイムコード機能を持つオーディ オレコーダーを提供します。 賞を勝ち取った数々の映画において Sound Devices のオーディオ製品が 使われてきた実績もあります。

MixPre-10T は、さまざまなピクチャーアプリケーション用のサウンド収録にも適するモードと一般的 によく利用されるフレームレートをサポートする高精度、超低ドリフトの SMPTE LTC のタイムコー ド・ジェネレータ・リーダを備えます。

電源が取り外されても、MixPre-10T は内蔵バッテリーにより正確なタイムコードの歩進を 4 時間続け るので、長い昼休憩のあとでもタイムコードを再設定する必要がありません。この内蔵バッテリーは、 MixPre-10T がパワーオンの状態で自動的に充電されます。

TC In と TC Out の2つの BNC コネクターをワードクロック(sync)用に動作するよう再設定することができます。MixPre-10T を高精度マスタークロックとして利用したり、外部マスタークロックに対するスレーブとして利用することができます。

RECボタンを押すたびに、その時点のタイムコード値が MixPre-10T のブロードキャスト WAV ファイ ルの中にストアされます。 ほとんどのポピュラーなビデオ編集アプリケーションはこのタイムコード 値を読み取ることができ、映像と音をシンクさせるために利用することができます。

## **Timecode Modes**

MixPre-10T には6つのタイムコード・モード(Free Run、Time of Day、Rec Run、BNC In、Aux TC In、HDMI TC In)があります。タイムコード機能はオフにすることもできます。

#### Timecode Modes を設定するには:

- 1. 📄 をタップします。
- 2. System > Timecode > TC Mode を選択します。

## **Free Run**

タイムコードが連続的に歩進します。 ユニットの電源を切ってから 4 時間までは、内蔵バッテリーによりタイムコードが正確に歩進します。

#### Rec Run

レコーディング中にタイムコードが歩進し、レコーディングしていない時は停止します。 このモード では、電源を入れたときにタイムコードが最後に停止した値に設定されます。 他のモードから Record Run に切り替えた時、インターナルジェネレータは最後のタイムコード値で停止します。

## BNC In, Aux TC In (External LTC)

タイムコードは、TC In BNC か 3.5mm Aux/Mic In コネクターに入力された外部タイムコードを利用します。

- 1. 📕 をタップします。
- 2. System > Timecode > TC Mode で、BNC In か Aux TC In を選択します。

### HDMI TC In

HDMI TC In を利用している時、MixPre-10T は HDMI にシンクし、カメラとレコーダーの間はゼロ・ドリフトとなります。 HDMI 出力コネクターにタイムコード信号を出力できるカメラを使用してください。

この機能を利用できるカメラのいくつかのサンプルとして、Sony a7s と Panasonic GH4/GH5 があ ります。カメラの HDMI 出力を MixPre-10T の右側面にある HDMI TC In ポートに接続し、Menu > Timecode > TC Mode で HDMI TC In を設定してください。 カメラの取扱説明書を参照してカメラ から HDMI タイムコードを出力するようカメラを設定してください。

Info: HDMI ソースが接続されていないのに HDMI TC In が選択されると、MixPre-10T はシ ングを失ったとレポートします。これは HDMI TC In を使用中は MixPre-10T が必ず HDMI にシンクするためです。 これは HDMI カメラと MixPre-10T の間でゼロ・ドリ フトを確実にするものです。

## Time of Day (TOD)

24 時間 Run モードとも呼ばれます。 フリーラン・モードと似てはいますが、タイムコード・ジェネ レータが自動的にシステムクロック時計をロードします。 録音される WAV ファイルに TIME OF DAY でタイムコード・スタンプしたい場合に TOD モードを使用してください。

#### Off

Tc Mode を Off に設定すると、タイムコード機能が無効になります。 オフの時、ホーム画面上のファ イルネームの下に表示されるタイムカウントは、タイムコードではなく経過時間が表示されます。

#### **Timecode Display**

タイムコードが有効な時、ホーム画面上のファイルネームの下にタイムコード値が表示されます。 タイムコードはスタンダードな HH:MM:SS:FF 形式で表示されますが、タイムコードフレームレートがドロップフレームの場合は、秒とフレームの間をセミコロンで分けた HH:MM:SS;FF 形式で表示されます。

## **Setting the Frame Rate**

外部 TC モード(BNC In、Aux TC In、HDMI TC In)が使用される時、フレームレートを設定する必要はありません。MixPre-10T は入力されるタイムコード信号のフレームレートを自動的に識別し、フレームレートを設定します。

しかし、インターナル TC モード (Rec Run、Free Run、TOD) が使用される時、インターナルタイム コード・ジェネレータのフレームレートを設定することは重要です。

## フレームレートを設定するには:

- 1. 📕 をタップします。
- 2. Timecode > Frame Rate で(23.98, 24, 25, 29.97nd, 30, 30nd)から選択します。

## **Setting Generator Timecode and UBits**

External Timecode モードの時、Ubits を設定できます。 Free Run か Rec Run モードの時、タイム コード・ジェネレータの初期値と UBits を設定することができます。

#### timecode 値を設定するには:

- 1. 📄 をタップします。
- Timecode > Set TC で、エンコーダを操作して 時(HH)、分(MM)、秒(SS)、フレーム(FF) の値 を入力します。 入力された値は TC ジェネレータにロードされ、ホーム画面の中に表示されるフ ァイルネームの下にタイムコード値が表示されます。

#### UBits を設定するには:

- 1. Timecode メニューから、Set UBits > Mode にアクセスします。
- エンコーダを操作して UBit モードを次のオプションから選択します。
  オプション: U:U:U:U、M:D:Y:U、D:M:Y:U、External
  - *Info: M*は付、Dは日、Yは年、Uはユーザー設定を表します。 *External* が選択されると、 *external UB* ソースが、*AuxIn* か *BNC In* から表示されます。 オレンジボタンをタッ プして *UB* ソースを変更できます。
- 3. モードを選択した後、任意の hex 値を各 UBit フィールドで入力します。各フィールドの設定値の 範囲は 0 から F です。

## **Jamming Timecode**

Free Run モードの時に、手動でジェネレータのタイムコードを設定できることに加えて、外部 LTC タ イムコード信号にインターナル・ジェネレータをジャム(同期)させることもできます。ジャミングす ることで、カメラやデジ・スレートのようなデバイスとケーブルやワイヤレス機能を用いずに同じタ イムコードカウントを保持することができます。 MixPre-10T の、超低ドリフトのタイムコード・ジ ェネレータは、長時間にわたって精度の高いタイムコード歩進を続けます。

Info: MixPre-10T は HDMI TC In にジャムできません。

#### MixPre-10T をジャムするには:

- 1. 外部タイムコードとして BNC In か Aux In のどちらを使うか選択します。
- 2. 外部 LTC タイムコードを接続します。
- 3. Menu > Timecode > TC Mode を Free Run に設定します。
- 4. Menu > Timecode > Frame Rate を任意のフレームレートに設定します。

通常、インターネル・ジェネレータのフレームレートは、入力されるタイムコード信号と同じフレームレートに設定します。

- Info: しかし、クロスジャムさせることは可能です。クロスジャムとは、入力される信号のレートが MixPre-10T と互換性を持ちながら異なるものとジャムさせることです。互換性のあるレートとは、両方が整数(24,25,30)である、または両方が整数ではない(23.98, 29.97nd) レートを指します。
- 5. Menu > Timecode > Jam にアクセスすると、Jam 画面が標示されます。

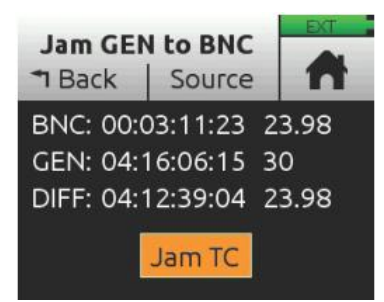

画面には、インターナルとエクスターナルのタイムコード値、それら2つの差分(Diff)が表示されます。

- 6. Source をタップし、ジャムソースを選択するために BNC In か Aux TC を選択します。
- 7. Jam TC をタップし、ジャミングが成功すると、 Diff = 00:00:00:00 と表示されます。

## **BNC Out – Timecode or Word Clock**

工場出荷時設定で、TC Out BNC はタイムコードを出力します。しかし、MixPre-10T を高精度マスタ ークロックとして使用したい場合は、ワードクロックを出力するよう設定することができます。

#### TC Out BNC を設定するには:

> Menu > Timecode > BNC out で、Timecode か Word Clock を選択します。

## **BNC In – Timecode or Wordclock**

工場出荷時設定で、TC In BNC はタイムコード受信に設定されています。しかし、外部ワードクロック信号を受信するよう設定することができます。

#### TC In BNC を Word Click に設定するには:

Menu > Timecode > BNC In で、Word Clock を選択し、ワードクロックソースを BNC コネクター に接続します。

## Sync Ref

MixPre-10T は、外部タイムコードに対するスレーブに設定したり、BNC In ポートに接続されたワードクロック信号をシンクリファレンスに設定したりすることができます。

シンクリファレンスは、A/D と D/A、タイムコード、ファイル書込に利用されます。 External に設定 されると、MixPre-10T のサンプリング周波数は外部ソース機器に同期します。

*Info: LTCシンク*リファレンスに利用できるのは、3.5mm LTC入力ではなく、BNC Inputut だけです。

## Sync reference を設定するには:

Menu > Timecode > Sync Ref を Internal か BNC In のどちらかに設定します。

MixPre-10T

## **Projects and Files**

REC ボタンを押すたびに、MixPre-10T は WAV オーディオファイルを作成します。この WAV ファイ ルは MixPre-10T やほとんどのコンピュータオーディオアプリケーションで再生することができます。 MixPre-10T は最大 12 トラック(ステレオミックス LR+アイソレート・トラック 10)までを1つの ポリフォニック WAV ファイルに録音することができます。 ポリフォニックは、ファイルがマルチト ラックのデータを含むということを単に意味します。

1つの SD カードの中に何百もの WAV ファイルを収納することができ、カードを何枚か差し替えて利用することで数ギガバイトにもなるオーディオデータを持つことができます。数多くのファイルが煩雑にならないよう体系化するため、ファイルは個々に、ユーザーが名前をつけたフォルダ(それはMixPre-10T ではプロジェクトと呼ばれます)に保存されます。例えばユーザーは、INTERVIEWS,WILD TRACKS, SOUND FX, MUSIC などのように、プロダクションネーム、日付、またはカテゴリーなどをベースに録音ファイルの保存フォルダを構成することができます。

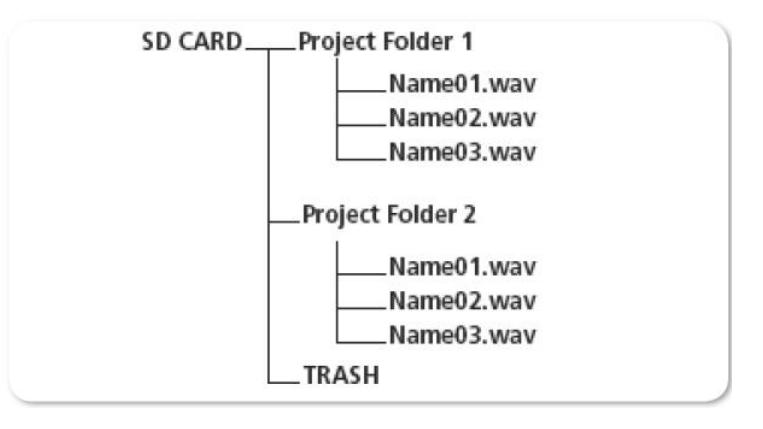

プロジェクトは、どんなときでも1つだけがアクティブになります。 もしユーザーがプロジェクトを 意識して作成しなくても、MixPre-10T は自動的に現在の日付を元にしたネームでプロジェクトを作成 して保存します。プロジェクトがアクティブである間、そのプロジェクトフォルダに録音されたすべ てのファイルが保存されます。 すべての有効なプロジェクトのファイルは File List から閲覧すること ができます。

## **Managing Projects**

File List では、アクティブなプロジェクトの中に録音されたすべてのファイルが時系列順にリスト表示されます。

### File List にアクセスするには:

> ホーム画面の上部にあるファイルネーム表示領域をタップします。

| 09-0      | 7-17        | EXT  |
|-----------|-------------|------|
| ▲ Back    | Edit        | n    |
| MixPre-03 | 2 [next]    |      |
| MixPre-03 | 1           | 23s  |
| MixPre-03 | 0           | 5s   |
| MixPre-02 | 9           | 7s   |
| MixPre-02 | 8           | 19s  |
| 🕨 = Play  | , HP Knob = | Edit |

リストの一番上にあるアイテムは、次に録音される NEXT file です。そのすぐ下が、最後に録音され たファイルもしくは現在録音中のファイルで、リストのそれ以降にはすでに録音された前のファイル が表示されています。

File List では、アクティブなプロジェクトのファイルに対して以下のさまざまなタスクを実行することができます。

- ・ すべてのファイルとそれらの録音時間。
- ・ 再生用に1つのファイルを選択する。
- ・ ファイルのメタデータ(name, number, notes, track names)を編集する。
- ファイルのリネーム。
- 最後に録音されたファイルのアンドゥ。
- ・ トラッシュ・ファイル。

HP エンコーダを操作してリストの中をスクロールし、再生または編集するためにファイルを選択して ください。

リストからファイルを再生するには:

> ファイルを選択し、再生するために PLAY を押します。

#### ファイルのメタデータを編集するには:

 ファイルを1つ選択してから HP エンコーダを押すか、上記にリストされているタスク実行可能な Edit メニューにアクセスし、Edit をタップします。

## 新しいプロジェクトを作成するには:

- 1. 📄 をタップします。
- 2. Project > New とタップし、カスタムプロジェクトネームを作成するか、現在の日付をベースと するプロジェクトネームを選択します。

*Info:* プロジェクトネームは 18 文字まで記入できまう s 。 プロジェクトネームは PC でプロ ジェクトフォルダーの名前として現れます。 すでに作成されたプロジェクトの中に新たに録音するには:

- 1. 📄 をタップします。
- 2. Project > Open  $\angle P = D = D$
- 3. 任意のプロジェクトを選択します。 選択されたプロジェクトのファイルが File List にロードされます。

#### プロジェクトを削除するには:

- 1. 📄 をタップします。
- 2. Project > Trash  $\geq 9 \vee 7 \cup 1 = 5$
- 3. 削除したいプロジェクトを選択すると、選択されたプロジェクトとそのファイルが TRASH フォル ダに移動します。 このフォルダの中のプロジェクトは、コンピュータでアクセスすることができ ます。

### **File Name Format**

MixPre-10T は、録音前、録音中、録音後にレコーディング(WAV ファイル)に名前をつける事ができます。

各レコーディングのファイルネームは、テキスト(最大 9 文字)とそれに続くダッシュ(-)とその後 に番号(3桁)で構成されます。例えば:

123A-001.WAV ネーム (シーンネーム) = 123A ナンバー (テイクナンバー) = 001

REC ボタンを押すたびに、番号は増加します。 新しいテキスト(名前)を作成すると、番号は1にリセットされます。

Info: メータービューの上部のファイルネームをタッピングすると、現在の開かれているプロジェクトの File List が表示されます。

*Info: MixPre-10T の Drive* サブメニューから、*SD* カードの中の *TRASH* フォルダ内を完全に 削除することができます。

## Naming a Recording

#### レコーディングに名前をつけるには:

- 1. Home 画面の左上あたりをタップして、File List にアクセスします。
- 2. 右側面にある HP エンコーダを使って、リストからファイルを選択します。

- 3. テキストを編集するためにネームを選択します。
- 4. 番号を編集するために、番号を選択します。

テキスト(名前)と番号は、レコーディングされたファイルネームに適用されるだけではなく、 WAV ファイルの中にエンベデッドされます。 これはフィルムや TV プロダクションにおいてログ 参照とコンテンツにすばやくアクセスするために利用されるものです。

Advanced モードでもレコーディングをリネームすることができます。

#### 録音されたファイルをリネームするには:

▶ File List に入って、エンコーダでファイルを選択し、Rename をタップします。

#### **Track Names and Notes**

Advanced モードでは、トラックネームの設定、WAV ファイルの中にノートを記述することができます。 これはマルチトラックレコーディングに求められる機能で、誰の声が特定のトラックに録音されているかをわかりやすくし、レコーディングに関する補足情報をメモすることで、後のポストプロダクションで便利になります。

#### トラックネームとノートを編集するには:

- 1. File List の中で、ファイルの1つを選択しエンコーダを押します。
- 2. 次のいずれかの操作を行います。
  - ▶ トラックネームを変更するために、トラックネームを選択します。
  - ノートを編集するために Notes を選択します。

関連するチャンネル画面からもトラックネームを編集することができます。例えば:

#### ISO トラック1のネームを編集するには:

- 1. Ch-1 のノブを押します。
- 2. チャンネル画面の左上をタップします。
- 3. 任意のトラックネームを Ch-1 用に入力します。

編集されたトラックネームは、チャンネル画面の上部に表示され、現在録音されているファイル、それに続く録音ファイルのメタデータ領域にエンベデッドされます。

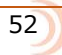

Info: File List の上部に最近録音されたものが年代順に表示されまう s 。リストの一番上に位置するものは次に録音される next file です。録音開始前に next file を選択してリネームすることができます。

## Undo, Trash File

Advanced モードでは、最後に録音されたファイルをアンドゥすることができます。 アンドゥすると、 最後に録音されたファイルは SD カードの中の UNDO フォルダに移動します。 このフォルダの中のフ ァイルはコンピュータを使ってアクセスすることができます。

Info: USB サムドライブは UNDO フォルダがありません。

#### 最後の録音をアンドゥするには:

▶ File List で、ファイルを選択し、エンコーダを押して、Undo をタップします。

#### ファイルを Trash フォルダに移動するには:

- 1. File List で、ファイルを1つハイライト状態にして、Edit をタップします。
- 2. Trash テイクを選択します。

Trash ファイルは SD カードの TRASH フォルダに移動します。 このフォルダの中のファイルはコンピュータを使ってアクセスすることができます。 MixPre-10T の SD Card メニューから、この TRASH フォルダの中のファイルを完全に削除することができます。

### **Sound Reports**

MixPre-10T は、.csv 形式のサウンドレポートファイルを、アクティブなプロジェクト用に生成することができます。 レポートファイルには、録音されたすべてのファイルとプロジェクトセッティングに関する有益な記述情報が含まれます。 これは、レコーディングセッションのログとして利用できる他、 クライエントやポストプロダクションへ、オーディオファイルと一緒に送ることのできるエレクトリック・レポートです。

拡張子.csvのファイルフォーマットは、ほとんどのスプレッドシート(表計算)アプリケーションにインポートされることができ、プロジェクトの情報が列と行に見やすく表示されます。

サウンドレポートに記述される内容はカスタマイズすることができます。 Producer、Director、Job、 Name、Location、Phone、E-mail、Client といったようなプロジェクトの詳細についてのヘッダー インフォメーションを編集することができます。

#### サウンドレポート info をカスタマイズするには:

- 1. 📄 をタップします。
- 2. Project > Report Info とタップします。
- 3. 画面上のバーチャルキーボードか接続された市販の USB を使用して、各 info アイテムに情報を入力します。

場合によっては、アイテム情報をブランク(空白)のまま残してもかまいません。その場合、単に.csv レポートに未記入アイテムが表示されないだけです。

#### サウンドレポートを作成するには:

- 1. 📄 をタップします。
- 2. Project > Create Report とタップします。

.csv サウンドレポートファイルは、アクティブなプロジェクトのフォルダの中に、オーディオファイルと一緒に保存され、次のように名前が付けられます。:ActriveProjectName\_Report.csv

#### .csv ファイルを利用(閲覧)するには:

- 1. SD カード、USB サムドライブ、File Transfer 機能を利用して、コンピュータにファイルを転送します。
- 2. Excel、Numbers、Google Spreadsheets など、使いなれたスプレッドシート(表計算)アプリ ケーショでファイルを開きます。

## **Remote Control**

## Wingman Application

Sound Devices Wingman は、- Google Play と App Store からダウンロードできる - フリーapp で、Android か iOS 端末から MixPre シリーズの Bluetooth Smart のリモートコントロールを行うものです。

## MixPre レコーダーで Bluetooth を有効にするには:

- 1. 📕 をタップします。
- 2. System > Bluetooth とタップします。これにより Bluetooth 機能を On/Off できます。

### *Info:* もしレコーダー上でリモートパスワードが設定されていると、*Wingman* は接続開始前 にパスワードの入力を求めます。

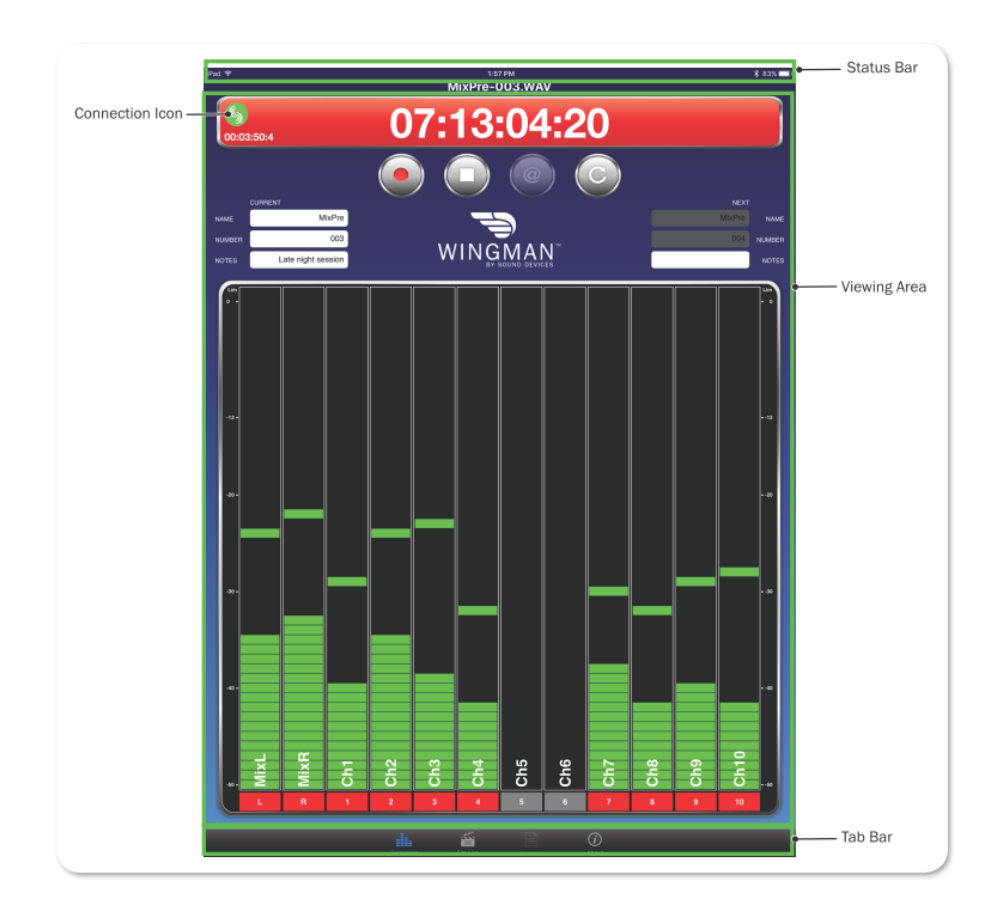

Wingman のタッチ画面インターフェースは、3つのメインエリアで簡単操作とモニタリングを提供します。

- **ステータス** デバイスの詳細な情報を表示。
- ビューエリア トランスコントロール・ボタン、メタデータフィールド、レベルメータのあるトランスポート・ビューといった異なるスクリーン・ビューの表示。
  縦にスワイピングして他のメーターにトグル切替。
  小型の iOS デバイスで Wingmann app を利用するとき、水平にスワイピングして、トランスポートとトラック・ビュー間の切替。

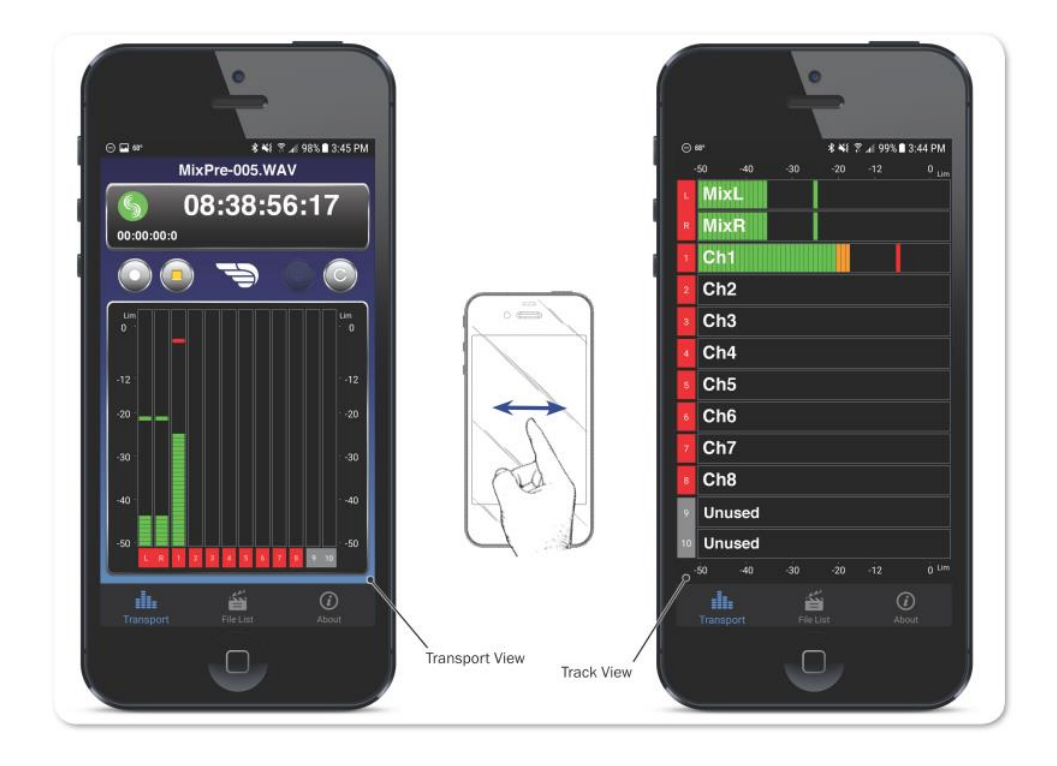

- **Tab バー** タブはどの画面でも常に表示されていて4つのアイコンがあります。 File List といった他のビューにアクセスするためにタブを利用します。
  - Info: 小型モバイルデバイスでは、カスタムネームとトラックアームは Track ビューで操作でき、大型モバイルデバイスでは Transport ビューで操作できます。

## **Connecting to a MixPre Recorder**

もし、Wingmanを利用できるSound Devicesデバイスが複数ある場合、Wingmanは通信範囲にある 有効なデバイスがすべて表示します。Connection アイコンをタップして接続先のデバイスを app から 切り替えることができます。

*Info:* 同じ型番のレコーダーを複数利用する作業では、丸で囲まれた*i*マークをタップすると 該当のレコーダー画面に*"Identifying from Wingman"*メッセージが表示されるので、 正しいデバイスを認識するのに役立ちます。

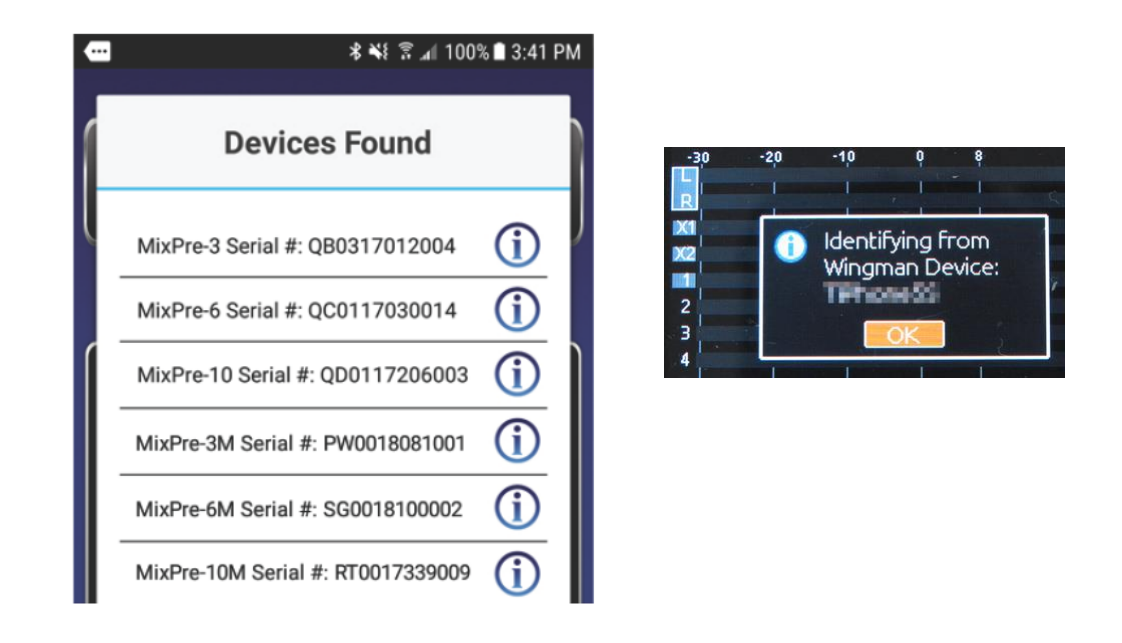

Wingman が動作中、画面に Sound Devices ロゴのアイコンの色で接続状況が示されます。

| カラー  | アイコン | ステータス                         |
|------|------|-------------------------------|
| グレイ  | S    | 切断中 - デバイスの不在、またはデバイススキャニング中。 |
| オレンジ | S    | Bluetooth 接続途中。               |
| 110- | S    | 接続中 - 認証途中。                   |
| グリーン | S    | 接続中 – 認証完了。                   |

## **Music Projects via Wingman**

Wingman アプリの ver3.20 以降で、M モデルの MixPre シリーズ、Musician Plugin がアクチベート さ MixPre モデルを含むすべての MixPre モデルとの Bluetooth 通信をサポートします。

MixPre と接続すると、MixPre シリーズ上で開かれているプロジェクト、接続されているモデルに応じて、Wingman のユーザーインターフェースが変わります。

例えば、Music project では、トランスポート・ビューは、12 トラックのシングルメータービューを表示します。 Music project はファイルリストが無いので、タブ・バーから File List アイコンが削除されています。 Rec と Stop に加えて、Play のトランスポート・コントロール・ボタンが、Audio project において False Take (Undo) ボタンの代わりに表示されます。

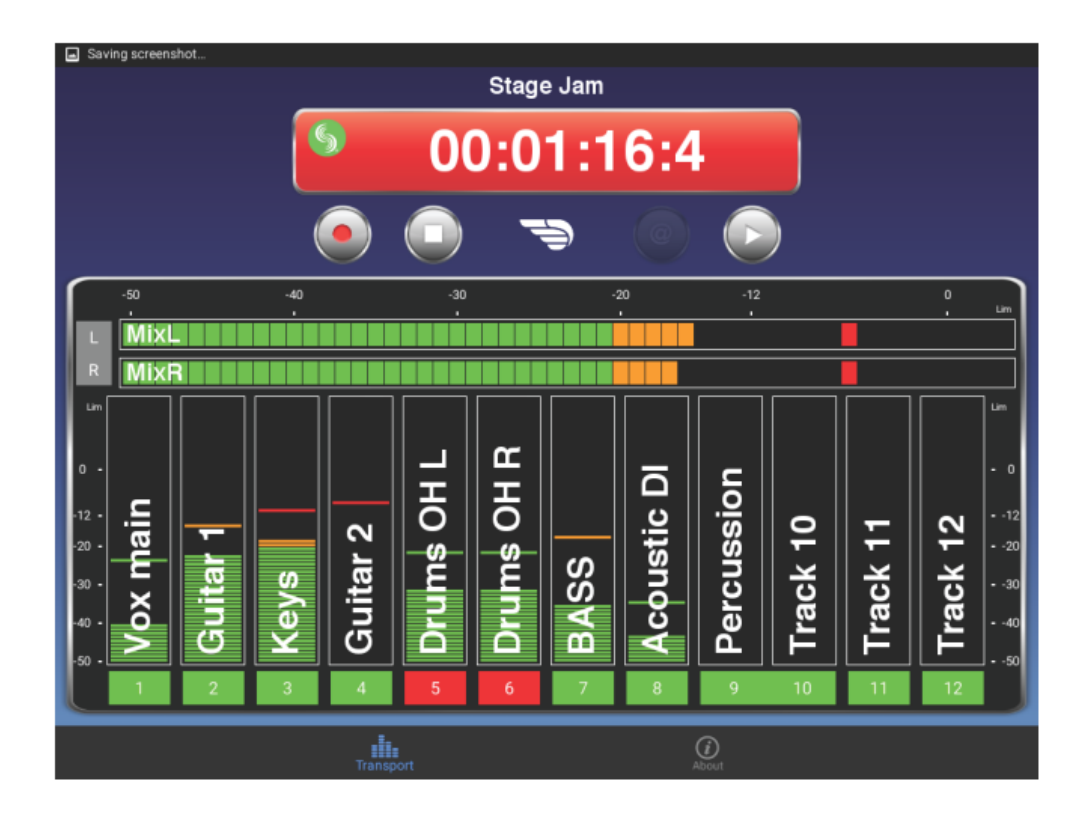

*Info:* モデルやプロジェクトに関係なく、大画面のモバイルデバイスではトランスポート・ ビューで、小画面のモバイルデバイスではトラック・ビューで、カスタムネームとト ラックアームを設定できます。

### トラックネームを編集するには:

- 1. 次のいずれかを操作します。
  - 大画面モバイルデバイスで、トランスポート・ビューから、編集したいトラックのメーターの どこかをタッチします。
  - 小画面モバイルデバイスで、トラック・ビューから、編集したいトラックのメーターのどこか をタッチします。
- 2. 画面のバーチャル・キーボードを使ってトラックネームを編集します。
- 3. Done をタップして変更を確定します。

Info: キーボード以外の他の場所をタップすると、編集をキャンセルできます。

#### トラックをアーム/アーム解除するには:

メーターラベルをタップします。アームされると赤色に変わります。チャンネルが On でアーム が解除されるとラベルは灰色です。チャンネルが Off だとラベルは黒色でアーム設定できません。 Music project でチャンネルが On でアーム解除されている時、再生中かオーバーダビング中のラ ベルは緑色です。

## **HDMI Record Trigger**

対応している一眼レフカメラの HDMI 出力からの HDMI レコード・フラグをトリガーとして MixPre-10T の録音を開始させるように設定することができます。デフォルト設定で、レコード・トリ ガー設定は Off です。 レコート・トリガーを HDMI フラグに設定すると、HDMI 入力を介して対応す るデバイスがレコード・フラグを発する時に録音が始まります。

#### Record Trigger 設定にアクセスするには:

- 1. 📄 をタップします。
- 2. Record > Rec Trigger とタップします。

## Linear Timecode (LTC) Record Trigger

Aux 入力を Timecode に設定し、歩進する LTC タイムコードを検知すると MixPre-10T の録音を開始 させるように設定することができます。 Rec Trigger を Timecode に設定するとこの機能が有効にな ります。

*Info:* チャンネルがリンクされている時、隣り合うメーターラベルが合体して、1つのラベルとして表示されます。

## Keyboard

MixPre-10Tの特定の機能をリモートコントロールするために、USBキーボードを接続することができます。以下の表は、USBキーボードのショットカット操作です。

### USB キーボード・ショートカット

USB キーボードが接続されると、つぎのキーコンビネーションまたはショートカット操作が有効です。

| キーストローク      | アクション                                |
|--------------|--------------------------------------|
| Escape       | 戻る。 バーチャルキーボードが画面にあるとき、編集モードをキャンセル。  |
| F1 か Menu キー | メインメニューにアクセスします。                     |
| F12          | Home                                 |
| F2           | File list                            |
| F3           | メータービュー画面とメイン画面の切替                   |
| Ctrl + R     | 録音                                   |
| Ctrl + S     | 停止                                   |
| スペースバー       | 再生                                   |
| 左矢印          | メイン画面:早戻し                            |
|              | メニューと入力設定画面:ページ切替                    |
| 右矢印          | メイン画面:早送り                            |
|              | メニューと入力設定画面:ページ切替                    |
| 上/下 矢印       | メイン画面 : ヘッドフォン音量調整。                  |
|              | メニューの中:エンコーダ回転操作と同じ。スクロールリスト、ハイライトの移 |
|              | 動など。                                 |
|              | パラメータ編集中:値の変更。                       |
| Enter        | メニュー画面:現在の選択を確定。(エンコーダ押し操作と同じ)。      |
|              | バーチャルキーボード画面があるとき、OK の選択と同じ。         |
| Q            | メニュー画面:4ボタンビューで左上のオプション選択。           |
| W            | メニュー画面:4ボタンビューで右上のオプション選択。           |
| А            | メニュー画面:4ボタンビューで左下のオプション選択。           |
| S            | メニュー画面:4ボタンビューで右下のオプション選択。           |
| 1-8          | チャンネルセッティング画面 1-8                    |

## **USB** Controllers

Ver 3.00 以上の firmware から、MixPre シリーズ(M モデルを含む)にサードパーティ製のハードウェア・コントローラを接続して快適なミキシング、レコーディング環境で作業することができます。

楽曲制作、ポットキャスト、映像用のオーディオ録音に限らず、あらゆるアプリケーションにおいて、 フロントパネルのノブや Bluetooth 通信によるモバイルデバイスからのリモート操作に加えて、ハー ドウェア・コントローラを追加することでより一層 MixPre の操作性が向上します。

MixPre シリーズは、次の USB コントローラから操作することができます。

- Korg NanoKontrol Studio
- Korg NanoKontrol 2
- Novation LaunchControl XL
- Akai MidiMix

これらのコントロール・サーフェースは、フィジカル・スライダー、ポット、ボタンなどで、フェー ダーレベル、トリムゲイン、パン、リバーブセンド、ソロ、ミュート、REC アーミング、トランスポ ート・コントロールを操作することができます。

*Info:* すべての機能がすべてのコントローラでサポートされているわけではありません。

## Connecting the MixPre to a Controller

MixPre と USB コントローラの接続性を簡便化するため、1 本の USB ケーブルにより通信と電源供給 が行われます。 接続されたコントローラの互換性を確実にするため、MixPre は接続されたコントロー ラに合わせて自動的に構成されます。

*Info: MixPre-3 と-6*は、電源供給が不足すると省電力モードに入り、*USB*ポートが使用できなくなります。

#### コントローラを接続するには:

1. MixPreのUSB-AポートにUSBケーブルの一端を挿入します。 もう一端は使用する機器に合わせた USB-B, Micro USB, Mini USB のプラグとなります。

コントローラに付属した USB ケーブルを使用することをお勧めします。

Info: MixPre の電源が入った状態でコントローラを接続しても問題ありません。

- 2. MixPre は接続されたコントローラに合わせて自動的に構成を開始します。短い時間ですが、画面 には接続されたコントローラの名称がポップアップします。 数秒後、ポップアップ画面が消えた らコントローラーは使用可能です。
  - *Info: MixPre* に接続されると、一部の機能がコントローラ側に移行するため、その機能は *MixPre* 上で操作できなくなります。 コントローラのモデルによりますが、*fader, trim, pan, reverb send, low cut filter* などの機能が移行します。

## Map User-Definable Buttons to Shortcuts

コントローラ上のボタンやノブの役割を MixPre 上の特定の機能にカスタマイズすることができます。 アサインできる機能は以下です。

- Tone
- L/R Mute
- X1/X2 Mute
- ・ Undo (Audio project のみ)
- ・ Slate Mic (MixPre-10T の Audio Project のみ)
- ・ Metronome (Music project のみ)
- ・ Add Q (Cue ポイント追加)
- Record
- Stop
- Play
- Rewind
- Fast Fwd
- ・ Shuttole (すべてのコントローラに対応していません)

#### コントローラのボタンに機能を割り当てるには:

- 1. コントローラを接続します。
- 2. MixPre の画面で、Menu > \*Shortcuts > Control Surface にアクセスします。
- 3. お好みの機能を設定可能なボタンに割り当てます。

## **Controller Interface**

それぞれ、サードパーティ製コントローラによって使い勝手が違います。 次のセクションで、各コントローラの詳細について説明します。

*Info: MixPre-M*シリーズは、*Audio project*をサポートしません。

## Akai MidiMix インターフェース

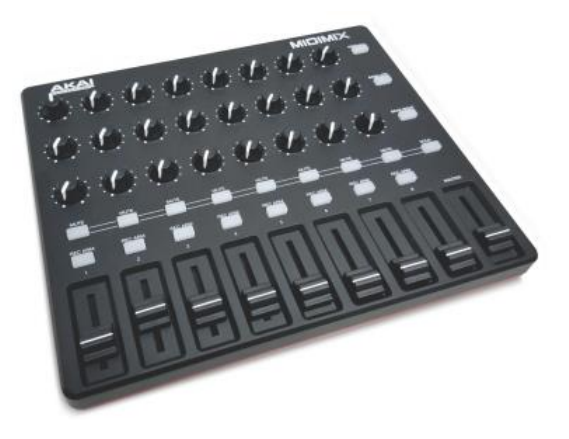

| FUNCTION                | MUSIC PROJECTS                                | AUDIO PROJECTS                                    |
|-------------------------|-----------------------------------------------|---------------------------------------------------|
| Fader Bank Switching    | Bank Left = Select fader bank to the left     |                                                   |
|                         | Bank Right = Select fader bank to the right   |                                                   |
| User-Definable Shortcut | Solo + Bank Left                              | Solo + Bank Left                                  |
| Buttons                 | Solo + Bank Right                             | Solo + Bank Right                                 |
| Record                  | via user-definable shortcut                   | via user-definable shortcut                       |
| PLAY                    | via user-definable shortcut                   | via user-definable shortcut                       |
| STOP                    | via user-definable shortcut                   | via user-definable shortcut                       |
| FFWD X2, X16            | via user-definable shortcut                   | via user-definable shortcut                       |
| RWD X2, X16             | via user-definable shortcut                   | via user-definable shortcut                       |
| Skip Next File          |                                               | via user-definable shortcut<br>(Tap Fast Forward) |
| Skip Prev File          |                                               | via user-definable shortcut<br>(Tap Rewind)       |
| Skip Next Mark          | via user-definable shortcut<br>(Fast Forward) | via user-definable shortcut<br>(Fast Forward)     |
| Skip Prev Mark          | via user-definable shortcut<br>(Rewind)       | via user-definable shortcut<br>(Rewind)           |
| Return to Zero          | via user-definable shortcut<br>(Stop twice)   | via user-definable shortcut<br>(Stop)             |
| Shuttle                 | Only via MixPre                               | Only via MixPre                                   |
| Record Arm              | REC Arm button                                | REC Arm button                                    |
| Record Arm Status       | Red REC Arm button when armed                 | Red REC Arm button when armed                     |
| Input Monitor           | Solo + REC Arm buttons                        |                                                   |
| Input Monitor Status    | Red REC Arm button when Solo is pressed       |                                                   |
| Channel Screen Access   |                                               | Solo + REC Arm buttons                            |

| FUNCTION                    | MUSIC PROJECTS                                      | AUDIO PROJECTS                                      |
|-----------------------------|-----------------------------------------------------|-----------------------------------------------------|
| Faders                      | Linear faders 1-8                                   | Linear faders 1-8                                   |
| Trims                       | Top row knobs                                       | Top row knobs                                       |
| Pans                        | Bottom row knobs                                    | Bottom row knobs                                    |
| Reverb                      | Middle row knobs                                    |                                                     |
| Low Cut                     | Only via MixPre                                     | Middle row knobs                                    |
| Mute                        | Mute button                                         | Mute button                                         |
| Solo                        | Solo + Mute buttons                                 | Solo + Mute buttons                                 |
| Mute Status                 | Yellow Mute button                                  | Yellow Mute button                                  |
| Solo Status                 | Yellow Mute button when Solo is<br>pressed          | Yellow Mute button when Solo is pressed             |
| L/R (Stereo) Output Gain    | Master fader                                        | Master fader                                        |
| L/R (Stereo) Output Mute    | via user-definable shortcut                         | via user-definable shortcut                         |
| X1/X2 Mute (10M/10T only)   | via user-definable shortcut                         | via user-definable shortcut                         |
| Tone                        | via user-definable shortcut                         | via user-definable shortcut                         |
| Metronome                   | via user-definable shortcut                         |                                                     |
| Create Q                    | via user-definable shortcut                         | via user-definable shortcut                         |
| Undo                        | Only via History List on MixPre                     | via user-definable shortcut                         |
| Internal Mic (10M/10T only) | Only via Input patchbay                             | via user-definable shortcut                         |
| SEND ALL Button             | Sends all current fader, knob<br>settings to MixPre | Sends all current fader, knob<br>settings to MixPre |

# Korg NanoKontrol 2 インターフェース

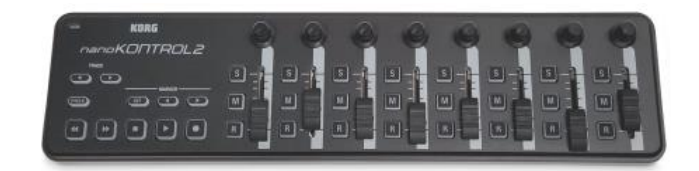

| FUNCTION                | MUSIC PROJECTS                                  | AUDIO PROJECTS     |
|-------------------------|-------------------------------------------------|--------------------|
| Fader Bank Switching    | Track < button = Select fader bank to the left  |                    |
|                         | Track > button = Select fader bank to the right |                    |
| User-Definable Shortcut | Cycle + Marker Set                              | Cycle + Marker Set |
| Buttons                 | Cycle + Marker <                                | Cycle + Marker <   |
|                         | Cycle + Marker >                                | Cycle + Marker >   |
|                         | Cycle + <<                                      | Cycle + <<         |
|                         | Cycle + >>                                      | Cycle + >>         |
| Record                  | Record button                                   | Record button      |

| FUNCTION                    | MUSIC PROJECTS                  | AUDIO PROJECTS                |
|-----------------------------|---------------------------------|-------------------------------|
| PLAY/Pause                  | Play button                     | Play button                   |
| STOP                        | Stop button                     | Stop button                   |
| FFWD X2, X16                | Hold >> button                  | Hold >> button                |
| RWD X2, X16                 | Hold << button                  | Hold << button                |
| Skip Next File              |                                 | Tap >> button                 |
| Skip Prev File              |                                 | Tap << button                 |
| Skip Next Mark              | Tap >> button                   | Tap >> button                 |
| Skip Prev Mark              | Tap << button                   | Tap << button                 |
| Return to Zero              | Tap Stop when stopped           | Tap Stop                      |
| Shuttle                     | Only via MixPre                 | Only via MixPre               |
| Record Arm                  | R button                        | R button                      |
| Record Arm Status           | Red R button when armed         | Red R button when armed       |
| Input Monitor               | Cycle + M button                |                               |
| Input Monitor Status        | Red M button when Cycle pressed |                               |
| Channel Screen Access       | Cycle + S button                | Cycle + S button              |
| Faders                      | Linear faders 1-8               | Linear faders 1-8             |
| Trims                       | Rotary knobs (set to trim)      | Rotary knobs (set to trim)    |
| Pans                        | Rotary knobs (set to pan)       | Rotary knobs (set to pan)     |
| Reverb                      | Rotary knobs (set to reverb)    |                               |
| Low Cut                     | Only via MixPre                 | Rotary knobs (set to low-cut) |
| Mute                        | M button                        | M button                      |
| Solo                        | S button                        | S button                      |
| Mute Status                 | Red M button                    | Red M button                  |
| Solo Status                 | Red S button                    | Red S button                  |
| L/R (Stereo) Output Gain    | Only via MixPre                 | Only via MixPre               |
| L/R (Stereo) Output Mute    | via user-definable shortcut     | via user-definable shortcut   |
| X1/X2 Mute (10M/10T only)   | via user-definable shortcut     | via user-definable shortcut   |
| Tone                        | via user-definable shortcut     | via user-definable shortcut   |
| Metronome                   | via user-definable shortcut     |                               |
| Create Q                    | Marker Set button               | Marker Set button             |
| Undo                        | Only via History List on MixPre | via user-definable shortcut   |
| Internal Mic (10M/10T only) | Only via Input patchbay         | via user-definable shortcut   |

## Korg NanoKontrol Studio インターフェース

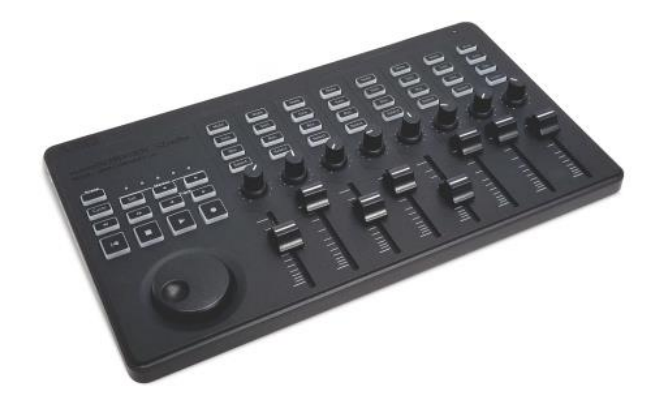

| FUNCTION                | MUSIC PROJECTS                                                                                          | AUDIO PROJECTS                                                                                          |
|-------------------------|----------------------------------------------------------------------------------------------------|----------------------------------------------------------------------------------------------------|
| Fader Bank Switching    | Track < button = Select fader bank to the left                                                          |                                                                                                    |
|                         | Track > button = Select fader bank to the right                                                         |                                                                                                    |
| User-Definable Shortcut | Cycle + Marker Set                                                                                      | Cycle + Marker Set                                                                                      |
| Buttons                 | Cycle + Marker <                                                                                        | Cycle + Marker <                                                                                        |
|                         | Cycle + Marker >                                                                                        | Cycle + Marker >                                                                                        |
|                         | Cycle + <<                                                                                              | Cycle + <<                                                                                              |
|                         | Cycle + >>                                                                                              | Cycle + >>                                                                                              |
| Record                  | Record button                                                                                           | Record button                                                                                           |
| PLAY                    | Play button                                                                                             | Play button                                                                                             |
| STOP                    | Stop button                                                                                             | Stop button                                                                                             |
| FFWD X2, X16            | Hold >> button                                                                                          | Hold >> button                                                                                          |
| RWD X2, X16             | Hold << button                                                                                          | Hold << button                                                                                          |
| Skip Next File          |                                                                                                    | Tap >> or Marker >button                                                                                |
| Skip Prev File          |                                                                                                    | Tap << or Marker < button                                                                               |
| Skip Next Mark          | Tap >> or Marker > button                                                                               | Tap >> or Marker > button                                                                               |
| Skip Prev Mark          | Tap << or Marker < button                                                                               | Tap << or Marker < button                                                                               |
| Return to Zero          | Tap  < or Stop when stopped                                                                             | Tap  < or Stop                                                                                          |
| Shuttle                 | Press MixPre HP encoder or set<br>Shuttle as a shortcut, then use<br>selected shortcut and scrub wheel. | Press MixPre HP encoder or set<br>Shuttle as a shortcut, then use<br>selected shortcut and scrub wheel. |
| Record Arm              | REC Arm button                                                                                          | REC Arm button                                                                                          |
| Record Arm Status       | White REC Arm button when armed                                                                         | White REC Arm button when armed                                                                         |
| Input Monitor           | Select button                                                                                           |                                                                                                    |
| Input Monitor Status    | White Select button                                                                                     |                                                                                                    |

| FUNCTION                    | MUSIC PROJECTS                                                   | AUDIO PROJECTS              |
|-----------------------------|------------------------------------------------------------------|-----------------------------|
| Channel Screen Access       | Press Cycle so that it's illuminated, then press a Select button | Select button               |
| Faders                      | Linear faders 1-8                                                | Linear faders 1-8           |
| Trims                       | Scene 1 then use knobs                                           | Scene 1 then use knobs      |
| Pans                        | Scene 3 then use knobs                                           | Scene 3 then use knobs      |
| Reverb                      | Scene 2 then use knobs                                           |                             |
| Low Cut                     | Only via MixPre                                                  | Scene 2 then use knobs      |
| Mute                        | Mute button                                                      | Mute button                 |
| Solo                        | Solo button                                                      | Solo button                 |
| Mute Status                 | White Mute button                                                | White Mute button           |
| Solo Status                 | White Solo button                                                | White Solo button           |
| L/R (Stereo) Output Gain    | Only via MixPre                                                  | Only via MixPre             |
| L/R (Stereo) Output Mute    | via user-definable shortcut                                      | via user-definable shortcut |
| X1/X2 Mute (10M/10T only)   | via user-definable shortcut                                      | via user-definable shortcut |
| Tone                        | via user-definable shortcut                                      | via user-definable shortcut |
| Metronome                   | via user-definable shortcut                                      |                             |
| Create Q                    | Marker Set button                                                | Marker Set button           |
| Undo                        | Only via History List on MixPre                                  | via user-definable shortcut |
| Internal Mic (10M/10T only) | Only via Input patchbay                                          | via user-definable shortcut |

# Novation LaunchControl XL インターフェース

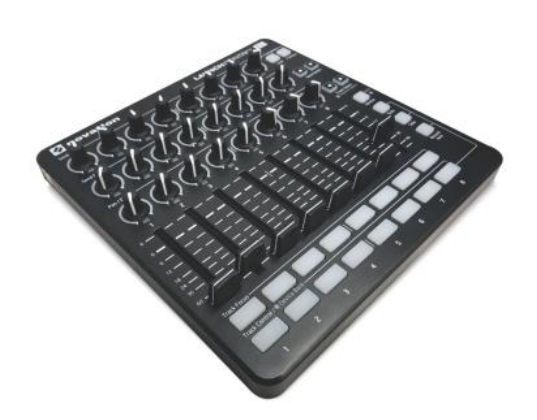

| FUNCTION             | MUSIC PROJECTS                                            | AUDIO PROJECTS |
|----------------------|-----------------------------------------------------------|----------------|
| Fader Bank Switching | Track Select < button = Select fader bank to the left     |                |
|                      | Track Select > button = Select<br>fader bank to the right |                |

| FUNCTION                    | MUSIC PROJECTS                                       | AUDIO PROJECTS                                       |  |  |  |
|-----------------------------|------------------------------------------------------|------------------------------------------------------|--|--|--|
| User-Definable Shortcut     | UP                                                   | UP                                                   |  |  |  |
| Buttons                     | DOWN                                                 | NWOC                                                 |  |  |  |
|                             | Device + UP                                          | Device + UP                                          |  |  |  |
|                             | Device + Down                                        | Device + Down                                        |  |  |  |
|                             | Device + Left                                        | Device + Left                                        |  |  |  |
|                             | Device + Right                                       | Device + Right                                       |  |  |  |
| Record                      | via user-definable shortcut                          | via user-definable shortcut                          |  |  |  |
| PLAY                        | via user-definable shortcut                          | via user-definable shortcut                          |  |  |  |
| STOP                        | via user-definable shortcut                          | via user-definable shortcut                          |  |  |  |
| FFWD X2, X16                | via user-definable shortcut                          | via user-definable shortcut                          |  |  |  |
| RWD X2, X16                 | via user-definable shortcut                          | via user-definable shortcut                          |  |  |  |
| Skip Next File              |                                                      | via user-definable shortcut                          |  |  |  |
| Skip Prev File              |                                                      | via user-definable shortcut                          |  |  |  |
| Skip Next Mark              | via user-definable shortcut                          | via user-definable shortcut                          |  |  |  |
| Skip Prev Mark              | via user-definable shortcut                          | via user-definable shortcut                          |  |  |  |
| Return to Zero              | via user-definable shortcut<br>(Stop twice)          | via user-definable shortcut (Stop)                   |  |  |  |
| Shuttle                     | Only via MixPre                                      | Only via MixPre                                      |  |  |  |
| Record Arm                  | Select Record Arm, then Track<br>Control button      | Select Record Arm, then Track<br>Control button      |  |  |  |
| Record Arm Status           | Red Track Control button when Record Arm is selected | Red Track Control button when Record Arm is selected |  |  |  |
| Input Monitor               | Track Focus buttons                                  |                                                      |  |  |  |
| Input Monitor Status        | Illuminated Track Focus button<br>Monitor is On      |                                                      |  |  |  |
| Channel Screen Access       | Hold Device button, then Track<br>Focus button       | Track Focus buttons                                  |  |  |  |
| Faders                      | Linear Faders 1-8                                    | Linear Faders 1-8                                    |  |  |  |
| Trims                       | Top row of knobs                                     | Top row of knobs                                     |  |  |  |
| Pans                        | Bottom row of knobs                                  | Bottom row of knobs                                  |  |  |  |
| Reverb                      | Middle row of knobs                                  |                                                      |  |  |  |
| Low Cut                     | Only via MixPre                                      | Middle row of knobs                                  |  |  |  |
| Mute                        | Select Mute, then Track Control button               | Select Mute, then Track Control button               |  |  |  |
| Solo                        | Select Solo, then Track Control button               | Select Solo, then Track Control button               |  |  |  |
| Mute Status                 | Red Track Control button when<br>Mute is selected    | Red Track Control button when<br>Mute is selected    |  |  |  |
| Solo Status                 | Flashing Track Control button when Solo is selected  | Flashing Track Control button when Solo is selected  |  |  |  |
| L/R (Stereo) Output Gain    | Only via MixPre                                      | Only via MixPre                                      |  |  |  |
| L/R (Stereo) Output Mute    | via user-definable shortcut                          | via user-definable shortcut                          |  |  |  |
| X1/X2 Mute (10M/10T only)   | via user-definable shortcut                          | via user-definable shortcut                          |  |  |  |
| Tone                        | via user-definable shortcut                          | via user-definable shortcut                          |  |  |  |
| Metronome                   | via user-definable shortcut                          |                                                      |  |  |  |
| Create Q                    | via user-definable shortcut                          | via user-definable shortcut                          |  |  |  |
| Undo                        | Only via History List on MixPre                      | via user-definable shortcut                          |  |  |  |
| Internal Mic (10M/10T only) | via Input patchbay only                              | via user-definable shortcut                          |  |  |  |

## Musician Plugin

Musician plugin はコンピュータベースのミュージック・プロダクション・ソフトウェアのエッセンス を MixPre-3, -6, -10T レコーダーにもたらします。

ミュージシャンとソングライターは、簡単操作、ポータブルツールの高品質、マルチ・レイヤーの楽曲 制作機材でいつでもどこでも、作曲イメージを録音して残す事ができます。

MixPre-10M には、ミュージシャンに必須な多くの機能が実装されています。

- ・ トラック・レイヤリング
- ・ オーバーダビング
- ・ パンチイン/アウト
- ・ キューポイント
- ・ トラック・バウンシング
- ・ リバーブとヴォーカル・エアーのエフェクト
- ・ メトロノーム
- ・ エクスポート

MixPre-10M は、Protools, Logic, Cubase, Reaper のような DAW と似たような機能として動作しま す。しかし、その特化したハードウェアにより、一般的なコンピュータベースのシステムでありがちな 技術的要因で行き詰まることなく、ミュージシャンは楽曲制作に専念することができます。ミュージシ ャン、ソングライターは簡単操作、高品位な収録用のポータブルツールを使用して、いつでもどこでも インスピレーションのままに楽曲をマルチレイヤーに収めることができます。

MixPre-10M は、8 つの XLR 入力からのオーディオ・ソースを一度に 8 トラックまで同時に録音するこ とができます。正しいテンポで演奏できるようにメトロノーム機能、レコーディング時にキャラクター 要素を加えることのできるリバーブとヴォーカルエラー・エフェクト機能が内蔵されており、すばらし いパフォーマンスを支援してくれます。ヴォーカルエアー・エフェクトは、快活で艶を持たせた親密さ のあるヴォーカルになる効果を出す EQ とコンプレッションの複合機能で、シンガー/ソングライター には人気があります。

## Installing and Activating the Plugin

Musican plugin は Sound Devices のウェブページのオンラインストアから購入できます。 https://store.sounddevices.com/product/musicians-plugin/

#### plugin のインストールとアクチベートするには:

1. ファイル拡張子 .LIC のライセンス・ファイルを購入、ダウンロードして SD カードに入れます。

*Info: Musican Plugin*は *MixPre* レコーダーとそのシリアル番号にラインセンスされており、 他の機材にライセンス権を変更したり、複数の *MixPre* 機材で流用はできません。

2. SD カードを MixPre に挿入し、レコーダーの電源を入れます。

Start

- 1. 📃 をタップします。
- 2. System > Plugins をタップします。
- 3. Apply Plugins をタップします。 これでライセンスがインストールされ、プラグインがアクチベートされます。 ユニットのリブート後に利用可能です。

## **Music Projects**

SD カード上の各ミュージック・プロジェクトのフォルダは、歌や楽曲、そしてセッティングが格納されます。プロジェクトとは本質的には、SD カードの1つのフォルダの中に格納されたすべてのオーディオ・ファイルとミキシング・セッティングを指します。 ユーザーによって創作された楽曲はフォルダで管理されるため、バックアップやコピーも簡単です。プロジェクト・フォルダには特別な「セッション」ファイルも含まれ、これは、録音されたオーディオ・ファイルがどのトラックで、またどのタイムラインで再生されるかを MixPre-10M が正確にコントロールするためのファイルです。

概念的に、1つのミュージック・プロジェクトは一般的な DAW と同じく働き、ユーザーが思い描く通りのものです。プレイ・カーソルは水平タイムライン上を移動し、複数のオーディオ・トラック (MixPreの中ではチャンネルとして扱われる) が縦に並びます。 局は常に 00:00:00:0 (hh:mm:ss:tents)からスタートします。

End

|          |          | 1        | _ |          |   |          |  | 1        |  |  |
|----------|----------|----------|---|----------|---|----------|--|----------|--|--|
|          | 00:00:00 | 00:01:00 |   | 00:02:00 | ( | 00:03:00 |  | 00:04:00 |  |  |
| Track 1  |          |          |   |          |   |          |  |          |  |  |
| Track 2  |          |          |   |          |   |          |  |          |  |  |
| Track 3  |          |          |   |          |   |          |  |          |  |  |
| Track 4  |          |          |   |          |   |          |  |          |  |  |
| Track 5  |          |          |   |          |   |          |  |          |  |  |
| Track 6  |          |          |   |          |   |          |  |          |  |  |
| Track 7  |          |          |   |          |   |          |  |          |  |  |
| Track 8  |          |          |   |          |   |          |  |          |  |  |
| Track 9  |          |          |   |          |   |          |  |          |  |  |
| Track 10 |          |          |   |          |   |          |  |          |  |  |
| Track 11 |          |          |   |          |   |          |  |          |  |  |
| Track 12 |          |          |   |          |   |          |  |          |  |  |
|          |          |          | t |          |   |          |  |          |  |  |
|          |          |          |   |          |   |          |  |          |  |  |

ユーザーは多くのプロジェクトを1枚のSDカードに収めることができるだけでなく、異なるプロジェクトへすばやく切替えられるので、アルバム制作など複数曲の平行作業にも柔軟に対応できます。 なお、MixPre-10Mでは一度に1つのプロジェクトだけをアクティブに操作できます。

### **Music Project Folder Structure**

- 1つのプロジェクト・フォルダにはつぎのファイルが含まれます。
  ・ プロジェクトの録音されたオーディオ WAV ファイル。 トラックで録音された、またはオーバー
  - ダブされたものは、シングルのモノフォニック WAV ファイルです。
    - Info: ファイルネームは録音完了の日付と時間を元にしています。例えば、2018 年 3 月 23 日 1:33PM(13:33)に録音完了したファイルは 001-032318-133300 となります。
  - 1 つのレンダーフォルダは、すべてのレンダーされたオーディオ・ファイルと、1 つの SESSION.XML ファイル (プロジェクト用に保存されているセッティングとオーディオ・ファイル の再生状況を管理する) が含まれます。

プロジェクト・フォルダのコンテンツをコンピュータで確認することができます。

## **Creating a New Music Project**

### 新規 Music プロジェクトを作成するには:

- 1. 📕 をタップします。
- 2. Project > New > Music をタップします。

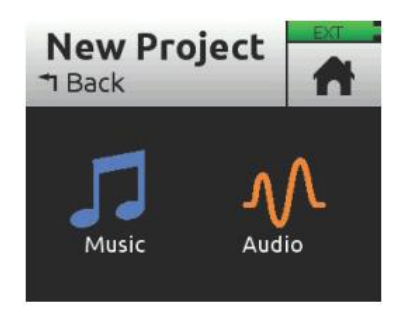

- 3. 名前を入力して OK をタップします。デフォルトでネームは、Song1 といった数字が割り当て られています。
- 4. Create をタップします。 新しい Music プロジェクトが作成され、Home スクリーンの上部に プロジェクトネームが表示されます。

## **Import Recording**

新規プロジェクト作成時、.wav オーディオファイル(12tracks まで)をプロジェクトの基礎としてインポートできます。 DAW からマルチトラックオーディオをインポートして、MixPre で楽曲制作を続けることができます。あるいは、ライブパフォーマンス用に DAW で作成したバッキング・トラックをインポートして、MixPre をパフォーマンス中の再生装置とミキサーを兼ねるオールインワンデバイスに利用できます。

Info: MixPre-3, 6, 10Tの Audio プロジェクトで録音された.wav ファイルを、Music プロジェクトにインポートすることもできます。ファイルネームは 40 文字以下にしてください。長いファイルネームはサポートされません。

#### 非ネイティブ WAV ファイルをベースに新規プロジェクト作成:

- 1. 📕 をタップします。
- 2. Project > New > Import recording をタップします。
- 3. SD カード上のインポートしたいファイルを選びます。
  - > HP エンコーダを操作して SD カードのルートにある.wav ファイルを選択します。
  - > Audio プロジェクト・フォルダを選択し、その中の.wav ファイルを選択します。

### **Opening and Existing Music Project**

#### Music プロジェクトを開くには:

- 1. 🔳 をタップします。
- 2. Project > Open をタップします。SDカード上に、すべてのプロジェクトがリスト表示されます。 Music プロジェクトは、ミュージックノートアイコンで見分けることができます。
- 3. HP エンコーダを操作してプロジェクトの1つをハイライト状態にします。エンコーダを押すとプロジェクトを開きます。

そのプロジェクトが開かれたら Home 画面が表示されます。これで録音スタートできます。

*Info:* 現在のプロジェクトから他のプロジェクトに切り替えるとき、現在のプロジェクトを *save* することに留意しなくても大丈夫です。*MixPre* は現在のプロジェクト状態を自動 で *save* しています。
# **Home Screen for Music Projects**

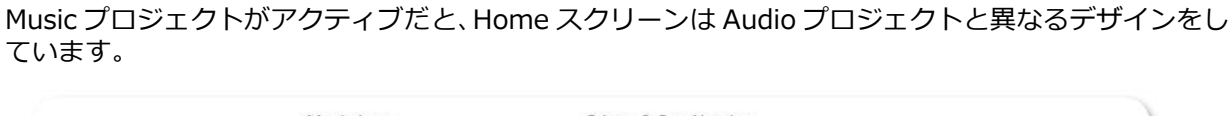

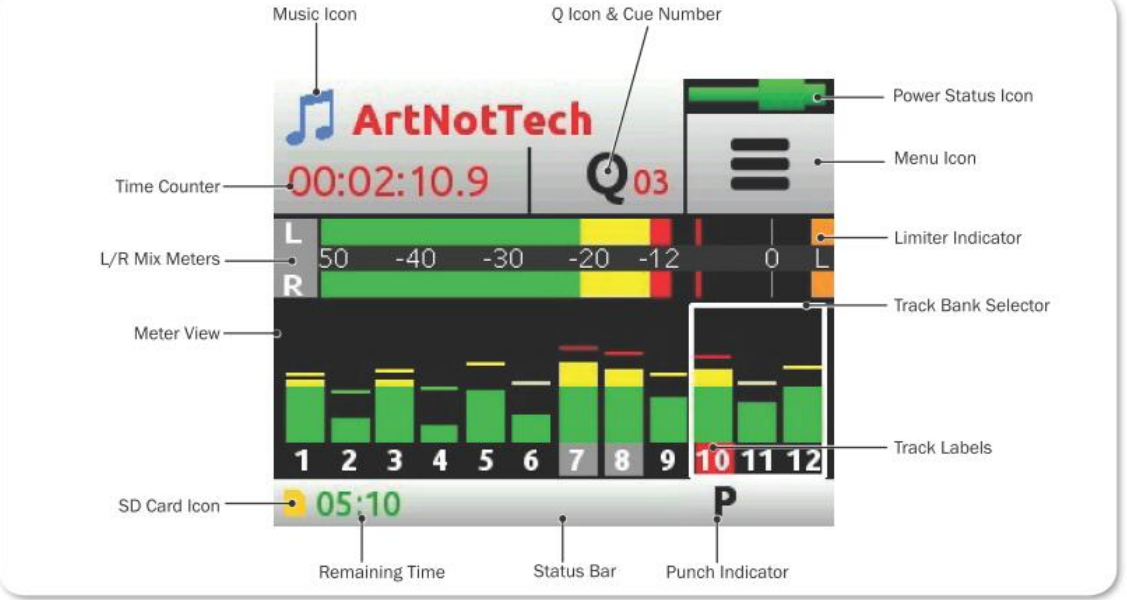

*Info:* 上のサンプル画像は,*MixPre-3*の *Home* スクリーンです。*Track Bank* セレクター(白い box)の中は3つのメーターがあります。*Box*の中のメーター数は *MixPre-6* と*MixPre-10T* とでは異なります。

ここでは、Music と Audio プロジェクトがアクティブの時に、異なる部分を説明します。

| PROJECT | NAME              | ICON | DESCRIPTION                                |
|---------|-------------------|------|--------------------------------------------|
| Music   | Music Notes icon  |      | Home 画面でこのアイコンにタッチして、Music Control         |
|         |                   |      | メニューにアクセスできます。                             |
| Audio   | Audio File icon   | N    | 現在のミュージック・プロジェクトの名前が表示されます。                |
| Both    | Current file name |      | アクティブな Music project か audio file が表示されます。 |
| Both    | Time counter      |      | Music project では、現在の位置を、hh:mm:ss:tenths で  |
|         |                   |      | 表示。すべてのソングは00:00:00:0.からスタートします。           |
|         |                   |      | Audio project では、タイムコードカウンターを表示。           |
| Both    | 0 icon            |      | 現在のキューナンバーを $OO1 OO2$ と表示します。              |
| Doth    |                   | Q    | 録音・再生中にタップすると、新しいキューポイントを追                 |
|         |                   |      | 加できます。停止中にタップすると、Cue Points メニュー           |
|         |                   |      | にアクセスできます。                                 |
|         |                   |      |                                            |

| PROJECT | NAME        | ICON | DESCRIPTION                             |
|---------|-------------|------|-----------------------------------------|
| Music   | Meter Viwes |      | Music project がアクティブのとき、メータービューは1       |
|         |             |      | つだけです。 12 トラックと LR ステレオのメーターが表          |
|         |             |      | 示されます。                                  |
|         |             |      | <br>  メーターを々ップすろと track hanks を切替えろ事ができ |
|         |             |      | st.                                     |
| Audio   |             |      | Audio project がアクティブのとき、3つの異なるメータ       |
|         |             |      | ーが表示され、タップするごとにサイクル切替することが              |
|         |             |      | できます。                                   |
| Music   | Status bar  |      | タッチによるサイクル・ステータス表示                      |
|         |             |      | ・ Song status:現在のバーポジション、パンチ、メト         |
|         |             |      | ロノーム、レンダリングステータス、リメインタイム                |
|         |             |      | を表示。停止中か録音中は、リメインタイムフィール                |
|         |             |      | ドは SD カードの残時間を表示。 再生中は song の最          |
|         |             |      | 後までの時間を表示。                              |
|         |             |      | ・ USB drive status:ドライブ残容量の表示。          |
|         |             |      | Date & Time                             |
| Audio   |             |      | タッチによるサイクル・ステータス表示                      |
|         |             |      | ・ SD card status: カードアクセス、録音可能時間、フ      |
|         |             |      | ァイルの長さ、経過時間、ヘッドフォンプリセット                 |
|         |             |      | ・ USB drive status: ドライブ残容量の表示。         |
|         |             |      | <ul> <li>サンプルレートとビット深度</li> </ul>       |
|         |             |      | Date and Time                           |

# **Music Control Menu**

Music Control メニューは、プロジェクトの History list、 Cue list, Render, Metronome 機能、 Solo/Mute スクリーンにアクセスできます。

Music Control メニューにアクセスするには:

🕨 🎵 をタップします。

# **Music Project History**

録音されるごとに、ヒストリーリストの中にアイテム(リビジョン)として記録されます。ここから、前の録音テイクへ「アンドゥ」したり、後の録音へ「リドゥ」したりと、異なる複数テイクと比べたり、 悪いテイクをすばやくリドゥすることができます。ヒストリーリストは年代順に表示し、最も新しいレ コーディングをトップに表示します。

# ヒストリーリストで、前/後のレコーディングに切り替えるには:

- 1. Home 画面の左上の 🎵 をタップします。
- 2. History をタップします。 ヒストリーリストが表示されます。

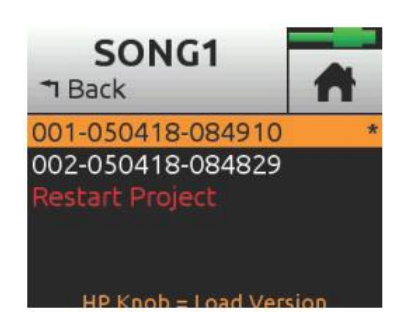

- 3. HP エンコーダを操作してリストの中のファイルをを1つ選択します。現在のレコーディングがア スタリスクマーク(\*)がファイルネームの右に表示されます。
  - *Info:* リビジョンのファイルネームは録音完了の日付と時刻を元にしています。例えば、2018 年3月12日の2:22PM(14:22)に録音完了したファイルは001-031218-142200と なります。

# スクラッチから現在のプロジェクトをリスタートするには:

ヒストリーリストから、一番下にスクロールし、Restart Song を選択します。

*Info:* これはプロジェクトからすべてのオーディオをクリアし、もとに戻すことはできません。しかし、オーディオ・ファイルそれ自体が削除されることはありません。それらはプロジェクト・フォルダに残っており、コンピュータからアクセスできます。

# **Track Bank Selector**

フィジカルノブの数よりも Music project の中のトラック数(12tracks)のほうが多い(MixPre-3 は ノブが3つ、MixPre-6 はノブが4つ、MixPre-10T はノブが8つ)ので、グループトラックを選択し てからフロントのノブでコントロールするために、Track Bgank Selector が使用されます。

Track Bank Selector は白い box で示され、選択されたトラックはこの box で示されます。 次のイメ ージ画像は、MixPre-10T(左)、MixPre-6M(中)、MixPre-3M(右)です。

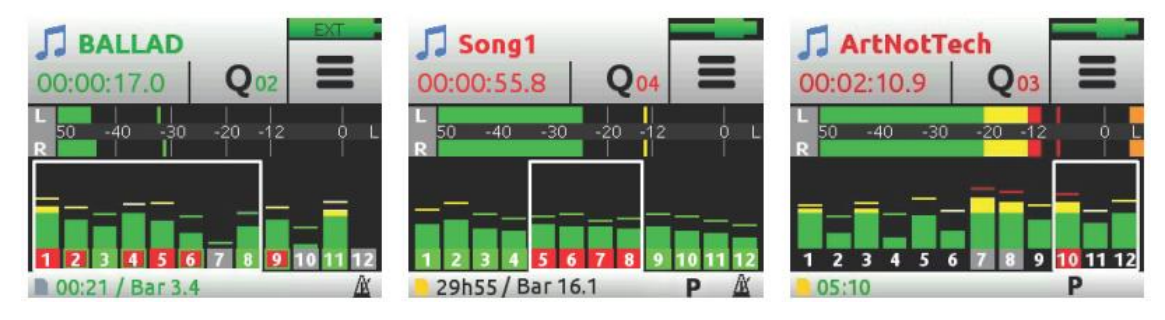

MixPre-3 で track banks を切替えるには:

▶ メーターをタップして、各3つのメーターを4回サイクル切替します。 1-3, 4-6,7-9, 10-12

#### MixPre-6 で track banks を切替えるには:

▶ メーターをタップして、各4つのメーターを3回サイクル切替します。1-4,5-8,9-12

#### MixPre-10T で track banks を切替えるには:

MixPre-10T では、フロントパネルの上部4つのノブは常に1-4 をコントロールします。

▶ メーターをタップして、下部の4つのノブ用に 5-8 か 9-12 を切替えます。

Track bank が切換ると、新たに選択されたバンクでチャンネル・ノブを回しても、前にストアされた 位置まで回さないとノブのコントロールが反映されません。元の位置まで回すことで、ゲインが通常通 りノブの位置と一致してコントロールできるようになります。

#### Info: Track banks を切替えて、ノブを回転させてフェーダーレベルの位置がノブと揃うまで、 リング LED はオレンジで点滅します。ノブ位置とフェーダー位置が揃うとオレンジ点 滅が停止します。

チャンネル・ノブ調整中のフェーダー値と、以前にストアされているフェーダー値がオレンジ色で Home 画面(かチャンネル画面)の上部に表示されます。 ノブを調整して両方の値が一致したところ で、数字の色が黒色に変わります。

フェーダーレベル表示の例:

この例では、フィジカルフェーダーの値が -18dB で、トラック9のチャンネル・ノブを時計回転方向 に調整しなければならないことを矢印が示します。以前にストアされている値、ここでは -15dB に達 すると、ミックスレベル調整できるようになります。

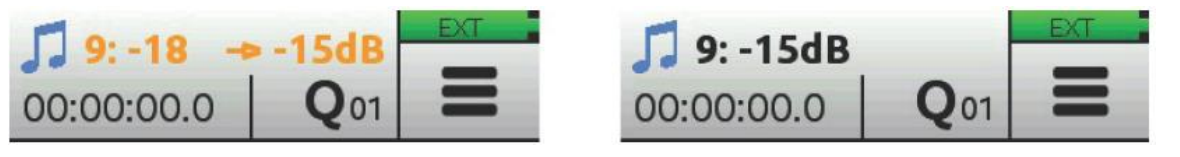

Info: 以前にストアされたフェーダー値と矢印アイコン (オレンジ色) を表示させるためには、 チャンネル・ノブをごくわずか調整してください。情報が表示されることで、どちらの 向きへフェーダーを調整するべきかを判断できます。

# **Channel Screens for Music Projects**

チャンネル画面にアクセスするには:

アクセスしたいチャンネルのチャンネル・ノブを押します。

| 1: Track 1       |                      |      | 1: Track 1     |                 | DAT .          |  |
|------------------|----------------------|------|----------------|-----------------|----------------|--|
| Solo             | Mute                 | Arm  | Pan            | Reverb          | Air            |  |
| Input<br>Mic1+Ph | Monitor<br><b>On</b> | Gain | Low Cut<br>Off | Phase<br>Normal | Linking<br>Off |  |

各チャンネル画面には2つの設定用ページがあります。ページ位置はドット・アイコンで示され、ドット・アイコンにタッチしてページを切替えることができます。

| サブメニュー       | 情報先                                         |
|--------------|---------------------------------------------|
| Solo & Mute  | Using Solo/Mute                             |
| Arm          | Arming a Track                              |
| Input        | Setting Input Source                        |
| Monitor      | Enabling Monitoring                         |
| Gain         | Setting the Gain                            |
| Pan          | Understanding Pan                           |
| Reverb & Air | Using Reverb & Rendering a Vocal Air Effect |
| Low Cut      | Setting the Low Cut Filter                  |
| Phase        | Toggling Phase Inversion                    |
| Linking      | Stereo Track Linking                        |

# **Setting Input Source**

MixPre-3 は XLR mic/line 入力、3.5mm(Aux In)、USB ソースを入力できます。 MixPre-6、 MixPre-10T は XLR(と 1/4 インチコンボジャック)入力、3.5mm(Aux In)、USB ソースを入力できま す。(Music Project では) どのフィジカル入力をどのトラックへも、チャンネルスクリーンから音声を ルートすることができます。

入力ソースとチャンネルの組み合わせは自由に設定できるので、オーディオ・ソースを異なるトラック に録音したい時にケーブルを差し替える必要はありません。入力ソースに、MixPre-10Mの出力 (Bouncing 章を参照)、メトロノームのクリック音(Metronome 章を参照)をアサインすることもで きます。また、この画面からファンタム電源の On/Off も設定できます。 インプットヘルーティングするには:

チャンネル画面に入り、Input をタップします。次のサンプル画像のようなルーティング画面が表示されます。

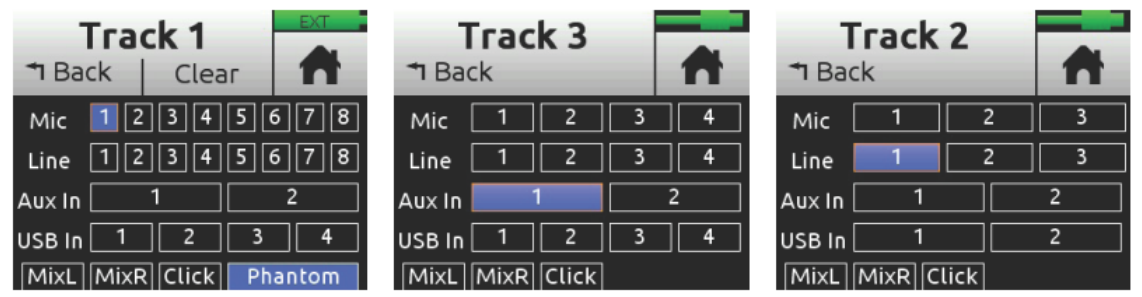

- 2. トラックのソースを1つ、選択します。トラックにはライブ入力ソースを1つだけ設定できます。
- 3. 必要に応じてファンタム電源を有効にします。[Phantom] は 48V 電圧の on/off です。もしコ ンデンサー・マイクロフォンが接続されていれば、ファンタムをオンにしてください。

Info: Phantom オプションは選択されたオーディオ・ソースによっては表示されません。

- メトロノームのクリック音を録音したい場合は、[Click] を有効にします。録音後のデータを DAW にインポートして曲にオーバーダビングする場合に便利です。録音されたメトロノームを利用して DAW のテンポを設定することで、MixPre レコーディングと完璧にそろえることができます。
  - Tip: (10T のみ) 曲のアイディアをラフスクラッチとしてすばやく録音したい時にマイクロ フォンが手元に無くて、音質を気にしないのであれば、MixPre 内蔵マイクを利用でき ます。 Inputs > Aux In Mode で Internal Mic に設定し、ルーティング画面で Aux In に設定してください。サンプル画像の Track4 ではインプットソースとして Internal Mic がアサインされています。(他のサンプル画像で、Aux In が Internal Mic となって いない理由は、Aux In Mode の設定が異なるためです。)

### **Enabling Monitors**

モニター機能は、再生中にライブ・インプット信号も聞くことができます。すでに録音されたトラック と一緒に練習演奏したり、ライブパフォーマンスに利用したりと便利です。

#### モニターを有効にするには:

 チャンネル画面に入り、Monitorをタップします。モニターOnのときボタンはオレンジ色で表示 されます。

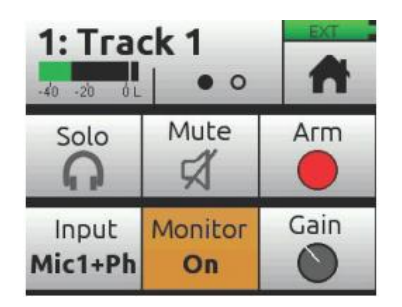

# Using Solo/Mute

Music projects では、トラックのミュート、ソロをするためにいくつかの異なる方法があります。

- ・ 各トラックのチャンネル画面で、Mute をタップして選択されたトラックをミュートできます。 ミュートされたトラックの信号はミックスと出力に送られません。ミュートされると、ノブ周囲にある LED リングが赤く点灯します。同時に複数のトラックをミュートにすることができます。
- 各トラックのチャンネル画面で、Solo をタップして選択されたトラック(プリフェード、プリエフェクト)の音をヘッドフォンでモニターできます。ソロになっているトラックは、LED リングがオレンジに点灯します。

複数のトラックをすばやくソロ/ミュートするには、Solo/Mute 画面が便利です。全12 トラックのソロとミュートをこの画面から操作、確認することができます。

### Solo/Mute 画面からソロまたはミュートするには:

- 1. 🎵 をタップします。 Music Control 画面が表示されます。
- 2. Solo/Mute をタップします。 Solo/Mute 画面が表示されます。

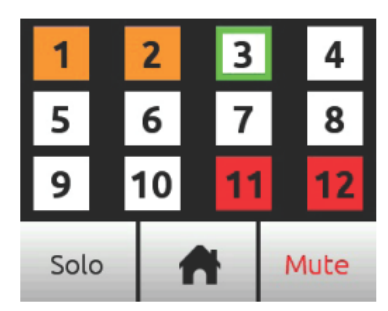

- 3. 次のいずれかの操作を行います。
- Solo か Mute のどちらかをタップし、任意のトラックを選択します。ソロになったチャンネル はオレンジ色で、ミュートされたトラックは赤色で表示されます。
- HP エンコーダを操作して任意のトラックをハイライト状態(緑色の枠)にしてから、Solo か Mute をタップします。
- 4. 💏 をタップして、画面を終了します。

# **Using Reverb**

リバーブは、LR ミックスの中のトラックにどれだけリバーブ効果を与えるかを設定します。 ミックス だけに効果があり、個々の録音されたトラックに効果はありません。

個々の録音されたトラックヘリバーブ効果をレンダーするには、バウンス機能を利用してください。

#### リバーブを調整するには:

▶ チャンネル画面から、Reverb をタップしてエンコーダで調整してください。 調整範囲は、Off, -50dB から 0dB まで 1dB ステップです。

タイプ、ディケイ、プリディレイなどの異なるリバーブ・キャラクターを選択できます。

### リバーブを設定するには:

- 1. 
  をタップします。
- 2. サブメニューにページして、Reverb をタップします。
- 3. 次の設定をタップして、値を変更してください。

| セッティング           | オプション                  |
|------------------|------------------------|
| Reverb Type      | Off, Plate, Hall, Room |
| Reverb Decay     | 0.1 - 5.0 秒            |
| Reverb Pre-Delay | 0 – 40 ms              |
| Reverb HF Damp   | Off, 0 - 20            |

### **Rendering a Vocal Air Effect**

リードヴォーカルに Air エフェクトを適用すると、ミックスの中でヴォーカルが引き立ちます。これによりヴォーカルに快活な艶が付加されます。

ヴォーカル・エアは、LR ミックスの中のトラックにどれだけリバーブ効果を与えるかを設定します。調整範囲は、Off, 1%~ 100%です。 ミックスだけに効果があり、個々の録音されたトラックに効果はありません。

個々の録音されたトラックへ Air エフェクトをレンダーするには、バウンス機能を利用してください。

*Info: Air* は一度に1つのトラックに適用されます。トラックに*Air* を適用したいのに、チャン ネル画面で*Air* がグレイになって使えない時、すでに適用されている他のトラックの*Air* を外してください。複数のヴォーカルトラックに*Air* を適用するには、バウンス機能を 利用してください。

# **Toggling Phase Inversion**

位相反転(または極性反転)は、間違って配線されたバランスケーブル、反対方向に向いて設置された 2つのマイクロフォン(ドラムキットのオーバーヘッドなど)、などのシグナル・キャンセレーション を防ぐために用いられます。

Phase 設定は、位相反転の On/Off です。

#### チャンネルの位相を反転するには:

チャンネル画面から Phase をタップします。

# **Punching In/Out**

パンチングは、アーム解除されたオーディオデータのあるトラックを再生しながら、アームされたトラックの in と out の位置で録音状態にする機能です。オートマチック・パンチングは一般的に使われる テクニックで、オーディオが存在するトラックを再生しつつ、自動的に途切れなくあらかじめ決められ たポイントで録音のドロップイン・アウトさせることができます。新しいトラックへ、または、すでに オーディオが存在するトラック上にも、パンチイン・アウトできます。

すでに素材が存在する上にパンチイン・アウト(オーバーダビングと呼ばれる)は、すでに録音されたトラックの音で、Record In と Out で指定された領域に新しくオーディオを置くことです。

### 手動でパンチイン・アウトするには:

- 1. パンチイン・アウトしたいトラックをアーム状態にします。
- 2. 再生中に、任意のタイミングでパンチインするために REC を押します。 MixPre はアームされた トラックに録音します。 REC コントロールは明るく赤色に点灯します。
- 3. もう一度 REC を押すとパンチアウトします。MixPre は再生を続けながら録音だけ停止します。

### 自動的にパンチイン・アウトするには:

- 1. MixPre を自動的にパンチイン・アウトさせたいところに、Record In と Record Out ポイントを 設定します。 Record In か Out ポイントが設定されると、オートマチックパインチングが有効で あることを示す 'P' がステータス・バーに表示されます。
- 2. 必要に応じて、pre-roll と post-roll を設定するために、Play In と Stop の Q-Points を使用し ます。Pre-roll をセッティングすることで、すでに録音された演奏を Record In ポイントより手前 から再生することができるので、パンチイン用の演奏がリズミカルかつスピーディに行えます。お 好みに応じて、pre-roll と post-roll 中のモニターソースを Track 'Monitor' ボタンを使って、ト ラック再生かライブインプットのどちらかに設定できます。
- 3. REC を押します。 トランスポート・ジョイスティック LED が緑色に点灯し、MixPre は(設定されていれば Play In ポイントから、そうでなければ現在のプレイバック・カーソル位置から) 再生を開始します。再生しつつ、Record In ポイントに達すると、MixPre はアームされたトラックで自動的に録音開始し、ジョイスティック LED が赤色に点灯します。録音は、Record Out ポイントまでつづき、そのポイントで MixPre は再生状態に戻り、ジョイスティック LED が緑色に点灯します。再生は、Stop ポイントに達すると停止します。

# **Working with Cue Points**

MixPre-10M は、任意の演奏開始ポイントやオートマチック・パンチ IN/OUT ポイントへ簡単にロケートするために Q ポイントを利用します。

Qポイントは異なるタイプがあります。

| アイコン | タイプ                        | 詳細                                                                                                    |
|------|----------------------------|----------------------------------------------------------------------------------------------------|
|      | Play In                    | 再生開始点の指定。一般的にパンチイン(Record In)前のプリロール                                                                         |
|      |                            |                                                                                                    |
|      | Record In                  | 目動的に録音開始点の指定。(バンチイン・アウト領域の開始点)<br>                                                                           |
| 0    | Record Out                 | 自動的に録音終了点の指定。(パンチイン・アウト領域の終了点)                                                                               |
|      | Stop                       | 再生停止点の指定。 一般的にパンチアウト(Record Out)後のポストロールとして使用されます。                                                           |
| 0    | Cue mark<br>(Q01, Q02,etc) | キューマークは曲中で任意のポジションにマークでき、すばやく簡<br>単にロケートすることができます。例えば、コーラス開始点Qポイ<br>ントを設定し、このキューポイントにわかりやすい名前をつけるこ<br>とちできます |

### Q ポイントを追加するには:

1. 停止中に、Q アイコン Q をタップします。Home 画面にもどると、Q-Points メニュー画面が標示されます。

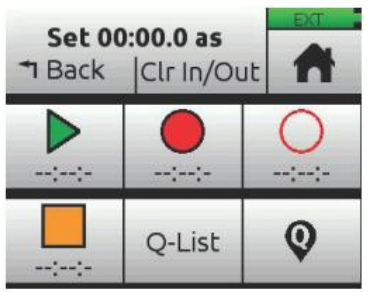

2. 追加したいキューポイントに相当するボタンをタップします。キューポイントの追加は、停止中、 ポーズ中、再生中のいずれも可能です。

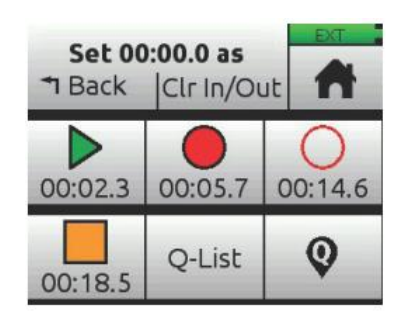

*Info: Out* ポイントを置いた後に *In* ポイントを置くことはできません。各タイプ(*Play* か *Record*)の *In* か *Out* ポイントは *1* つ以上置くことはできません。

また、Play In、Record In/Out、Stop ポイントを Q-List からキューマークを作成することができます。

### Play In, Record In/Out, Stop ポイントとしてキューを設定するには:

- 1. Q-List から、キューを1つ選択します。
- 2. Set As をタップします。
- 3. Play In, Record In, Record Out, Stop のいずれかをタップし、選択されたキューを変更します。

### Bouncing

MixPre-10M は、多くのシチュエーションに対応できる最大 12 トラックのレコーダーです。例えば、 ドラム用に 4、ベース用に 1、ヴォーカル用に 2、ギター用に 2、キーボード用に 2 トラックを使用し てもスペアに 1 トラック残ります。

しかし、ときにはもっと多くのレイヤーが必要となるかもしれません。ピンポンと呼ばれるバウンシン グ機能は、ビートルズやビーチボーイズなどが活躍した時代のテクニックで、オーバーダビング用の空 トラックを作るためにマルチトラックを1つか2つにコンバインすることです。これは、マルチトラッ クをグルーピングすることでの単純なミックスダウン、あるいは ISO トラックにリバーブやエアーエフ ェクトをかけることにも用いることができます。

MixPre では、バウンス・ミックスは LR ミックス機能を利用しています。

#### バウンスするには:

- 1. バウンスしたいトラックを決めます。 これをディスティネーション・トラックと呼びます。
- 2. ディスティネーション・トラックのチャンネル画面で、Input を MixL、MixR、または両方 に設定 します。 このチョイスは、バウンスしたいものがモノ、ステレオ、デュアルモノであるかで決ま ります。例えば、track-1 と 2 にステレオバウンスする場合、track-1 を MixL に、track-2 を MixR に設定します。もしも track-3 にモノラル・バウンスする場合は、track-3 を MixL と MixR の両方 に設定します。
  - Info: MixL か MixR に設定されたトラックは、フィードバックを防ぐために LR mix から取り 除かれます。録音されるバウンスのレベルを LR ゲインコントロールで調整することが できます。 Home 画面の L(left)ミックスメーターをタップしてすばやく LR ゲインに アクセスできます。

- 3. バウンス元のトラックを決めます。 これらをソース・トラックと呼びます。
- 4. ソースとディスティネーション・トラック以外のすべてのトラックを Mute にします。
- 5. ディスティネーション・トラック以外のすべてのトラックをアーム解除します。
- 6. ソース・トラックの levels, pans, reverb, air effects を必要に応じて設定します。 エフェクトは ディスティネーション・トラックに反映されます。
- 7. これでバウンスの準備が整いました。
- 8. 手動で録音開始するか、オート・パンチイン機能でバウンシングを開始します。 ノーマル録音と なるので、リアルタイムにソース・トラックの levels, pans, effects を動的に調整することができ ます。
- 9. バウンスを止めたいときに Stop を押して停止できます。
- 10. ディスティネーション・トラックから MixL と MixR の送りとアームを解除します。
- 11. バウンスの結果を聴くには、バウンスがスタートされた場所から再生を開始します。 ミックスレベル、 pan, reverb, air を調整してください。

バウンス・トラックだけをモニターするには、オリジナルのソース・トラックを mute するか削除して ください。

### トラックをクリアするには:

- 1. チャンネル画面にアクセスします。
- 2. Input をタップし、次に Clear をタップします。

| Track 1         |            |        | Track 1                 |  |
|-----------------|------------|--------|-------------------------|--|
| <b>⁺</b> 1 Back | Clear      | n      | ▲ Back Clear            |  |
| Mic 🚺           | 2          | 3      | Mic 12345678            |  |
| Line 1 2 3      |            | 3      | Line 12345678           |  |
| Aux In 🗌        | 1          | 2      | Aux In 1 2              |  |
| USB In          | 1          | 2      | USB In 1 2 3 4          |  |
| MixL MixF       | R Click Pl | hantom | MixL MixR Click Phantom |  |

Clear コマンドは、トラックにオーディオデータがあるときだけ表示されます。

### *Info:* トラックをクリアするとプロジェクトから完全に取り除かれます。ファイルはまだ存在 していますが、コンピュータからでないとアクセスできません。

3. Yes をタップして、プロジェクトからのトラック・オーディオ取外しを確認します。

# **Metronome**

メトロノームは、録音中に演奏を始めるタイミングをとるため、あるいは再生がいつ始まるかをカウントインで知らせる機能です。バーの最初のビートは他のビートよりも高いピッチで鳴ります。メトロノームのクリック音は LR ミックスと合成され、ヘッドフォンや LR に設定された出力端子で聴くことができます。

### メトロノームの設定をするには:

- 1. = をタップします。
- 2. Metronome をタップし、必要な設定を行ってください。

| Metronome<br>Back 0     |            |                      | T Back    | nome<br>○● |  |
|-------------------------|------------|----------------------|-----------|------------|--|
| Tempo<br><b>120 bpm</b> | Signa<br>4 | ature<br>/4          | On During |            |  |
| Volume<br><b>5</b>      | Cou<br>0 b | nt-in<br>a <b>rs</b> |           |            |  |

Info: 画面表示中は、メトロノームのプレビュー音を聴くことができます。

- Sginature をタップして拍子を設定します。
   オプション: 1/4, 2/4, 3/4, 4/4, 5/4, 6/4, 7/4, 8/4, 6/8, 7/8, 9/8
- Tempo をタップしてテンポ (クリック音のレート) を HP エンコーダで bpm (beats per minute) 値を設定します。 範囲は 40 ~ 240 bpm。
- Volume をタップしてメトロノームの音量を調整します。
- ▶ Count-in をタップして、録音開始前のカウント数を設定します。範囲は 0~8 bars。
- On During…をタップしていつメトロノームがアクティブになるかを設定します。
   オプション: Record, Play, Count-in

### メトロノームを有効にするには:

Music Control メニューからメトロノームボタン をタップします。アクティブになると、メトロノームのアイコンがオレンジ色で表示されます。

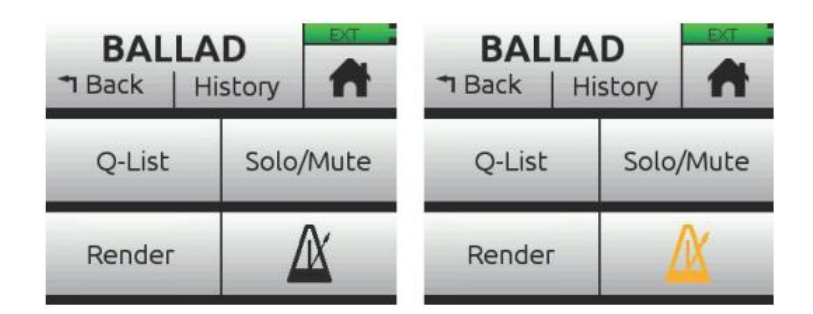

*Info:* トラックのインプット・ソースにクリック音がアサインされると、メトロノームボタンは 無効(グレイアウトでオレンジ色のアイコン表示)です。

# **Record Settings**

Record サブメニューでは、次の表のように詳細な設定項目があります。

| サブメニュー      | 詳細                                 | オプション                   |
|-------------|------------------------------------|-------------------------|
| L&R Gain    | LR ミックス用のゲイン設定                     | ・ -30 – 0 dB (1dB ステップ) |
|             | Info: Home 画面で L(left)水平メーターをタップする | と、L&R ゲインにすばやくアクセ       |
|             | スすることができます。                        |                         |
| AAC Quality | AAC 用レンダリングの品質設定。                  | ・ 32 kbps               |
|             |                                    | ・ 64 kps                |
|             |                                    | ・ 128 kbps              |
|             |                                    | ・ 192 kbps              |
|             |                                    | ・ 256 kbps              |

### Record サブメニューにアクセスするには:

E をタップしてから、Record をタップします。

# **Sharing Projects**

シェアリング・プロジェクトは、簡単にコンピュータへ転送して、インターネットで仲間にアップロードしたり、SD カードや USB サムドライブを手渡ししたりできます。

プロジェクトを共有するにはいくつかの方法があります。

- プロジェクト・フォルダのコピー: MixPre-10M ユーザー同士での受渡しに適します。SD カード からプロジェクト全体をロードすることができ、プロジェクト作業を継続できます。
- Wav か AAC ステレオファイルにレンダー: 友人やバンドメンバーに最終ミックスを渡すのに適します。
  - *Info: AAC ファイルは、.mp3 オーディオ・ファイルのようなもので、同じビットレートであれば AAC の*ほうが良い品質を期待できます。
- すべてのトラック(ISOs として録音された)をモノフォニック・ファイルとしてレンダー: DAW にインポートしてプロダクション作業を続けるのに適します。

# プロジェクトをレンダーするには:

- 1. 🎵 をタップします。
- 2. Render をタップします。

| Render<br>T Back |                  | EXT. |
|------------------|------------------|------|
| Wav Stereo       | Wav Stereo AAC S |      |
| Wav All Isos     |                  |      |

- レンダー後のファイル形式を設定します。
   オプション: Wav Stereo か AAC Stereo
- Wav Stereo: 非圧縮の 2ch ステレオ wav ファイルに LR ミックスをリアルタイムにレンダーします。レンダリング中の、トラックレベル、パン、ミュート、リバーブ、エアーエフェクトのすべての調整はステレオ wav ファイルに反映されます。
- AAC Stereo: 圧縮された 2ch のステレオ AAC ファイルに LR ミックスをリアルタイムにレンダ ーします。AAC ファイルは WAV ファイルと比べてかなり小さいサイズなので、インターネットで 共有するのに適します。 レンダリング中の、トラックレベル、パン、ミュート、リバーブ、エア ーエフェクトのすべての調整は AAC ファイルに反映されます。

 Info:
 AAC 用のビットレートは、メイン menu の Record > AAC Quality の、32, 64,128, 192, 256 kbps から選択できます。数値が大きいほど、品質が良くなります。

 Wav All Isos: すべてのアイソレート・トラックをそれぞれモノフォニック・wav ファイルヘリ アルタイムにレンダーします。DAW にすべてのトラックをインポートするのに適します。 すべて のファイルを DAW のタイムラインのゼロポジションにドラッグするだけで、トラック間のタイミ ングが完璧に揃います。

MixPre-10T

# MixPre Ambisonics Plugin

ファームウェア V3.00 以上の MixPre-6 と MixPre-10T は、Ambisonics プラグインに対応 (Sound Devices ストアから無償) し、Ambisonics 拡張とバイノーラル録音、再生、モニタリング機能が利用 できます。

ゲーム、VR、bideo、効果音、ミュージック用などの 360° 空間音場を制作する上で、MixPre-6 と -10T は、3D オーディオをキャプチャーするのに理想的なポータブルレコーダーです。

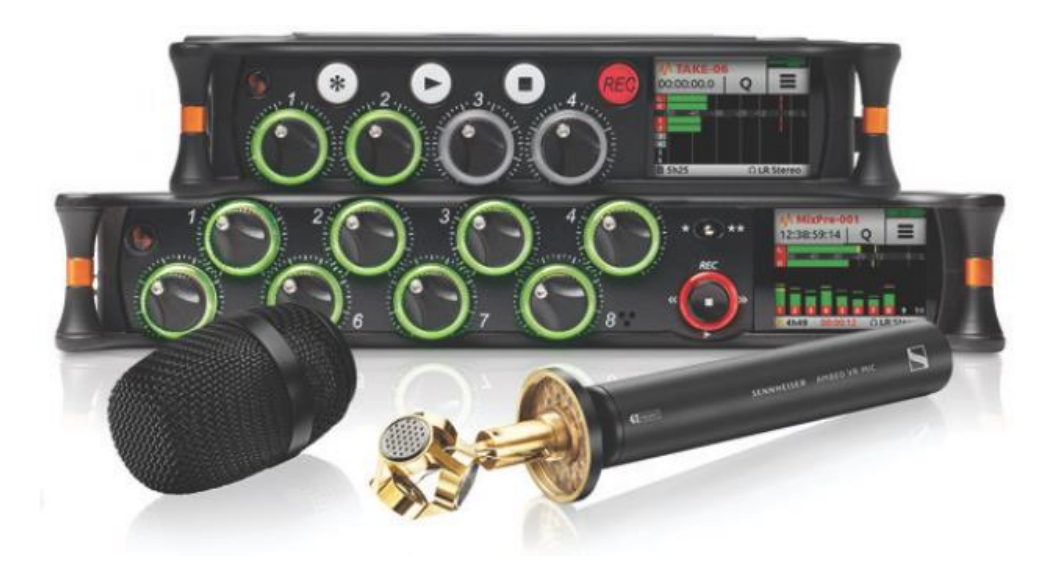

Ambisonics プラグインの特徴:

- ・ Sennheiser AMBEO VR マイク (Ambisonics A-Format) をサポート
- ・ Ambisonics A フォーマットと B フォーマット(FuMa と AmbiX)の録音・再生・モニター
- A フォーマットから B フォーマットへコンバート
- ・ 192kHz までのサンプルレートに対応
- ・ 異なるマイク・オリエンテーションをサポート(Up, Down, Endfire)
- ・ Ambisonics、ステレオ、バイノーラルを WAV で同時録音
- · 1 つのゲインノブでリンクされた 4 チャンネル・ゲインをコントロール

### *Info:* バイノーラルは 96kHz サンプルレート以上はサポートされません。

Ambisonics マイクは、カーディオイドかスーパーカーディオイドのマイクロフォンカプセル4つが四 面体にアレンジされて構成されるマイクロフォンです。 これは、空間の1ポイントにおいて、音の完 全球面をキャプチャーすることができます。 この4つのカプセルによるアプローチは、ファースト・ オーダーAmbisonics として知られます。 あまり一般的ではありませんが、セコンド・オーダー Ambisonics では、より多くカプセル数を使ってより正確な球面解像度を達成されます。

*Info: MixPre-6 と-10T*は、ファースト・オーダーAmbisonics だけに対応します。

Ambisonics フォーマットには、A フォーマットと B フォーマットがあります。

Aフォーマットは、4つのマイクロフォン・カプセルをプロセスしない生音を直接送る方式です。

Bフォーマットは、球面音場空間を表すために最も広く使用されている方式です。 これは主に、3D 立体音場を B フォーマットで録音することで、現在のものだけでなく将来のサラウンドフォーマットへのデコードを可能とするからです。

他の Ambisonic マイクと同様に Sennheiser Ambeo マイクも、出力は A フォーマットです。 したが って、サラウンド・ポストプロダクションを始める前に、B フォーマットへコンバートする必要があり ます。 MixPre-6 と 10T には、A-to-B フォーマット・コンバータが内蔵されているため、DAW でそ の処理を行う必要はありません。 Soundfield ST450 MKII のような一部のマイクは、直接 B フォー マットを出力できるため、コンバートする必要はありません。

Bフォーマットは、4 チャンネルの W,X,Y,Z で表されます。

- W = 全方向からの全信号の合計(無指向性マイクのような)
- ・ X = 全方向からのフロントマイナス(双指向性マイクに面して、水平 Front/Rear のような)
- ・ Y = Left マイナス Right (双指向性マイクに面して水平 Left/Right のような)
- · Z = Up マイナス Down (双指向性マイクに面して 垂直 Up/Down のような)

また、Bフォーマットには、 FuMa と AmbiX の2種類があります。

本質的には、W,X,Y,Z チャンネルの並びが違いがあげられます。

- FuMa = W,X,Y,Z
- AmbiX = W,Y,Z,X

MixPre はこの 2 種類に対応します。 もしどちらで録音するべきかわからない場合は、両方同時に録音することができます。

Ambeo のような 1 本の Ambisonics マイクロフォンで録音する時、4 チャンネルのゲインはまったく 同じ値であることが原則です。そうでなければキャプチャーされた音場は中心から外れてしまいます。 Ambisonics モードを有効にすると、MixPre はチャンネル 1-4 をリンクします。 ノブ 1 を回して、4 つのチャンネルすべてのゲインが揃った状態でゲインを均等に調整できます。

### **Installing and Activating the Plugin**

Sound Device オンラインストア (http://store.sounddevices.com) から無償で購入し、ダウンロードできる、Ambisonics プラグインは、Ambisonics 録音用に必要です。

### プラグインをインストール、アクチベートするには:

1. 無償で購入、ダウンロードした .LIC ファイルを、SD カードにコピーします。

Info: Ambisonics プラグインは、MixPre-6 と -10T レコーダーのシリアル番号にラインセンスされ、他のデバイスや複数の MixPre デバイスでの利用はできません。

2. SD カードを MixPre に挿入し、レコーダーの電源を入れます。

- 4. System > Plugins をタップします。
- 5. Apply Plugins をタップすると、ライセンスがインストールされ、デバイスのリブート後にプラ グインが有効化されます。

# **Monitoring Ambisonics with Headphones**

Ambisonics をヘッドフォンでモニターするには、B フォーマットの4 チャンネル(W,X,Y,Z)を2 チャンネル(人間は2つの耳しかないので)にデコードしなければなりません。 MixPre ではステレオか バイノーラルヘデコードすることができます。 ステレオは標準 2D、3D 音場を表す Left/Center/Right を提供します。 一方、バイノーラルは、フル 3D 音場(Left/Right, Forward/Back, Up/Down)をペアのヘッドフォンでモニターすることができます。

3D 音場をバイノーラルでモニターする機能は、収録時に適切なマイク配置を確認するために有効で、 つまり、配置や向きのミスを低減できます。

MixPre は、stereo / binaural の録音・再生機能も提供します。

### Ambisonics を設定するには:

- 1. MixPre に Ambisonics プラグインがインストールされアクチベートされているか確認します。
- 2. Sennheiser Ambeo マイクロフォンを MixPre-6 か -10T に接続します。 Ambeo の XLR ケー ブルが正しい順序で接続されているかを確認します。

黄色 XLR1 は MixPre XLR input 1 赤色 XLR2 は MixPre XLR input 2 青色 XLR3 は MixPre XLR input 3 緑色 XLR4 は MixPre XLR input 4

- 3. MixPreg a Advanced Mode または Custom Mode で Channel と Headphone が Advanced に設定されていることを確認します。
- 4. Ambisonics Mode を有効にします。 Menu > Ambisonics > Mode と進み、 任意のオプション を選択します。

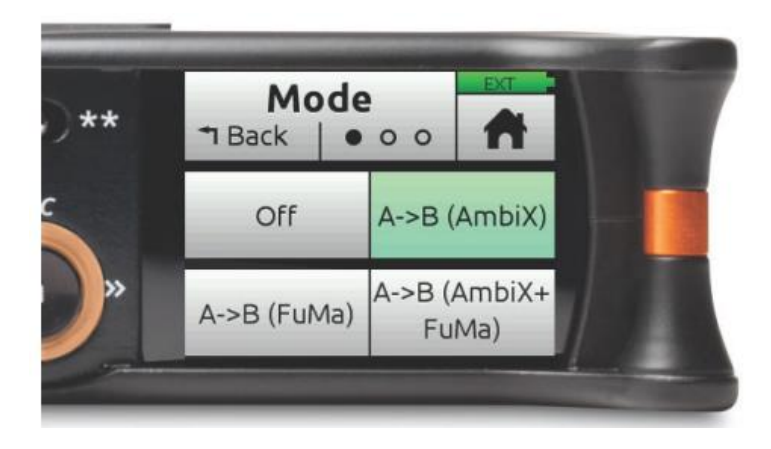

Ambisonics モードを有効にすると、Ch5-6 (MixPre-6) と 5-10 (MixPre-10T) は使用不可になり、Ch1-4 は自動的にリンクされます。 Ch1 のノブはこれら 4 つのチャンネルのマスターゲイン となります。

次の表は、さまざまな Ambisonics Mode についての解説です。

| AMBISONICS MODE      | DESCRIPTION                                     |
|----------------------|-------------------------------------------------|
| Off                  | Ambisonics Mode は無効です。                          |
| A -> B (AmbiX)       | 入力される A フォーマットを、トラック 1-4 に録音するために AmbiX         |
|                      | Β フォーマット(W,Y,Z,X)にコンバートします。                     |
|                      | 録音結果は、1 つの 4ch poly wav となります。                  |
| A -> B (FuMa)        | 入力される A フォーマットを、トラック 1-4 に録音するために FuMa B        |
|                      | フォーマット(W,X,Y,Z)にコンバートします。                       |
|                      | 録音結果は、1 つの 4ch poly wav となります。                  |
| A -> B (AmbiX+FuMa)  | 入力される A フォーマットを、トラック 1-4 用の AmbiX B フォーマッ       |
|                      | ト(W,Y,Z,X)に、トラック 5-8 用の FuMa B フォーマット(W,X,Y,Z)に |
|                      | コンバートします。Ch1 ノブは全 8 トラックへ送られるレベルをコン             |
|                      | トロールします。                                        |
|                      | 録音結果は、個々に2つの4ch poly wav となります。                 |
| A (Direct)           | 入力される A フォーマットを、プロセッシングすることなく直接トラ               |
|                      | ック1-4に録音します。ポストプロダクションでBフォーマットに変換               |
|                      | したい場合は、このオプションを使用します。                           |
|                      | 録音結果は、1 つの 4ch poly wav となります。                  |
| A (Direct) + (FuMa)  | 入力される A フォーマットを、プロセッシングすることなく直接トラ               |
|                      | ック 1-4 に録音し、トラック 5-8 に録音するために FuMa B フォーマ       |
|                      | ット(W,X,Y,Z)にコンバートします。                           |
|                      | 録音結果は、個々に2つの4ch poly wav となります。                 |
| B (AmbiX) or B(FuMa) | 入力される A フォーマットを、プロセッシングすることなく直接トラ               |
|                      | ック 1-4 に録音し、トラック 5-8 に録音するために AmbiX B フォーマ      |
|                      | ット(W,Y,Z,X)にコンバートします。                           |
|                      | 録音結果は、個々に 2 つの 4ch poly wav となります。              |

### *Info: Ambisonics Mode* は *Music Projects* では利用できません。

5. Ambisonics モードの、 Menu > Inputs > Ambisonics > Mic Position で、マイクの物理的向き に合うように、設定オプションを選択してください。

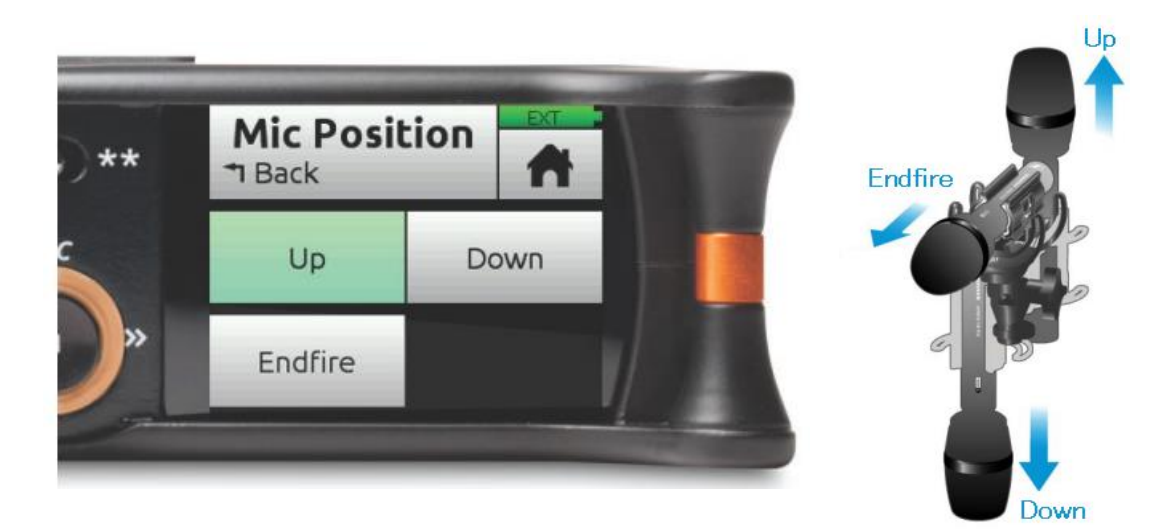

オプションは、Up, Down, Endfire の3つです。 オプションを正しく設定しないと、音場が正し くマッピングされないので注意してください。

- 6. チャンネル画面1で、ファンタム48Vを設定します。
- 7. チャンネルフェーダー1を操作して、適正な信号レベルに調整します。
- 8. HP Preset (メイン画面左上) で、LR Stereo か Binaural に設定すると、設定に応じてデコー ドされた Ambisonics 信号をヘッドフォンでモニターすることができます。
- 9. 録音するには、チャンネル画面1に入って Arm をタップし、REC ボタンを操作します。

### Recording

MixPre は、Ambisonics A フォーマット、B フォーマット、ステレオ、バイノーラル wav ファイルの さまざまな組み合わせで同時録音することができます。 この強力な機能により、制作ニーズに応じて 複数のフォーマットを容易に提供することができます。

*Info:* 同時に録音されたファイルは、同じタイムコードスタンプとメタデータを持ち、*iXML File Set Index* を使用した系譜として関連付けられています。 *Tip: Wave Agent* を使用してこのメタデータを閲覧することができます。

どこにファイルが記録されるかは、3つに依存します。

- MixPre モデル MixPre-6 は最大 8 トラック録音できるので、1 式の 4ch Ambisonics wav ファイルと 1 式の stereo wav ファイルと1 式の binaural wav ファイル を記録することができます。 MixPre-10T は最大 12 トラック録音できるので、2 式の 4ch Ambisonics wav ファイルと 1 式の stereo wav ファイルと1 式の binaural wav ファイル を記録することができます。
- Ambisonics モード このモードで、どのタイプの Ambisonics フォーマットが録音されるか、4ch wav を1式か2式 で録音されるか、を設定できます。
- Rec L,R と Rec Binaural の On/Off 設定 Record メニューでそれぞれの On/Off を設定でき、stereo と/か binaural 2ch wav ファイルの 録音設定です。

それぞれのファイルタイプは、ファイルネームの末尾で判断できます。例えば:

AMBEO-001\_A\_FMT.wav (A-format) AMBEO-001\_FUMA.wav (FuMa B-format) AMBEO-001\_AMBIX.wav (AmbiX B-format) AMBEO-001\_LR.wav (Decoded stereo) AMBEO-001\_BIN.wav (Decoded binaural)

MixPre-10T

# **Basic/Advanced Mode Differences**

| SCREEN  | SUB-MENU          | BASIC MODE                                              | Advanced Mode                                                                                                |
|---------|-------------------|---------------------------------------------------------|----------------------------------------------------------------------------------------------------|
| Channel | Solo              | -                                                       | ✓                                                                                                    |
| Channel | Arm               | -                                                       | ✓                                                                                                    |
| Channel | Gain              | -                                                       | ✓                                                                                                    |
| Channel | Pan               | L, C, R                                                 | Continuously Variable                                                                                        |
| Channel | Input             | ✓                                                       | ✓                                                                                                    |
| Channel | Phantom           | ✓                                                       | ✓                                                                                                    |
| Channel | Low Cut           | Fixed 80 Hz                                             | 40, 80, 120, 160 Hz                                                                                          |
| Channel | Phase             | -                                                       | Normal/Invert                                                                                                |
| Channel | Delay             | -                                                       | 0 - 30 ms                                                                                                    |
| Channel | Linking           | -                                                       | Stereo, MidSide, 4-Channel                                                                                   |
| Menu    | Presets           | ✓                                                       | ✓                                                                                                    |
| Menu    | Project           | ✓                                                       | ✓                                                                                                    |
| Menu    | Inputs (Aux In)   | Mic, Line, Timecode, Off                                | Mic, Line, Camera,<br>Timecode, Off                                                                          |
| Menu    | Outputs           | X1/X2 output source select,<br>X1X2 output level, Delay | Stereo out L/R source select,<br>Stereo out gain, X1/X2<br>output source select,<br>X1X2 output level, Delay |
| Menu    | Timecode          | ✓                                                       | ✓                                                                                                    |
| Menu    | Tone/Slate        | Tone On/Off, Slate Mic On/Off,<br>Slate Mic Gain        | Tone On/Off, Slate Mic On/<br>Off, Tone Level,<br>Tone Continuous/L-Ident,<br>Tone Routing, Slate mic gain   |
| Menu    | Record            | Rec Trigger                                             | LR Linking, L/R Gain, Sample<br>Rate, Bit Depth, Rec Trigger                                                 |
| Menu    | SD Card           | ✓                                                       | ✓                                                                                                    |
| Menu    | USB Drive         | ✓                                                       | ✓                                                                                                    |
| Menu    | * Shortcuts       | ✓                                                       | ✓                                                                                                    |
| Menu    | System            | ✓                                                       | ✓                                                                                                    |
| Menu    | System > Limiters | Always On                                               | On/Off                                                                                                    |
| Menu    | Power             | ✓                                                       | ✓                                                                                                    |

# System Settings

| ページ | サブメニュー           |                                                                                                    |
|-----|------------------|----------------------------------------------------------------------------------------------------|
| 1   | Mode             | オペレーティングモード (Basic, Advanced, Custom) の切替                                                                    |
| 1   | File Transfer    | MixPre とホストコンピュータ間のファイル転送                                                                                    |
| 1   | Limiters         | リミッターの on/off。(Advanced か Custom モードのみ有効)                                                                    |
| 2   | Bluetooth        | Bluetooth Smart on/off 切替                                                                                    |
| 2   | Wingman Paasowrd | Wingmann app で MixPre-10T と通信するときにパスワードを要求<br>するように設定                                                        |
| 2   | Brightness       | タッチ画面とリング LED の輝度を個々に調整                                                                                      |
| 2   | Version          | 製品のシリアル番号と現在のファームウェアバージョン                                                                                    |
| 3   | Regulatory       | MixPre-10T に関する FCC コンプライアンス情報。                                                                              |
|     |                  | (FCC ID: 2AKLX-739M10T and IC: 22225-739M10T)                                                                |
| 3   | Date / Time      | 日付と時刻の調整、表示形式の設定                                                                                             |
| 3   | Update Firmware  | SD カード上のファイルから MixPre のファームウェアをアップデート。最新のバージョンはウェブページからダウンロードできます。<br>www.sounddevices.com/support/downloads |
| 3   | Tune Crystal     | 外部 word clock や LTC 信号に対して MixPre-10T の内部クリスタル<br>周波数をファインチューン                                               |

# **Spe**cifications

# Audio Inputs

| NAME                               | DESCRIPTION                                                                                                    |
|------------------------------------|----------------------------------------------------------------------------------------------------|
| Frequency Response                 | 10 Hz to 80 kHz +/- 0.5dB re 1 kHz @ 192 kHz sample rate                                                                                                    |
| Total Harmonic Distortion<br>(THD) | 0.005% max (@1 kHz, 22-22 kHz BW, gain=20 dB, -10 dBu in)                                                                                                    |
| Equivalent Input Noise<br>(EIN)    | -130 dBV (-128 dBu) max (A-weighting, gain=76 dB, 150 ohm source impedance)                                                                                                    |
| Inputs                             | <ul> <li>Mic: XLR active-balanced; 4k input Z</li> <li>Line: XLR active-balanced; 4k input Z</li> <li>Line: ¼-inch TRS active-balanced; 4k input Z</li> <li>Aux/Mic in: 3.5mm TRS, 2-channel unbalanced; 100k input Z</li> <li>USB Audio: 4 channels</li> <li>All inputs fully RF-filtered and overload protected.</li> </ul> |
| Gain                               | <ul> <li>Mic input: +6 dB to +76 dB</li> <li>Line input: -20 dB to +30 dB</li> <li>Fader: -inf to +20 dB</li> <li>Total, Mic-to-recording (max): +96 dB</li> <li>Aux In (Mic): +10 dB to +40 dB</li> <li>Aux In (Line): -10 dB to +20 dB</li> <li>Total Aux Gain including Fader, Mic-to-recording: +60 dB</li> </ul>         |
| ADC Dynamic Range                  | 32 bit precision; 120 dB dynamic range min (A-weighted, gain=10 dB,<br>fader=0 dB)                                                                                                    |
| Maximum Input Level                | <ul> <li>Mic XLR: +14 dBu (limiters on or off)</li> <li>Line XLR / ¼-inch: +28 dBu (limiters on or off)</li> <li>Aux In (Mic): -10 dBu</li> <li>Aux In (Line): +10 dBu</li> </ul>                                                                                                    |
| Limiters                           | <ul> <li>Limiter at all gain stages, range &gt; 40 dB.</li> <li>First stage analog, subsequent stages digital</li> </ul>                                                                                                    |
| Low Cut Filters                    | 40 Hz to 160 Hz (adjustable), 18 dB/oct. First stage analog, subsequent stages digital                                                                                                    |
| Microphone Powering                | <ul> <li>Mic XLRs: 48 V via 6.8k resistors, 10 mA each</li> <li>Mic 3.5 mm: 3 V @ 3k source Z</li> </ul>                                                                                                    |

# Audio Outputs

| NAME                                     | DESCRIPTION                                                                       |
|------------------------------------------|-----------------------------------------------------------------------------------|
| L/R Out                                  | TA3 2-channel balanced, 1.1 K max output impedance, +7.8 dBu max output level     |
| X1/X2 Out                                | 3.5 mm TRS stereo unbalanced, 500 ohm output impedance, +7.8 dBu max output level |
| DAC feeding Stereo Out,<br>Headphone Out | 32 bit precision; 115 dB dynamic range (A-weighted)                               |
| Headphone Out                            | 3.5 mm TRS stereo unbalanced, for use with any impedance headphones               |
| Output Limiters                          | Digital                                                                           |

# Recorder

| NAME                  | DESCRIPTION                                                                                                    |
|-----------------------|----------------------------------------------------------------------------------------------------|
| Maximum Record Tracks | 12 tracks (stereo mix + 10 ISOs)                                                                                                    |
| Sampling Frequency    | <ul> <li>44.1 kHz</li> <li>47.952 kHz</li> <li>48 kHz</li> <li>48 kHz</li> <li>192 kHz</li> </ul>                                                                          |
| Bit Depth             | 16, 24                                                                                                    |
| Media Type            | <ul> <li>Secure Digital Extended Capacity (SDXC)</li> <li>Secure Digital High Capacity (SDHC)</li> <li>Secure Digital (SD)</li> <li>Auto-copy to USB thumbdrive</li> </ul> |
| Maximum Storage Size  | 512 GB (SDXC)                                                                                                    |
| Card Format           | • FAT32 formatted (32GB or less), exFAT for (>32GB), on-board memory card formatting                                                                                       |
| File Type             | WAV (Broadcast Wave File format), with embedded timecode stamp and metadata                                                                                                |

# USB

| NAME                    | DESCRIPTION                                                                                                    |
|-------------------------|----------------------------------------------------------------------------------------------------|
| Audio Interface (USB-C) | 12-in/4-out; 44.1 to 96 kHz; 16/24 bit; Class compliant USB 2.0 high speed or<br>ASIO driver (supplied via download from Sound Devices' website) |
| Mass Storage (USB-C)    | USB 2.0 high speed                                                                                                    |
| Keyboard (USB-A)        | Text entry and control                                                                                                    |
| Auto-copy (USB-A)       | Auto-copy recordings to USB thumbdrive                                                                                                    |

# **Touch Screen**

| NAME       | DESCRIPTION                                |
|------------|--------------------------------------------|
| Display    | 1.6-inch, color, sunlight-viewable IPS LCD |
| Resolution | 320 x 256                                  |

# Timecode

| NAME             | DESCRIPTION                                                                                                    |
|------------------|----------------------------------------------------------------------------------------------------|
| Modes            | <ul> <li>Free Run</li> <li>Time of Day (file stamped w/current ToD)</li> <li>Rec Run</li> <li>Ext LTC (file stamped w/incoming LTC on BNC or Aux 3.5mm)</li> <li>HDMI TC (file stamped w/incoming TC from cameras that output TC over HDMI)</li> </ul> |
| Accuracy         | 0.1 ppm (0.25 frame in 24 hr)                                                                                                    |
| Frame Rates      | Auto detects (fps):<br>• 23.98 (same as 23.976)<br>• 24<br>• 25<br>• 29.97 DF<br>• 29.97 ND<br>• 30<br>• 30 DF                                                                                                    |
| Sync Reference   | Internal, Word Clock, Ext LTC                                                                                                    |
| BNC In (TC In)   | Switchable between Timecode (default) or Word Clock Input.<br>• Timecode: 20k ohm impedance, 0.3 V - 3.0 V p-p (–17 dBu - +3 dBu)<br>• Word Clock: 5k ohm impedance, 0.5 V p-p                                                                         |
| BNC Out (TC Out) | Switchable between Timecode (default) or Word Clock Output.<br>• Timecode: 1k ohm impedance, 3.0 V p-p (+12 dBu)<br>• Word Clock: 75 ohm impedance, 5 V p-p                                                                                            |

# **Remote Control**

| NAME             | DESCRIPTION                                                                   |
|------------------|-------------------------------------------------------------------------------|
| Bluetooth Smart  | Wireless control using Wingman app                                            |
| HDMI             | Auto-record start/stop trigger from cameras that output record flag over HDMI |
| Timecode         | Auto-record start/stop trigger via Aux In timecode                            |
| Keyboard (USB-A) | Text entry and control                                                        |

# Power

| NAME              | DESCRIPTION                                                                                                    |
|-------------------|----------------------------------------------------------------------------------------------------|
| AA Batteries      | 8x AA sled (NiMH or Lithium recommended)                                                                                        |
| L-Mount Batteries | MX-LMount: 2x L-mount sled for hot-swappable Li-Ion batteries                                                                   |
| AC Adapter        | XL-WPH3: Universal, 45 W in-line AC-to-DC power supply Hirose 4-pin DC plug, with detachable IEC power cord. 100-240, 50/60 Hz. |
| External          | 10-17 V on locking 4-pin Hirose connector, pin-4= (+), pin-1=(-).                                                               |

# Environmental

| NAME                  | DESCRIPTION                                                                                                    |
|-----------------------|----------------------------------------------------------------------------------------------------|
| Operation and Storage | <ul> <li>Operating: -20° C to 60° C</li> <li>Storage: -40° C to 85° C</li> <li>0 to 90% relative humidity (non-condensing)</li> </ul> |

# Dimensions and Weight

| NAME             | DESCRIPTION                                                                                                    |
|------------------|----------------------------------------------------------------------------------------------------|
| Size (H x W x D) | <ul> <li>1.40 x 8.15 x 6.88 inches</li> <li>3.5 cm x 20.6 cm x 17.5 cm</li> </ul>                                        |
| Weight           | <ul> <li>2 lbs (unpackaged, without batteries or sled)</li> <li>910 g (unpackaged, without batteries or sled)</li> </ul> |

MixPre-10T

# Software License

End-user license agreement for Sound Devices MixPre Series Software / Embedded Firmware

### Important Read carefully:

This Sound Devices, LLC end-user license agreement ("EULA") is a legal agreement between you (either an individual or a single entity) and Sound Devices, LLC for the Sound Devices, LLC software product identified above, which includes computer software, embedded firmware, and may include associated media, printed materials, and "online" or electronic documentation ("SOFTWARE PRODUCT"). By using, installing, or copying the SOFTWARE PRODUCT, you agree to be bound by the terms of this EULA. If you do not agree to the terms of this EULA, do not use or install the SOFTWARE PRODUCT.

#### Software Product License

The SOFTWARE PRODUCT is protected by copyright laws and international copyright treaties, as well as other intellectual property laws and treaties. The SOFTWARE PRODUCT is licensed, not sold.

Grant of license. This EULA grants you the following limited, non-exclusive rights: In consideration of payment of the licensee fee, Sound Devices, LLC, as licensor, grants to you, the licensee, a non-exclusive right to use this copy of a Sound Devices, LLC software program (hereinafter the "SOFTWARE") on a single product and/or computer. All rights not expressly granted to licensee are reserved to Sound Devices, LLC. Software ownership. As the licensee, you own the hardware on which the SOFTWARE is recorded or fixed. Sound Devices, LLC shall retain full and complete title to the SOFTWARE and all subsequent copies of the SOFTWARE, regardless of the media or form on or in which the original copies may exist. The license is not a sale of the original SOFTWARE.

#### Copyright

All rights, title, and copyrights in and to the SOFTWARE PRODUCT (including, but not limited to, any images, photographs, animations, video, audio, music, text, and "applets" incorporated into the SOFTWARE PRODUCT) and any copies of the SOFTWARE PRODUCT are owned by Sound Devices, LLC or its suppliers. The SOFTWARE PRODUCT is protected by copyright laws and international treaty provisions. Therefore, you must treat the SOFTWARE PRODUCT like any other copyrighted material, except that you may make copies as only provided below. You may not copy the printed materials accompanying the SOFTWARE PRODUCT. Restrictions on use. Licensee may not distribute copies of the SOFTWARE or accompanying materials to others. Licensee may not modify, adapt, translate, reverse engineer, decompile, disassemble, or create derivative works based on the SOFTWARE or its accompanying printed or written materials. Transfer restrictions. Licensee shall not assign, rent, lease, sell, sublicense, or otherwise transfer the SOFTWARE to another party without prior written consent of Sound Devices, LLC. Any party authorized by Sound Devices, LLC to receive the SOFTWARE must agree to be bound by the terms and conditions of this agreement.

### Termination

Without prejudice to any other rights, Sound Devices, LLC may terminate this EULA if you fail to comply with the terms and conditions of this EULA. In such event, you must destroy all copies of the SOFTWARE PRODUCT and all of its component parts.

#### Limited Warranty

No warranties. Sound Devices, LLC expressly disclaims any warranty for the SOFTWARE PRODUCT. The SOFTWARE PRODUCT and any related documentation is provided "as is" without warranty or condition of any kind, either express or implied, including, without limitation, the implied warranties and conditions of merchantability, fitness for a particular purpose, or non-infringement. The entire risk arising out of use or performance of the SOFTWARE PRODUCT remains with you. No liability for damages. In no event shall Sound Devices, LLC or its suppliers be liable for any damages whatsoever (including, without limitation, damages for loss of business profits, business interruption, loss of business information, or any other pecuniary loss) arising out of the use of or inability to use this Sound Devices, LLC product, even if Sound Devices, LLC has been advised of the possibility of such damages. In any case, Sound Devices, LLC's entire liability under any provision of this evaluation license shall be limited to the greater of the amount actually paid by you for the SOFTWARE PRODUCT or U.S. \$5.00. Because some states/jurisdictions do not allow the exclusion or limitation of liability for consequential or incidental damages, the above limitation may not apply to you.

Governing Law

This agreement and limited warranty are governed by the laws of the state of Wisconsin.

# **FCC Compliance Statement**

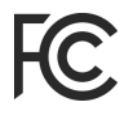

This device complies with part 15 of the FCC Rules. Operation is subject to the following two conditions: (1) This device may not cause harmful interference, and (2) this device must accept any interference received, including interference that may cause undesired operation. FCC Part 15.19 (a) (3)

Changes or modifications not expressly approved by the party responsible for compliance could void the user's authority to operate the equipment.

#### FCC Interference Statement

This equipment has been tested and found to comply with the limits for a Class B digital device, pursuant to part 15 of the FCC Rules. These limits are designed to provide reasonable protection against harmful interference in a residential installation. This equipment generates, uses and can radiate radio frequency energy and, if not installed and used in accordance with the instructions, may cause harmful interference to radio communications. However, there is no guarantee that interference will not occur in a particular installation. If this equipment does cause harmful interference to radio or television reception, which can be determined by turning the equipment off and on, the user is encouraged to try to correct the interference by one or more of the following measures:

- Reorient or relocate the receiving antenna.
- > Increase the separation between the equipment and receiver.
- Connect the equipment into an outlet on a circuit different from that to which the receiver is connected.
- > Consult the dealer or an experienced radio/TV technician for help.

This device complies with FCC and ISED RF Exposure SAR limits exposure limits for general population / uncontrolled exposure.

This Device complies with Industry Canada License-exempt RSS standard(s). Operation is subject to the following two conditions: 1) this device may not cause interference, and 2) this device must accept any interference, including interference that may cause undesired operation of the device.

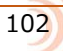

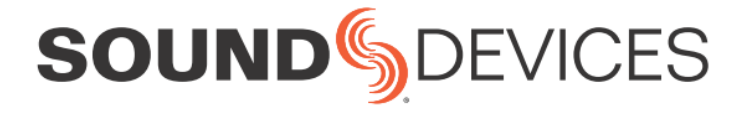

Sound Devices, LLC E7556 Road 23 and 33 Reedsburg, Wisconsin 53959 USA

Phone: +1 (608) 524-0625 Fax: +1 (608) 524-0655

#### **Customer Support**

Toll Free: (800) 505-0625

Email: support@sounddevices.com http://www.sounddevices.com/support http://forum.sounddevices.com

#### **Product Information** For more information about products and accessories, visit us on the web at <u>www.sounddevices.com</u>.

Report Documentation Error Email: techpubs@sounddevices.com

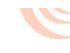